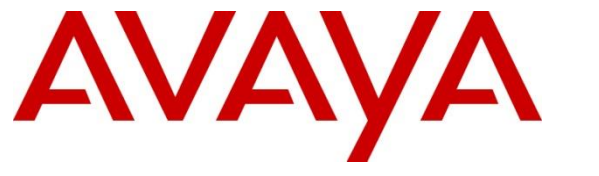

Avaya Solution & Interoperability Test Lab

# Application Notes for Avaya Aura® Communication Manager 8.0, Avaya Aura® Session Manager 8.0 and Avaya Session Border Controller for Enterprise 8.0 with CenturyLink SIP Trunking Service on Perimeta/BroadWorks Platform – Issue 1.0

#### Abstract

These Application Notes describe the procedures for configuring Session Initiation Protocol (SIP) Trunking Service on an enterprise solution consisting of Avaya Aura® Communication Manager 8.0, Avaya Aura® Session Manager 8.0, Avaya Aura® Experience Portal 7.2 and Avaya Session Border Controller for Enterprise 8.0, to interoperate with the CenturyLink SIP Trunking service on Perimeta/BroadWorks Platform using UDP. These Application Notes update previously published Application Notes with newer versions of Communication Manager, Session Manager, and Avaya Session Border Controller for Enterprise.

The test was performed to verify SIP trunk features including basic calls, call forward (all calls, busy, no answer), call transfer (blind and consult), conference, and voice mail. The calls were placed to and from the PSTN with various Avaya endpoints.

The CenturyLink SIP Trunking service provides customers with PSTN access via a SIP trunk between the enterprise and the CenturyLink network, as an alternative to legacy analog or digital trunks. This approach generally results in lower cost for the enterprise.

Readers should pay attention to **Section 2**, in particular the scope of testing as outlined in **Section 2.1** as well as the observations noted in **Section 2.2**, to ensure that their own use cases are adequately covered by this scope and results.

Information in these Application Notes has been obtained through DevConnect compliance testing and additional technical discussions. Testing was conducted via the DevConnect Program at the Avaya Solution and Interoperability Test Lab.

#### **Table of Contents**

| 1.       | Introduction                                                          |   |
|----------|-----------------------------------------------------------------------|---|
| 2.       | General Test Approach and Test Results                                |   |
| 2.       | 1. Interoperability Compliance Testing                                | 5 |
| 2.2      | 2. Test Results                                                       | 6 |
| 2.       | 3. Support                                                            |   |
| 3.       | Reference Configuration                                               | 9 |
| 4.       | Equipment and Software Validated                                      |   |
| 5.       | Configure Avaya Aura® Communication Manager                           |   |
| 5.       | 1. Licensing and Capacity                                             |   |
| 5.       | 2. System Features                                                    |   |
| 5.       | 3. IP Node Names                                                      |   |
| 5.4      | 4. Codecs                                                             |   |
| 5.       | 5. IP Network Regions                                                 |   |
| 5.       | 6. Signaling Group                                                    |   |
| 5.       | 7. Trunk Group                                                        |   |
| 5.       | 8. Calling Party Information                                          |   |
| 5.       | 9. Inbound Routing                                                    |   |
| 5.       | 10. Outbound Routing                                                  |   |
| 6.       | Configure Avaya Aura® Experience Portal                               |   |
| 6.       | 1. Background                                                         |   |
| 6.       | 2. Logging in and Licensing                                           |   |
| 6.       | 3. VoIP Connection                                                    |   |
| 6.4      | 4. Speech Servers                                                     |   |
| 6.       | 5. Application References                                             |   |
| 6.       | 6. MPP Servers and VoIP Settings                                      |   |
| 6.       | 7. Configuring RFC2833 Event Value Offered by Experience Portal       |   |
| 7.       | Configure Avaya Aura® Session Manager                                 |   |
| 7.       | 1. System Manager Login and Navigation                                |   |
| 7.       | 2. SIP Domain                                                         |   |
| /        | 5. Locations                                                          |   |
| 1.4      | 4. Adaptations                                                        |   |
| 7        | 5. SIP Entities                                                       |   |
| /.<br>7  | 0. Entity Links                                                       |   |
| 7.       | 7. Kouling Policies                                                   |   |
| 0 /      | 6. Dial Patternis                                                     |   |
| ð.<br>0  | Configure Avaya Session Border Controller for Enterprise              |   |
| 0.<br>0  | 1. System Access                                                      |   |
| ð.<br>o  | 2. Device Management                                                  |   |
| ð<br>o   | J.         I Lo Ivialiagement           4         Naturalz Managamant |   |
| ð.'<br>o | 4. Includik Management                                                |   |
| ð<br>o   | 5. INICULA INICITACIES                                                |   |
| ð.       | o. Signaning interfaces                                               |   |

|                                                                                   | 70   |
|-----------------------------------------------------------------------------------|------|
| 8.7. Server Interworking                                                          | . 70 |
| 8.7.1. Server Interworking Profile – Enterprise                                   | . 70 |
| 8.7.2. Server Interworking Profile – Service Provider                             | . 73 |
| 8.8. Signaling Manipulation                                                       | . 74 |
| 8.9. Server Configuration                                                         | . 76 |
| 8.9.1. Server Configuration Profile – Enterprise                                  | . 76 |
| 8.9.2. Server Configuration Profile – Service Provider                            | . 78 |
| 8.10. Routing                                                                     | . 82 |
| 8.10.1. Routing Profile – Enterprise                                              | . 82 |
| 8.10.2. Routing Profile – Service Provider                                        | . 83 |
| 8.11. Topology Hiding                                                             | . 84 |
| 8.11.1. Topology Hiding Profile – Enterprise                                      | . 84 |
| 8.11.2. Topology Hiding Profile – Service Provider                                | . 86 |
| 8.12. Domain Policies                                                             | . 87 |
| 8.12.1. Application Rules                                                         | . 87 |
| 8.12.2. Media Rules                                                               | . 88 |
| 8.12.3. Signaling Rules                                                           | . 91 |
| 8.13. End Point Policy Groups                                                     | . 92 |
| 8.13.1. End Point Policy Group – Enterprise                                       | . 92 |
| 8 13 2 End Point Policy Group – Service Provider                                  | 93   |
| 8 14 End Point Flows                                                              | 94   |
| 8 14 1 End Point Flow – Enterprise                                                | 95   |
| 8 14 2 End Point Flow – Service Provider                                          | 96   |
| 9 Century Link SIP Trunking Service on Perimeta/BroadWorks Platform Configuration | 97   |
| 10 Verification and Troubleshooting                                               | 97   |
| 10.1 General Verification Steps                                                   | 97   |
| 10.2 Communication Manager Verification                                           | 97   |
| 10.2. Communication Wanager Verification                                          |      |
| 10.5. Session Manager Verification $10.4$ Avaya SRCE Verification                 | 101  |
| 10.4. Avaya SDCE verification                                                     | 101  |
| 11. COlleusioli                                                                   | 100  |
| 12. Appendix A: SigMa Sovieta                                                     | 107  |
| 15. Appendix A: Sigivia Scripts                                                   | 10/  |
| 14. Appendix A – Avaya Session Border Controller for Enterprise – Refer Handling  | 109  |

# 1. Introduction

These Application Notes describe the procedures for configuring Session Initiation Protocol (SIP) Trunking Service between the CenturyLink network on Perimeta/BroadWorks Platform and an Avaya SIP-enabled enterprise solution. The Avaya solution consists of Avaya Aura® Communication Manager 8.0 (Communication Manager), Avaya Aura® Session Manager 8.0 (Session Manager), Avaya Aura® Experience Portal 7.2 (Experience Portal), Avaya Session Border Controller for Enterprise 8.0 (Avaya SBCE) and various Avaya endpoints, listed in **Section 4**.

The CenturyLink SIP Trunking service on Perimeta/BroadWorks Platform referenced within these Application Notes is designed for business customers. Customers using this service with this Avaya enterprise solution are able to place and receive PSTN calls via a broadband WAN connection and the SIP protocol. This converged network solution is an alternative to traditional PSTN trunks such as analog and/or ISDN-PRI.

The terms "Service Provider" or "CenturyLink" will be used interchangeably throughout these Application Notes.

# 2. General Test Approach and Test Results

A simulated CPE site containing all the equipment for the Avaya SIP-enabled enterprise solution was installed at the Avaya Solution and Interoperability Lab. The enterprise site was configured to connect to the network via a broadband connection to the public Internet.

DevConnect Compliance Testing is conducted jointly by Avaya and DevConnect members. The jointly-defined test plan focuses on exercising APIs and/or standards-based interfaces pertinent to the interoperability of the tested products and their functionalities. DevConnect Compliance Testing is not intended to substitute full product performance or feature testing performed by DevConnect members, nor is it to be construed as an endorsement by Avaya of the suitability or completeness of a DevConnect member's solution.

Avaya recommends our customers implement Avaya solutions using appropriate security and encryption capabilities enabled by our products. The testing referenced in this DevConnect Application Note included the enablement of supported encryption capabilities in the Avaya products only (private network side). Readers should consult the appropriate Avaya product documentation for further information regarding security and encryption capabilities supported by those Avaya products.

Support for these security and encryption capabilities in any non-Avaya solution component is the responsibility of each individual vendor. Readers should consult the appropriate vendor-supplied product documentation for more information regarding those products.

For the testing associated with this Application Note, the interface between Avaya systems and the CenturyLink SIP Trunking service did not include use of any specific encryption features.

Encryption (TLS/SRTP) was used internal to the enterprise between Avaya products wherever possible.

## 2.1. Interoperability Compliance Testing

To verify SIP trunk interoperability, the following features and functionality were covered during the interoperability compliance test:

- SIP Trunk Registration (Dynamic Authentication).
- Response to SIP OPTIONS queries.
- Incoming calls from the PSTN were routed to DID numbers assigned by CenturyLink. Incoming PSTN calls were terminated to the following endpoints: Avaya 96x1 Series IP Deskphones (H.323 and SIP), Avaya J179 IP Deskphones (H.323), Avaya 2420 Digital Deskphones, Avaya one-X® Communicator softphone (H.323 and SIP), Avaya Equinox softphone (SIP) and analog Deskphones.
- Inbound and outbound PSTN calls to/from Remote Workers using Avaya 96x1 Deskphones (SIP).
- Outgoing calls to the PSTN were routed via CenturyLink's network to various PSTN destinations.
- Proper disconnect when the caller abandons the call before the call is answered.
- Proper disconnect via normal call termination by the caller or the called parties.
- Proper disconnect by the network for calls that are not answered (with voicemail off).
- Proper response to busy endpoints.
- Proper response/error treatment when dialing invalid PSTN numbers.
- Proper Codec negotiation and two-way speech-path. Testing was performed with codecs: G.711MU and G.729.
- No matching codecs.
- DTMF tone transmissions as out-of-band RTP events as per RFC2833:
  - Outbound call to PSTN application requiring DTMF (e.g., an IVR or voice mail system).
  - Inbound call from PSTN to Avaya CPE application requiring DTMF (e.g., Aura® Messaging, Experience Portal, Avaya vector digit collection steps.
- Calling number blocking (Privacy).
- Call Hold/Resume (long and short duration).
- Call Forward (unconditional, busy, no answer).
- Blind Call Transfers.
- Consultative Call Transfers.
- Station Conference.
- EC500 (Extension to Cellular) calls.
- Inbound caller interaction with Experience Portal applications, including prompting, caller DTMF input, wait treatment (e.g., announcements and/or music on hold).
- Experience Portal use of SIP REFER to redirect inbound calls, via the Avaya SBCE, to the appropriate Communication Manager agents and extensions.
- Call and two-way talk path establishment between callers and Communication Manager agents and extensions following redirection from Experience Portal.
- Routing inbound vector call to call center agent queues.

| HG; Reviewed: | Solution & Interoperability Test Lab Application Notes | 5 of 113        |
|---------------|--------------------------------------------------------|-----------------|
| SPOC 5/8/2019 | ©2019 Avaya Inc. All Rights Reserved.                  | CCMSM80SBC80UDP |

- T.38 and G.711 pass-through fax.
- Simultaneous active calls.
- Long duration calls (over one hour).
- Proper response/error treatment to all trunks busy.
- Proper response/error treatment when disabling SIP connection.

**Note** – Remote Worker was tested as part of this solution. The configuration necessary to support remote workers is beyond the scope of these Application Notes and is not included in these Application Notes. Consult reference [11] in the **References** section for additional information on this topic.

Items that are supported and that were not tested includes the following:

- Inbound toll-free calls and 911 calls (emergency) calls.
- International calls.

Items that are not supported and that were not tested includes the following:

• Network Call Redirection using the "302 Moved Temporarily" method is not supported by CenturyLink.

#### 2.2. Test Results

Interoperability testing of the CenturyLink SIP Trunking Service on Perimeta/BroadWorks Platform with the Avaya SIP-enabled enterprise solution was completed with successful results for all test cases with the observations/limitations noted below:

- **OPTIONS** CenturyLink does not send OPTIONS messages to the Avaya enterprise network, but it does respond to OPTIONS messages it receives from the Avaya enterprise, this was sufficient to maintain the SIP trunk link up in service.
- URI in PAI Header should be set to the Pilot Number For EC500 (Extension to Cellular) and for calls that are forwarded to the PSTN CenturyLink SIP trunking specification requires the URI in the PAI header to be the pilot number. This was accomplished by using a Signaling Manipulation script (SigMa) in the Avaya SBCE. Refer to Sections 8.8 and 13.
- T.38 Fax Support CenturyLink supports T.38 fax, but it will not perform fax tone detection, thus CenturyLink will never send a re-INVITE to T.38. If the FAX Mode field on the Communication Manager ip-codec-set form page 2 is set to "t.38-standard" (see Section 5.4), Communication Manager will send the proper re-INVITE to T.38 for both inbound and outbound fax calls, but will not failback to G.711 should the CenturyLink network reject the Communication Manager attempt to transition to T.38 by sending a 488 Not Acceptable message. If the FAX Mode is set to "t.38-G711-fallback" setting<sup>1</sup>, Communication Manager will send a re-INVITE to T.38 for outbound fax calls only and relies on the far end (CenturyLink) to send a re-INVITE to T.38 for outbound calls. Communication Manager assumes T.38 fax is not supported for outbound fax calls unless a re-INVITE for T.38 is received. The result is that outbound fax calls are sent using

<sup>&</sup>lt;sup>1</sup> The "T.38 Fax with Fallback to G.711 Pass-Through" feature requires G450 or G450 Media Gateways with release 33.13 or higher.

G.711 pass-through mode, even though the circuit is provisioned for T.38. Inbound fax calls negotiate properly to T.38 if the **FAX Mode** is set to "**t.38-G711-fallback**.

- Outbound T.38 Fax interworking with codec G.729 CenturyLink supports codecs G.711MU and G.729, for outbound T.38 fax calls from the enterprise to the PSTN, the initial voice/audio connection was always set up by CenturyLink with codec G.729, instead of G.711MU. This was always the case, even if the codec priority order sent by Communication Manager had G.711MU listed first and G.729 second. This behavior caused outbound T.38 fax calls from the enterprise to the PSTN to timeout since the re-INVITE for T.38 fax negotiation was never received from CenturyLink, for reasons mentioned in the above observation. The solution to this issue is to configure Communication Manager to only support codec G.711MU, instead of G.711MU and G.729 both. Note that the testing was done with codecs G.711MU and G.729 both configured in Communication Manager, as shown in Section 5.4. Thus, if T.38 fax is required by the enterprise, only codec G.711MU should be configured in Communication Manager and the FAX Mode field on the Communication Manager ip-codec-set form page 2 should be set to "t.38-standard". This issue is under investigation by CenturyLink.
- Network Packets Limitation of 1500 bytes CenturyLink network SIP packet size limitation is 1500 bytes. Therefore, it is necessary to reduce the packet size of SIP messages sent to CenturyLink by removing unused SIP headers. If this limitation is not met CenturyLink will not accept the SIP messages, resulting in call failure. This was accomplished by using a Signaling Manipulation script (SigMa) in the Avaya SBCE. Refer to Section 8.8 and 13.
- **Incorrect Call Display on call transfers to the PSTN Phone** Call display was not properly updated on PSTN phones involved in call transfers. After successful call transfers to the PSTN, the PSTN phone did not display the actual connected party, instead the DID number assigned to the Communication Manager station that initiated the transfer was displayed.
- SIP NCR using SIP REFER when Redirected Party is busy This was not tested since it requires the service provider to support sending intermediate call states (100 Trying, 180 Ringing, etc.) of the referred call back to the referring party. This is done via NOTIFY messages in response to the REFER request, before the referring party is disconnected. CenturyLink doesn't send NOTIFY messages with SIP REFER during call redirection scenarios.
- **TLS/SRTP used within the enterprise** When TLS/SRTP is used within the enterprise; the SIP headers include the SIPS URI scheme for Secure SIP. The Avaya SBCE converts these header schemes from SIPS to SIP when it sends the SIP message toward CenturyLink. However, for call forward and EC500 calls, the Avaya SBCE was not changing the Diversion header scheme as expected. This anomaly is currently under investigation by the Avaya SBCE team. A workaround is to include a SigMa script for the Service Provider Server Configuration profile on the Avaya SBCE to convert "sips" to "sip" in the Diversion header. See **Sections 8.8 and 13**.
- Inbound call from PSTN to Avaya CPE application requiring DTMF digit input During calls made from the PSTN to Avaya CPE applications, such as Avaya Messaging (Voice mail system) and Avaya Experience Portal (IVR system), requiring caller

| HG; Reviewed: |
|---------------|
| SPOC 5/8/2019 |

interaction by prompting the caller for digit input (DTMF). It was observed that in occasions only partial digits were received by the CPE applications across the SIP Trunk, causing user interaction with these CPE applications to fail, due to unrecognized user extensions/passwords during enterprise voice mail retrieval attempts and when interacting with Avaya Experience Portal (IVR) from the PSTN. The issue was isolated to a particular Metaswitch Perimeta SBC in CenturyLink's network being used during the compliance test. Testing was conducted successfully using a Metaswitch Perimeta SBC at a different location in CenturyLink's network. Since the testing was conducted successfully using a Metaswitch Perimeta SBC at a different location in CenturyLink's network the issue is thought to be at the PSTN network connecting the two test labs, either at CenturyLink's carrier edge IP network, at the Avaya ISP carrier edge network or somewhere in between. This behavior is not necessarily indicative of a limitation of the combined CenturyLink/Avaya solution, it is listed here simply as an observation.

• SIP header optimization – There are multiple SIP headers and parameters used by Communication Manager and Session Manager, some of them Avaya proprietary, that had no significance in the service provider's network. These headers were removed with the purpose of blocking enterprise information from being propagated outside of the enterprise boundaries, to reduce the size of the packets entering the service provider's network and to improve the solution interoperability in general. The following headers were removed from outbound messages using an Adaptation in Session Manager: AV-Correlation-ID, Alert-Info, Endpoint-View, P-AV-Message-id, P-Charging-Vector and P-Location (Section 7.4). To help reduce the packet size further, the Avaya SBCE can remove the "gsid" and "epv" parameters that may be included within the Contact header by applying a Sigma script to the CenturyLink's server configuration. See Section 8.8, 8.9.2 and 13.

#### 2.3. Support

For support of CenturyLink SIP Trunking Service on Perimeta/BroadWorks Platform visit the corporate Web page at: <u>http://www.centurylink.com/business/voice/sip-trunk.html</u>

# 3. Reference Configuration

**Figure 1** illustrates the sample Avaya SIP-enabled enterprise solution, connected to the CenturyLink SIP Trunking Service on Perimeta/BroadWorks Platform through a public Internet WAN connection.

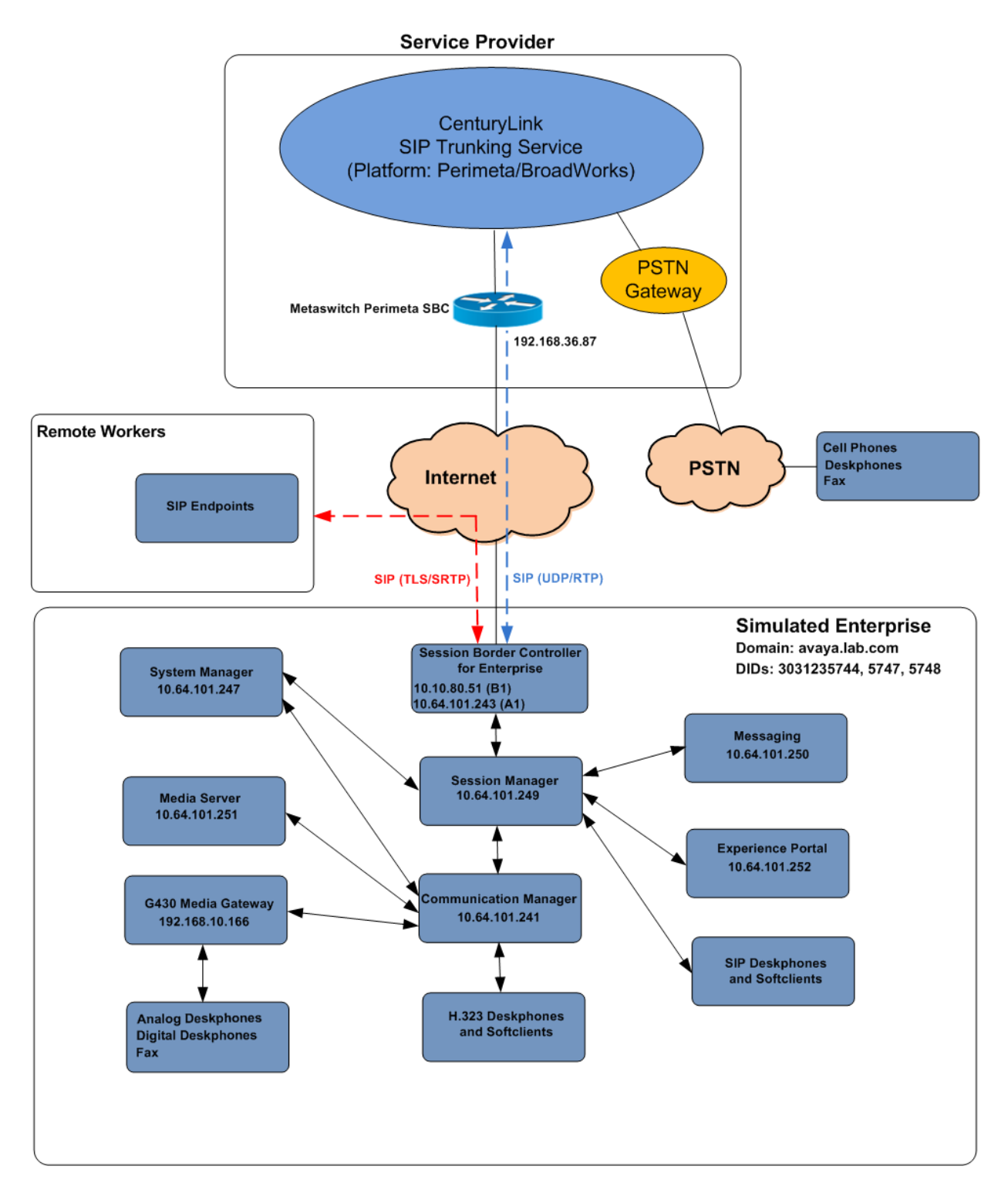

#### Figure 1: Avaya SIP Enterprise Solution connected to CenturyLink SIP Trunking Service

The Avaya components used to create the simulated enterprise customer site included:

- Avaya Aura® Communication Manager.
- Avaya Aura® Session Manager.
- Avaya Aura® System Manager.
- Avaya Session Border Controller for Enterprise.
- Avaya Aura® Messaging.
- Avaya Aura® Media Server.
- Avaya Aura® Experience Portal.
- Avaya G430 Media Gateway.
- Avaya 96x1 Series IP Deskphones (H.323 and SIP).
- Avaya J179 IP Deskphones (H.323).
- Avaya one-X<sup>®</sup> Communicator softphones (H.323 and SIP).
- Avaya Equinox<sup>TM</sup> for Windows softphone (SIP).
- Avaya digital and analog telephones.
- Ventafax fax software.

Additionally, the reference configuration included remote worker functionality. A remote worker is a SIP endpoint that resides in the untrusted network, registered to Session Manager at the enterprise via the Avaya SBCE. Remote workers offer the same functionality as any other endpoint at the enterprise. This functionality was successfully tested during the compliance test using only the Avaya 96x1 SIP Deskphones. For signaling, Transport Layer Security (TLS) and for media, Secure Real-time Transport Protocol (SRTP) was used on Avaya 96x1 SIP Deskphones used to test remote worker functionality. Other Avaya SIP endpoints that are supported in a Remote Worker configuration deployment were not tested.

The configuration tasks required to support remote workers are beyond the scope of these Application Notes; hence they are not discussed in this document. Consult reference [11] in the **References** section for additional information on this topic.

The Avaya SBCE was located at the edge of the enterprise. Its public side was connected to the public Internet, while its private side was connected to the enterprise infrastructure. All signaling and media traffic entering or leaving the enterprise flowed through the Avaya SBCE, protecting in this way the enterprise against any SIP-based attacks. The Avaya SBCE also performed network address translation at both the IP and SIP layers.

For inbound calls, the calls flowed from the service provider to the Avaya SBCE then to Session Manager. Session Manager used the configured dial patterns (or regular expressions) and routing policies to determine the recipient (Communication Manager or Experience Portal) and on which link to send the call.

Outbound calls to the PSTN were first processed by Communication Manager for outbound feature treatment such as automatic route selection and class of service restrictions. Once Communication Manager selected the proper SIP trunk, the call was routed to Session Manager.

Session Manager once again used the configured dial patterns (or regular expressions) and routing policies to determine the route to the Avaya SBCE for egress to the CenturyLink network.

A separate SIP trunk was created between Communication Manager and Session Manager to carry the service provider traffic. This was done so that any trunk or codec settings required by the service provider could be applied only to this trunk without affecting other enterprise SIP traffic. This trunk carried both inbound and outbound traffic.

As part of the Avaya Aura® version 8.0 release, Communication Manager incorporates the ability to use the Avaya Aura® Media Sever (AAMS) as a media resource. The AAMS is a software-based, high density media server that provides DSP resources for IP-based sessions. Media resources from both the AAMS and a G430 Media Gateway were utilized during the compliance test. The configuration of the AAMS is not discussed in this document. For more information on the installation and administration of the AAMS in Communication Manager refer to the AAMS documentation listed in the **References** section.

The Avaya Aura® Messaging was used during the compliance test to verify voice mail redirection and navigation, as well as the delivery of Message Waiting Indicator (MWI) messages to the enterprise telephones. Since the configuration tasks for Messaging are not directly related to the interoperability tests with the CenturyLink network SIP Trunking service, they are not included in these Application Notes.

The Avaya Aura® Experience Portal was also used during the compliance test to verify various SIP call flow scenarios with CenturyLink SIP trunk service.

# 4. Equipment and Software Validated

The following equipment and software were used for the sample configuration provided:

| Equipment/Software                      | <b>Release/Version</b>   |
|-----------------------------------------|--------------------------|
| Avaya                                   |                          |
| Avaya Aura® Communication Manager       | 8.0.1.1.0                |
|                                         | (00.0.822.0-25183)       |
| Avaya Aura® Session Manager             | 8.0.1.1                  |
|                                         | (8.0.1.1.801103)         |
| Avaya Aura® System Manager              | 8.0.1.1                  |
|                                         | Build No. 8.0.0.0931077  |
|                                         | Software Update Rev. No. |
|                                         | 8.0.1.1.039340           |
| Avaya Session Border Controller for     | ASBCE 8.0                |
| Enterprise                              | 8.0.0.19-16991           |
| Avaya Aura® Messaging                   | 7.1 Patch 1              |
| Avaya Aura® Media Server                | 8.0.0 SP3                |
|                                         | 8.0.0.15                 |
| Avaya G430 Media Gateway                | g430_sw_40_25_0          |
| Avaya Aura® Experience Portal           | 7.2.2.0.2065             |
| Avaya 96x1 Series IP Deskphones (SIP)   | Version 7.1.4.0.11       |
| Avaya 96x1 Series IP Deskphones (H.323) | Version 6.8003           |
| Avaya J179 IP Deskphones (H.323)        | Version 6.8003           |
| Avaya one-X® Communicator (H.323, SIP)  | 6.2.13.1-SP13            |
| Avaya Equinox for Windows (SIP)         | 3.5.1.21.5               |
| Avaya 2420 Series Digital Deskphones    | N/A                      |
| Avaya 6210 Analog Deskphones            | N/A                      |
| CenturyLii                              | ık                       |
| BroadSoft BroadWorks                    | R21.SP1                  |
| Metaswitch Perimeta SBC                 | V4.1.40_SU15_P01.02      |

The specific configuration above was used for the compliance testing. Note that this solution will be compatible with other Avaya Servers and Media Gateway platforms running similar versions of Communication Manager and Session Manager.

**Note** – The Avaya Aura® servers and the Avaya SBCE used in the reference configuration and shown on the previous table were deployed on a virtualized environment. These Avaya components ran as virtual machines over VMware® (ESXi 6.0.0) platforms. Consult the installation documentation on the **References** section for more information.

# 5. Configure Avaya Aura® Communication Manager

This section describes the procedure for configuring Communication Manager to work with the CenturyLink SIP Trunking Service on Perimeta/BroadWorks Platform. A SIP trunk is established between Communication Manager and Session Manager for use by signaling traffic to and from the service provider. It is assumed that the general installation of Communication Manager, the Avaya G430 Media Gateway and the Avaya Aura® Media Server has been previously completed and is not discussed here.

The Communication Manager configuration was performed using the System Access Terminal (SAT). Some screens in this section have been abridged and highlighted for brevity and clarity in presentation. Some screen captures will show the use of the **change** command instead of the **add** command, since the configuration used for the testing was previously added.

### 5.1. Licensing and Capacity

Use the **display system-parameters customer-options** command to verify that the **Maximum Administered SIP Trunks** value on **Page 2** is sufficient to support the desired number of simultaneous SIP calls across all SIP trunks at the enterprise including any trunks to and from the service provider. The example shows that **30000** licenses are available and **120** are in use. The license file installed on the system controls the maximum values for these attributes. If a required feature is not enabled or there is insufficient capacity, contact an authorized Avaya sales representative.

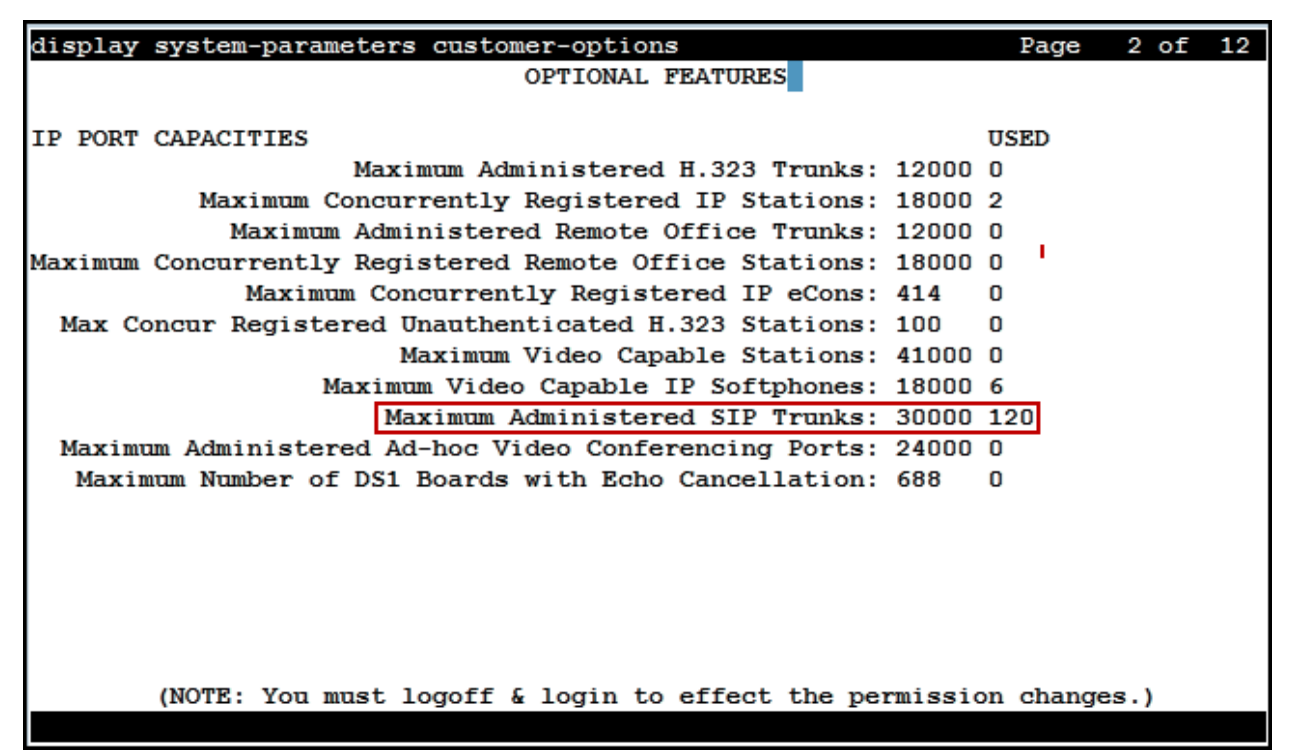

### 5.2. System Features

Use the **change system-parameters features** command to set the **Trunk-to-Trunk Transfer** field to *all* to allow incoming calls from the PSTN to be transferred to another PSTN endpoint. If for security reasons incoming calls should not be allowed to transfer back to the PSTN, then leave the field set to *none*.

| display system-parameters features                       | Page 1      | of | 19 |
|----------------------------------------------------------|-------------|----|----|
| FEATURE-RELATED SYSTEM PARAMETER                         | s           |    |    |
| Self Station Display Enabled?                            | n           |    |    |
| Trunk-to-Trunk Transfer:                                 | all         |    |    |
| Automatic Callback with Called Party Queuing?            | n           |    |    |
| Automatic Callback - No Answer Timeout Interval (rings): | 3           |    |    |
| Call Park Timeout Interval (minutes):                    | 10          |    |    |
| Off-Premises Tone Detect Timeout Interval (seconds):     | 20          |    |    |
| AAR/ARS Dial Tone Required?                              | У           |    |    |
|                                                          |             |    |    |
| Music (or Silence) on Transferred Trunk Calls?           | all         |    |    |
| DID/Tie/ISDN/SIP Intercept Treatment: attendan           | t           |    |    |
| Internal Auto-Answer of Attd-Extended/Transferred Calls: | transferred |    |    |
| Automatic Circuit Assurance (ACA) Enabled?               | n           |    |    |
|                                                          |             |    |    |
|                                                          |             |    |    |
|                                                          |             |    |    |
|                                                          |             |    |    |
| Abbreviated Dial Programming by Assigned Lists?          | n           |    |    |
| Auto Abbreviated/Delayed Transition Interval (rings):    | 2           |    |    |
| Protocol for Caller ID Analog Terminals:                 | Bellcore    |    |    |
| Display Calling Number for Room to Room Caller ID Calls? | n           |    |    |

On **Page 9** verify that a text string has been defined to replace the Calling Party Number (CPN) for restricted or unavailable calls. This text string is entered in the two fields highlighted below. The compliance test used the value of *restricted* for restricted calls and *unavailable* for unavailable calls.

| display system-parameters features                                                                                                    | Page     | 9 of | 19 |
|----------------------------------------------------------------------------------------------------|----------|------|----|
| FEATURE-RELATED SYSTEM PARAMETERS                                                                                                    |          |      |    |
| CPN/ANI/ICLID PARAMETERS<br>CPN/ANI/ICLID Replacement for Restricted Calls: restricted<br>CPN/ANI/ICLID Replacement for Unavailable Calls: unavailable |          |      |    |
| DISPLAY TEXT                                                                                                    |          |      |    |
| Identity When Bridging:                                                                                                    | principa | 1    |    |
| User Guidance Display?                                                                                                    | n        |      |    |
| Extension only label for Team button on 96xx H.323 terminals?                                                                                          | n        |      |    |
| INTERNATIONAL CALL ROUTING PARAMETERS<br>Local Country Code:<br>International Access Code:                                                             |          |      |    |
| SCCAN PARAMETERS                                                                                                    |          |      |    |
| Enable Enbloc Dialing without ARS FAC? n                                                                                                    |          |      |    |
| CALLER ID ON CALL WAITING PARAMETERS<br>Caller ID on Call Waiting Delay Timer (msec): 200                                                              |          |      |    |

#### 5.3. IP Node Names

Use the **change node-names ip** command to verify that node names have been previously defined for the IP addresses of Communication Manager (**proc**r) and the Session Manager security module (**SM**). These node names will be needed for defining the service provider signaling group in **Section 5.6**.

| change node-names  | ip                                          | Page     | 1 of    | 2 |
|--------------------|---------------------------------------------|----------|---------|---|
|                    | IP NODE NAMES                               |          |         |   |
| Name               | IP Address                                  |          |         |   |
| ASBCE_A1           | 10.64.101.243                               |          |         |   |
| SM                 | 10.64.101.249                               |          |         |   |
| default            | 0.0.0                                       |          |         |   |
| media server       | 10.64.101.251                               |          |         |   |
| procr              | 10.64.101.241                               |          |         |   |
| procr6             | ::                                          |          |         |   |
|                    |                                             |          |         |   |
|                    |                                             |          |         |   |
|                    |                                             |          |         |   |
|                    |                                             |          |         | ſ |
|                    |                                             |          |         |   |
|                    |                                             |          |         |   |
|                    |                                             |          |         |   |
|                    |                                             |          |         |   |
|                    |                                             |          |         |   |
|                    |                                             |          |         |   |
| (6 of 6 admin      | istered node-names were displayed )         |          |         |   |
| Use 'list node-nam | es' command to see all the administered nod | e-names  |         |   |
| Use 'change node-n | ames ip xxx' to change a node-name 'xxx' or | add a no | de-name | e |
|                    |                                             |          |         |   |

#### 5.4. Codecs

Use the **change ip-codec-set** command to define a list of codecs to use for calls between the enterprise and the service provider. For the compliance test, **ip-codec-set 2** was used for this purpose. Enter the corresponding codec in the **Audio Codec** column of the table. CenturyLink supports audio codecs *G.711MU* and *G.729*.

| cha | nge ip-codec-  | set 2        |           |                 | Page                 | 1 of | 2 |
|-----|----------------|--------------|-----------|-----------------|----------------------|------|---|
|     |                | IP           | MEDIA PAR | AMETERS         |                      |      |   |
|     | Codec Set: 2   |              |           |                 |                      |      |   |
|     | Audio          | Silence      | Frames    | Packet          |                      |      |   |
|     | Codec          | Suppression  | Per Pkt   | Size(ms)        |                      |      |   |
| 1:  | <u>G.711MU</u> | <u>n</u>     | 2         | 20              |                      |      |   |
| 2:  | <u>G.729</u>   | <u>n</u>     | 2         | 20              |                      |      |   |
| 3:  |                | _            | _         |                 |                      |      |   |
| 4:  |                | · _          |           |                 |                      |      |   |
| 5:  |                | · _          |           |                 |                      |      |   |
| 6:  |                | · _          |           |                 |                      |      |   |
| 7:  |                | - <u> </u>   |           |                 |                      |      |   |
|     | Media From     | ntion        |           | Enormated SPECI | · hest_effort        |      |   |
| 1.  | 1_ertp_secm    | 128_hmag80   |           | BICTYPECU SKICI | . <u>best-errort</u> |      |   |
| 2.  | none           | 120-11112000 |           | _               |                      |      |   |
| 3.  | 10110          |              |           | _               |                      |      |   |
| 4 : |                |              |           | _               |                      |      |   |
| 5:  |                |              |           | _               |                      |      |   |
| 5.  |                |              |           | _               |                      |      |   |
|     |                |              |           |                 |                      |      |   |

| cha             | nge ip-codec-set 2                    |                    |          |        | Page | 2 of 2             |
|-----------------|---------------------------------------|--------------------|----------|--------|------|--------------------|
|                 |                                       |                    |          |        |      |                    |
|                 |                                       |                    |          |        |      |                    |
|                 |                                       | Mode               | Redu     | in-    |      | Packet<br>Size(ms) |
|                 | FAX                                   | t.38-standard      | 0        | ECM: y |      | 0120(me)           |
|                 | Modem                                 | off                | 0        |        |      |                    |
|                 | TDD/TTY                               | US                 | 3        |        |      |                    |
| 1               | H.323 Clear-channel                   | n                  | <u>0</u> |        |      |                    |
|                 | SIP 64K Data                          | <u>n</u>           | <u>0</u> |        |      | <u>20</u>          |
| Med<br>1:<br>2: | ia Connection IP Addre<br><u>IPv4</u> | ss Type Preference | s        |        |      |                    |

On Page 2, set the Fax Mode to *t.38-standard* and ECM to *y*.

#### 5.5. IP Network Regions

Create a separate IP network region for the service provider trunk group. This allows for separate codec or quality of service settings to be used (if necessary) for calls between the enterprise and the service provider versus calls within the enterprise or elsewhere. For the compliance test, IP Network Region 2 was chosen for the service provider trunk. Use the **change ip-network-region** 2 command to configure region 2 with the following parameters:

- Set the Authoritative Domain field to match the SIP domain of the enterprise. In this configuration, the domain name is *avaya.lab.com* as assigned to the shared test environment in the Avaya test lab. This domain name appears in the "From" header of SIP messages originating from this IP region.
- Enter a descriptive name in the **Name** field.
- Leave both **Intra-region** and **Inter-region IP-IP Direct Audio** set to *yes*, the default setting. This will enable **IP-IP Direct Audio** (shuffling), to allow audio traffic to be sent directly between IP endpoints without using media resources in the Avaya Media Gateway and Media Server. Shuffling can be further restricted at the trunk level on the Signaling Group form if needed.
- Set the Codec Set field to the IP codec set defined in Section 5.4.
- Default values may be used for all other fields.

| change ip-network-region 2        |                                  | Page       | 1 of       | 20 |
|-----------------------------------|----------------------------------|------------|------------|----|
| I                                 | P NETWORK REGION                 |            |            |    |
| Region: 2 NR Group: <u>2</u>      | -                                |            |            |    |
| Location: <u>1</u> Authoritative  | Domain: <u>avaya.lab.com</u>     |            |            |    |
| Name: <u>SP Region</u>            | Stub Network Region: <u>n</u>    |            |            |    |
| MEDIA PARAMETERS                  | Intra-region IP-IP Direct Audio: | : yes      |            |    |
| Codec Set: 2                      | Inter-region IP-IP Direct Audio: | ; yes      |            |    |
| UDP Port Min: 2048                | IP Audio Hairpinning             | ? <u>n</u> |            |    |
| UDP Port Max: <u>3349</u>         |                                  |            |            |    |
| DIFFSERV/TOS PARAMETERS           |                                  |            |            |    |
| Call Control PHB Value: <u>46</u> |                                  |            |            |    |
| Audio PHB Value: <u>46</u>        |                                  |            |            |    |
| Video PHB Value: <u>26</u>        |                                  |            |            |    |
| 802.1P/Q PARAMETERS               |                                  |            |            |    |
| Call Control 802.1p Priority: 6   |                                  |            |            |    |
| Audio 802.1p Priority: <u>6</u>   | <u>i</u>                         |            |            |    |
| Video 802.1p Priority: 5          | AUDIO RESOURCE RESERVATION       | N PARA     | METERS     |    |
| H.323 IP ENDPOINTS                | RSVP Er                          | nabled     | ? <u>n</u> |    |
| H.323 Link Bounce Recovery? y     |                                  |            | _          |    |
| Idle Traffic Interval (sec): 20   | )                                |            |            |    |
| Keep-Alive Interval (sec): 5      |                                  |            |            |    |
| Keep-Alive Count: 5               | -                                |            |            |    |
|                                   |                                  |            |            |    |

On **Page 4**, define the IP codec set to be used for traffic between region 2 and region 1 (the rest of the enterprise). Enter the desired IP codec set in the **codec set** column of the row with destination region (**dst rgn**) 1. Default values may be used for all other fields. The following example shows the settings used for the compliance test. It indicates that codec set **2** will be used for calls between region 2 (the service provider region) and region 1 (the rest of the enterprise).

| chang | ge ip−n | networ  | k-re | gion 3 | 2                   |        |        |     |                    | Page |          | 4 of       | 20 |
|-------|---------|---------|------|--------|---------------------|--------|--------|-----|--------------------|------|----------|------------|----|
| Som   | rce Rei | gi on : | 2    | Inte   | er Net              | work I | Perion | Con | nection Manageme   | nt   | т        |            | м  |
| 5041  | .co nog | ,1011.  | 2    | 1110   | SI NGO              | WOLK I | legion | Com | liection nanagono. | 10   | G        | А          | t  |
| dst   | codec   | direc   | t '  | WAN-B  | W-limi <sup>.</sup> | ts V   | /ideo  |     | Intervening        | Dvn  | Ă        | G          | c  |
| rgn   | set     | WAN     | Uni  | ts     | Total               | Norm   | Prio   | Shr | Regions            | CAC  | R        | L          | e  |
| 1     | 2       | Y       | NoL  | .imit  |                     |        |        |     | 2                  |      | <u>n</u> |            | t  |
| 2     | 2       | _       |      |        |                     |        |        |     |                    |      | _        | <u>all</u> | _  |
| 3     |         |         |      |        |                     |        |        |     |                    |      |          |            |    |
| 4     |         |         |      |        |                     |        |        |     |                    |      |          |            |    |
| 5     |         |         |      |        |                     |        |        |     |                    |      |          | _          |    |
| 6     |         |         |      |        |                     |        |        |     |                    |      |          |            |    |
| 7     |         |         |      |        |                     |        |        |     |                    |      |          |            |    |
| 8     |         |         |      |        |                     |        |        |     |                    |      |          |            |    |
| 9     |         |         |      |        |                     |        |        |     |                    |      |          |            |    |
| 11    |         |         |      |        |                     |        |        |     |                    |      |          |            |    |
| 12    |         |         |      |        |                     |        |        |     |                    |      |          |            |    |
| 13    |         |         |      |        |                     |        |        |     |                    |      |          |            |    |
| 14    |         |         |      |        |                     |        |        |     |                    |      |          |            |    |
| 15    |         |         |      |        |                     |        |        |     |                    |      |          |            |    |
|       |         |         |      |        |                     |        |        |     |                    |      |          |            |    |
|       |         |         |      |        |                     |        |        |     |                    |      |          |            |    |

#### 5.6. Signaling Group

Use the **add signaling-group** command to create a signaling group between Communication Manager and Session Manager for use by the service provider trunk. This signaling group is used for inbound and outbound calls between the service provider and the enterprise. For the compliance test, signaling group 2 was used and was configured using the parameters highlighted below, shown on the screen on the next page:

- Set the **Group Type** field to *sip*.
- Set the **IMS Enabled** field to *n*. This specifies the Communication Manager will serve as an Evolution Server for the Session Manager.
- Set the **Transport Method** to the transport protocol to be used between Communication Manager and Session Manager. For the compliance test, *tls* was used.
- Set the **Peer Detection Enabled** field to *y*. The **Peer-Server** field will initially be set to *Others* and cannot be changed via administration. Later, the **Peer-Server** field will automatically change to *SM* once Communication Manager detects its peer is a Session Manager.

**Note:** Once the **Peer-Server** field is updated to *SM*, the system changes the default values of the following fields, setting them to display–only:

| HG; Reviewed: |
|---------------|
| SPOC 5/8/2019 |

- **Prepend '+' to Outgoing Calling/Alerting/Diverting/Connected Public Numbers?** is changed to *y*.
- Remove '+' from Incoming Called/Calling/Alerting/Diverting/Connected Numbers? is changed to *n*.
- Set the **Near-end Node Name** to *procr*. This node name maps to the IP address of the Communication Manager as defined in **Section 5.3**.
- Set the **Far-end Node Name** to *SM*. This node name maps to the IP address of Session Manager, as defined in **Section 5.3**.
- Set the Near-end Listen Port and Far-end Listen Port to a valid unused port instead of the default well-known port value. (For TLS, the well-known port value is 5061). This is necessary so Session Manager can distinguish this trunk from the trunk used for other enterprise SIP traffic. The compliance test was conducted with the Near-end Listen Port and Far-end Listen Port set to 5071.
- Set the **Far-end Network Region** to the IP network region defined for the Service Provider in **Section 5.5**.
- Set the **Far-end Domain** to the domain of the enterprise.
- Set the **DTMF over IP** field to *rtp-payload*. This value enables Communication Manager to send DTMF transmissions using RFC 2833.
- Set **Direct IP-IP Audio Connections** to *y*. This field will enable media shuffling on the SIP trunk allowing Communication Manager to redirect media traffic directly between the Avaya SBCE and the enterprise endpoint. If this value is set to **n**, then the Avaya Media Gateway or Media Server will remain in the media path of all calls between the SIP trunk and the endpoint. Depending on the number of media resources available in the Avaya Media Gateway and Media Server, these resources may be depleted during high call volume preventing additional calls from completing.
- Default values may be used for all other fields.

| change signaling-group 2                                         | Page 1 of 2                               |  |  |  |  |  |  |  |
|------------------------------------------------------------------|-------------------------------------------|--|--|--|--|--|--|--|
| SIGNALI                                                          | NG GROUP                                  |  |  |  |  |  |  |  |
|                                                                  |                                           |  |  |  |  |  |  |  |
| Group Number: 2 Group Typ                                        | e: sip                                    |  |  |  |  |  |  |  |
| IMS Enabled? n Transport Metho                                   | d: tls                                    |  |  |  |  |  |  |  |
| 0-STP2 n                                                         |                                           |  |  |  |  |  |  |  |
| IP Video? n                                                      | Enforce SIPS URI for SRTP? v              |  |  |  |  |  |  |  |
| Peer Detection Enabled? v Peer Serve                             | r: SM Clustered? n                        |  |  |  |  |  |  |  |
| Prepend '+' to Outgoing Calling/Alerti                           | ng/Diverting/Connected Public Numbers? v  |  |  |  |  |  |  |  |
| Remove '+' from Incoming Called/Calling                          | /Alerting/Diverting/Connected Numbers? n  |  |  |  |  |  |  |  |
| Alert Incoming SID Crisis Calle? n                               | Alerting/Diverting/connected Numbers! I   |  |  |  |  |  |  |  |
| Near and Node Name: progra                                       | Fan and Nada Nama, CM                     |  |  |  |  |  |  |  |
| Near-end Node Name: procr                                        | Far-end Node Name: <u>SM</u>              |  |  |  |  |  |  |  |
| Near-end Listen Port: 5071                                       | Far-end Listen Port: <u>5071</u>          |  |  |  |  |  |  |  |
|                                                                  | Far-end Network Region: 2                 |  |  |  |  |  |  |  |
|                                                                  |                                           |  |  |  |  |  |  |  |
| Far-end Domain: <u>avaya.lab.com</u>                             |                                           |  |  |  |  |  |  |  |
|                                                                  | Bypass If IP Threshold Exceeded? <u>n</u> |  |  |  |  |  |  |  |
| Incoming Dialog Loopbacks: eliminate                             | RFC 3389 Comfort Noise? <u>n</u>          |  |  |  |  |  |  |  |
| DTMF over IP: <u>rtp-payload</u> Direct IP-IP Audio Connections? |                                           |  |  |  |  |  |  |  |
| Session Establishment Timer (min): 3 IP Audio Hairpinning?       |                                           |  |  |  |  |  |  |  |
| Enable Layer 3 Test? <u>n</u> Initial IP-IP Direct Media?        |                                           |  |  |  |  |  |  |  |
| H.323 Station Outgoing Direct Media? n                           | Alternate Route Timer(sec): 6             |  |  |  |  |  |  |  |

Solution & Interoperability Test Lab Application Notes ©2019 Avaya Inc. All Rights Reserved.

#### 5.7. Trunk Group

Use the **add trunk-group** command to create a trunk group for the signaling group created in **Section 5.6**. For the compliance test, trunk group 2 was configured using the parameters highlighted below.

- Set the Group Type field to *sip*.
- Enter a descriptive name for the **Group Name**.
- Enter an available trunk access code (TAC) that is consistent with the existing dial plan in the **TAC** field.
- Set the **Service Type** field to *public-ntwrk*.
- Set the **Signaling Group** to the signaling group shown in **Section 5.6**.
- Set the **Number of Members** field to the number of trunk members in the SIP trunk group. This value determines how many simultaneous SIP calls can be supported by this trunk.
- Default values were used for all other fields.

| change trunk-group 2 Page 1 of 4                                                                                                    |
|----------------------------------------------------------------------------------------------------|
| TRUNK GROUP                                                                                                    |
| Group Number: 2       Group Type: sip       CDR Reports: y         Group Name: Service Provider       COR: 1       TN: 1       TAC: 602         Direction: two-way       Outgoing Display? n       Nicht Generican |
| Dial Access? n Night Service:                                                                                                    |
| Service Type: <u>public-ntwrk</u> Auth Code? <u>n</u>                                                                                                    |
| Member Assignment Method: <u>auto</u>                                                                                                    |
| Signaling Group: 2                                                                                                    |
| Number of Members: <u>10</u>                                                                                                    |
|                                                                                                    |
|                                                                                                    |
|                                                                                                    |
|                                                                                                    |
|                                                                                                    |
|                                                                                                    |
|                                                                                                    |
|                                                                                                    |
|                                                                                                    |

On **Page 2**, verify that the **Preferred Minimum Session Refresh Interval** is set to a value acceptable to the service provider. This value defines the interval that re-INVITEs must be sent to keep the active session alive. The default value of *600* seconds was used.

| change trunk-group 2 Page                                       | 2 c        | f   | 4 |
|-----------------------------------------------------------------|------------|-----|---|
| Group Type: sip                                                 |            |     |   |
| TRUNK PARAMETERS                                                |            |     |   |
| Unicode Name: <u>auto</u>                                       |            |     |   |
| Redirect On OPTIM Failure:                                      | <u>500</u> | 0   |   |
| SCCAN? <u>n</u> Digital Loss Group:                             | <u>18</u>  |     |   |
| Disconnect Supervision - In? y Out? y                           |            | _   |   |
| XOIP Treatment: <u>auto</u> Delay Call Setup When Accessed Vi   | a IG       | AR? | n |
|                                                                 |            |     |   |
| Caller ID for Service Link Call to H.323 1xC: station-extension | -          |     |   |

#### On Page 3:

- Set the Numbering Format field to *private*. This field specifies the format of the calling party number (CPN) sent to the far-end. When *public* format is used, Communication Manager automatically inserts a "+" sign, preceding the numbers in the "From", "Contact" and "P-Asserted Identity" (PAI) headers. To keep uniformity with the format used by CenturyLink, the Numbering Format was set to *private* and the Numbering Format in the route pattern was set to *unk-unk* (see Section 5.10).
- Set the **Replace Restricted Numbers** and **Replace Unavailable Numbers** fields to *y*. This will allow the CPN displayed on local endpoints to be replaced with the value set in **Section 5.2**, if the inbound call has enabled CPN block.

| change trunk-group 2            |            | Page 3 of 4                            |
|---------------------------------|------------|----------------------------------------|
| TRUNK FEATURES                  |            |                                        |
| ACA Assignment? n               |            | Measured: none                         |
|                                 |            | Maintenance Tests? y                   |
|                                 |            |                                        |
|                                 |            |                                        |
|                                 |            |                                        |
| Suppress # Outpulsing? <u>n</u> | Numbering  | Format: private                        |
|                                 |            | UUI Treatment: <u>service-provider</u> |
|                                 |            | Devices Destricted Numbers2 w          |
|                                 |            | Replace Restricted Numbers: y          |
|                                 |            | Replace Unavailable Numbers: Y         |
|                                 |            | Hold/Unhold Notifications? y           |
|                                 | Modify     | Tandem Calling Number: no              |
|                                 | HOULT J    | Tandem carring Number. no              |
|                                 |            |                                        |
|                                 |            |                                        |
|                                 |            |                                        |
| Show ANSWERED BY on Display     | 7? V       |                                        |
|                                 | - <u>-</u> |                                        |
|                                 |            |                                        |
|                                 |            |                                        |

On Page 4:

- Set the **Network Call Redirection** field to *y*. With this setting, Communication Manager will use the SIP REFER method, which is supported by CenturyLink, for the redirection of PSTN calls that are transferred back to the SIP trunk (refer to **Section 2.2**).
- Set the **Send Diversion Header** field to *y* and **Support Request History** to *n*.
- Set the **Telephone Event Payload Type** to **101**, the value preferred by CenturyLink.
- Verify that **Identity for Calling Party Display** is set to *P-Asserted-Identity*.
- Default values were used for all other fields.

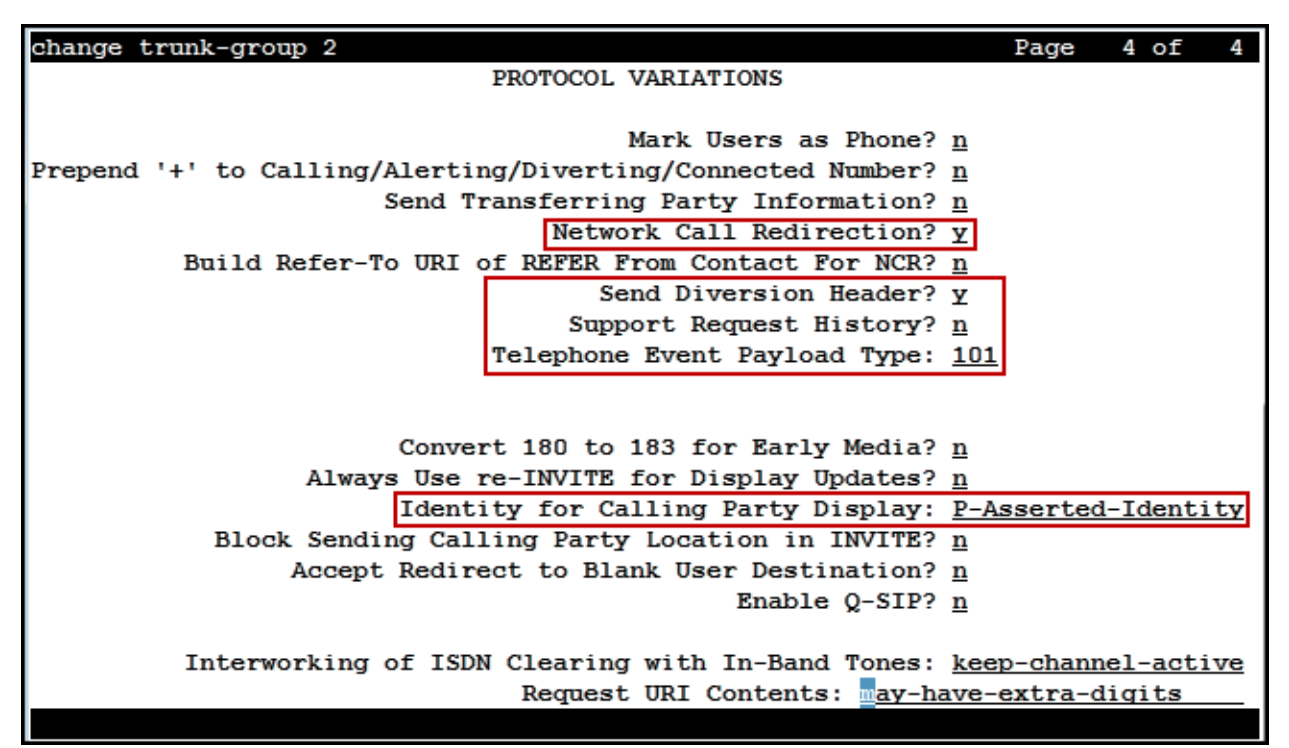

### 5.8. Calling Party Information

The calling party number is sent in the SIP "From", "Contact" and "PAI" headers. Since private numbering was selected to define the format of this number (Section 5.7), use the change **private-numbering** command to create an entry for each extension which has a DID assigned. DID numbers are provided by the SIP service provider. Each DID number is assigned in this table to one enterprise internal extension or Vector Directory Numbers (VDNs). In the example below, three DID numbers were assigned by the service provider for testing. These DID numbers were used as the outbound calling party information on the service provider trunk when calls were originated from the mapped extensions.

| change p          | private-numbering | 1           |            |          |           | Page     | 1   | of  | 2 |
|-------------------|-------------------|-------------|------------|----------|-----------|----------|-----|-----|---|
|                   |                   | NUMBERING - | PRIVATE FO | ORMAT    |           |          |     |     |   |
|                   |                   |             |            |          |           |          |     |     |   |
| Ext Ext           | Trk               | Private     | Тс         | otal     |           |          |     |     |   |
| Len Code          | e Grp(s           | ) Prefix    | Le         | en       |           |          |     |     |   |
| <u>4</u> <u>3</u> |                   |             | 4          | _ '      | Total Adı | minister | ed: | 5   |   |
| <u>4</u> 5        |                   |             | 4          | -        | Maxim     | am Entri | es: | 540 |   |
| <u>4 304</u> 2    | 2 2               | 30312357    | 44 10      | <u>)</u> |           |          |     |     |   |
| <u>4 304</u>      | <u>4 2</u>        | 30312357    | 47 10      | 2        |           |          |     |     |   |
| 4 3050            | 2                 | 30312357    | 48 10      | 1        |           |          |     |     |   |
|                   |                   |             |            | -        |           |          |     |     |   |
|                   |                   |             |            | _        |           |          |     |     |   |
|                   |                   |             |            | _        |           |          |     |     |   |
|                   |                   |             |            | _        |           |          |     |     |   |
|                   |                   |             |            | _        |           |          |     |     |   |
|                   |                   |             |            | _        |           |          |     |     |   |
|                   |                   |             |            | _        |           |          |     |     |   |
|                   |                   |             |            | _        |           |          |     |     |   |
|                   |                   |             |            | _        |           |          |     |     |   |
|                   |                   |             |            | _        |           |          |     |     |   |
|                   |                   |             |            | _        |           |          |     |     |   |
|                   |                   |             |            |          |           |          |     |     |   |
|                   |                   |             |            | _        |           |          |     |     |   |

### 5.9. Inbound Routing

In general, the "incoming call handling treatment" form for a trunk group can be used to manipulate the digits received for an incoming call if necessary. Since Session Manager is present, Session Manager can be used to perform digit conversion using an Adaptation, and digit manipulation via the Communication Manager incoming call handling table may not be necessary. If the DID number sent by CenturyLink is left unchanged by Session Manager, then the DID number can be mapped to an extension using the incoming call handling treatment of the receiving trunk group. Use the **change inc-call-handling-trmt** command to create an entry for each DID.

| change inc-call-handling-trmt trunk-group 2 Page 1 of 30 |                                       |                 |  |  |  |  |  |  |
|----------------------------------------------------------|---------------------------------------|-----------------|--|--|--|--|--|--|
|                                                          | INCOMING CALL HAN                     | DLING TREATMENT |  |  |  |  |  |  |
| Service/                                                 | Number Number Del                     | Insert          |  |  |  |  |  |  |
| Feature                                                  | Len Digits                            |                 |  |  |  |  |  |  |
| public-ntwrk                                             | <u>10</u> <u>3031235744</u> <u>10</u> | 3042            |  |  |  |  |  |  |
| public-ntwrk                                             | <u>10</u> <u>3031235747</u> <u>10</u> | 3044            |  |  |  |  |  |  |
| public-ntwrk                                             | <u>10</u> <u>3031235748</u> <u>10</u> | 3050            |  |  |  |  |  |  |
| public-ntwrk                                             |                                       |                 |  |  |  |  |  |  |
| public-ntwrk                                             |                                       | <u> </u>        |  |  |  |  |  |  |
| public-ntwrk                                             |                                       | <u> </u>        |  |  |  |  |  |  |
| public-ntwrk                                             |                                       |                 |  |  |  |  |  |  |
| public-ntwrk                                             |                                       |                 |  |  |  |  |  |  |
| public-ntwrk                                             |                                       |                 |  |  |  |  |  |  |
| public-ntwrk                                             |                                       |                 |  |  |  |  |  |  |
| public-ntwrk                                             |                                       |                 |  |  |  |  |  |  |
| public-ntwrk                                             |                                       | <u> </u>        |  |  |  |  |  |  |
| public-ntwrk                                             |                                       | <u> </u>        |  |  |  |  |  |  |
| public-ntwrk                                             |                                       |                 |  |  |  |  |  |  |
| public-ntwrk                                             |                                       |                 |  |  |  |  |  |  |
| public-ntwrk                                             |                                       |                 |  |  |  |  |  |  |
| public-ntwrk                                             |                                       |                 |  |  |  |  |  |  |
| public-ntwrk                                             |                                       |                 |  |  |  |  |  |  |

## 5.10.Outbound Routing

In these Application Notes, the Automatic Route Selection (ARS) feature is used to route outbound calls via the SIP trunk to the service provider. In the sample configuration, the single digit 9 is used as the ARS access code. Enterprise callers will dial 9 to reach an "outside line". This common configuration is illustrated below with little elaboration. Use the **change dialplan analysis** command to define a dialed string beginning with **9** of length **1**, as a feature access code (*fac*).

| change dial  | olan an          | alysis     |          |          |             |         | Page       | 1 of    | 12  |
|--------------|------------------|------------|----------|----------|-------------|---------|------------|---------|-----|
|              |                  |            | DIAL PLF | IN ANALY | SIS TABLE   | E       |            |         |     |
|              |                  |            | 11       | cation.  | all         | -<br>Pe | rcent F    | ull • 2 |     |
|              |                  |            |          | ,cutton. | <b>U</b> II |         | i ocne i i |         | ļ   |
| Dialed       | Total            | Call       | Dialed   | Total    | Call        | Dialed  | Total      | Call    |     |
| String       | Lenat            | h Tune     | String   | Lenath   | Tune        | String  | Lenath     | Tune    | ļ   |
| 0 0 Ci 1.i.g | 12               | udo        | oci riig | Lengen   | - ypc       | oci ing | Lengen     | 1965    | 1   |
| 1 <u>0</u>   | _ 10             | dae        |          | <u> </u> |             |         |            |         | ·   |
|              | <u> </u>         | <u>dac</u> |          |          |             |         | <u> </u>   |         | . ' |
| 2            | <u> </u>         | <u>ext</u> |          |          |             |         |            |         | . ′ |
| 3            | <u> </u>         | <u>ext</u> |          |          |             |         | ,          |         | -   |
| 4            | 4                | udp        |          |          |             |         |            |         | _   |
| 5            | 4                | ext        |          |          |             |         |            |         |     |
| 6            | <u> </u>         | dac        |          | ·        |             |         |            |         | ·   |
| 7            | <u>v</u> _       | out        |          | /        |             |         |            |         | •   |
| <u>/</u>     | <u> </u>         |            |          |          |             |         | ·          |         | . ' |
| 8            | 1                | <u>+ac</u> |          |          |             |         |            |         | •   |
| 9            | <u>    1    </u> | <u>fac</u> |          |          |             |         |            |         |     |
| *            | 3                | dac        |          |          |             |         |            |         | -   |
| #            | 2                | dac        |          |          |             |         |            |         |     |
|              |                  |            |          |          |             |         |            |         | ·   |
|              |                  |            |          | ·        |             |         |            |         | ,   |
|              |                  |            |          | <u> </u> |             |         |            |         | ,   |
|              |                  |            |          |          |             |         | ·          |         |     |
|              |                  |            |          |          |             |         |            |         |     |
|              |                  |            |          |          |             |         |            |         |     |

Use the **change feature-access-codes** command to configure *9* as the **Auto Route Selection** (ARS) – Access Code 1.

| change feature-access-codes                               | Page       | 1 of | 10 |
|-----------------------------------------------------------|------------|------|----|
| FEATURE ACCESS CODE (FAC)                                 |            |      |    |
| Abbreviated Dialing List1 Access Code:                    |            |      |    |
| Abbreviated Dialing List2 Access Code:                    |            |      |    |
| Abbreviated Dialing List3 Access Code:                    |            |      |    |
| Abbreviated Dial - Prgm Group List Access Code:           |            |      |    |
| Announcement Access Code: <u>#7</u>                       |            |      |    |
| Answer Back Access Code:                                  |            |      |    |
| Attendant Access Code:                                    |            |      |    |
| Auto Alternate Routing (AAR) Access Code: <u>8</u>        |            |      |    |
| Auto Route Selection (ARS) - Access Code 1: <u>9</u> Acce | ss Code 2: |      |    |
| Automatic Callback Activation: Dea                        | ctivation: |      |    |
| Call Forwarding Activation Busy/DA: All: Dea              | ctivation: |      |    |
| Call Forwarding Enhanced Status: Act: Dea                 | ctivation: |      |    |
| Call Park Access Code:                                    |            |      |    |
| Call Pickup Access Code:                                  |            |      |    |
| CAS Remote Hold/Answer Hold-Unhold Access Code:           |            |      |    |
| CDK Account Code Access Code:                             |            |      |    |
| Change CUK Access Code:                                   |            |      |    |
| Unange Coverage Access Code:                              |            |      |    |
| Conditional Call Extend Hctivation: vea                   | ctivation: |      |    |
| Contact Closure Upen Code: C                              | lose code: |      |    |
|                                                           |            |      |    |

Use the **change ars analysis** command to configure the routing of dialed digits following the first digit 9. The example below shows a subset of the dialed strings tested as part of the compliance test. See **Section 2.1** for the complete list of call types tested. All dialed strings are mapped to route pattern 2, which contains the SIP trunk group to the service provider.

| list ars analysis |           |        |             |          |          | Page | 8 |
|-------------------|-----------|--------|-------------|----------|----------|------|---|
|                   | ARS DIGIT | ANALYS | IS REPORT   |          |          |      |   |
|                   | Location  | : all  |             |          |          |      |   |
| Dialed            | Tot       | al     | Route       | Call     | Node     | ANI  |   |
| String            | Min       | Max    | Pattern     | Туре     | Number   | Req  |   |
|                   |           |        |             |          |          |      |   |
| 178               | 11        | 11     | deny        | fnpa     |          | n    |   |
| 1786              | 11        | 11     | 2           | fnpa     |          | n    |   |
| 179               | 11        | 11     | deny        | fnpa     |          | n    |   |
| 180               | 11        | 11     | deny        | fnpa     |          | n    |   |
| 1800              | 11        | 11     | 2           | fnpa     |          | n    |   |
| 1800555           | 11        | 11     | deny        | fnpa     |          | n    |   |
| 1809              | 11        | 11     | 2           | hnpa     |          | n    |   |
| 181               | 11        | 11     | deny        | fnpa     |          | n    |   |
| 182               | 11        | 11     | deny        | fnpa     |          | n    |   |
| 183               | 11        | 11     | deny        | fnpa     |          | n    |   |
| 184               | 11        | 11     | deny        | fnpa     |          | n    |   |
| 185               | 11        | 11     | deny        | fnpa     |          | n    |   |
|                   |           |        |             |          |          |      |   |
| press CANCE       | L to quit | pr     | ess NEXT PA | AGE to c | continue |      |   |

The route pattern defines which trunk group will be used for the call and performs any necessary digit manipulation. Use the **change route-pattern** command to configure the parameters for the service provider trunk route pattern in the following manner. The example below shows the values used for route pattern 2 in the compliance test.

- **Pattern Name**: Enter a descriptive name.
- **Grp No**: Enter the outbound trunk group for the SIP service provider.
- **FRL**: Set the Facility Restriction Level (**FRL**) field to a level that allows access to this trunk for all users that require it. The value of **0** is the least restrictive level.
- **Pfx Mrk**: Set to **1** to ensure 1 + 10 digits are sent to the service provider for long distance numbers in the North American Numbering Plan (NANP).
- **Numbering Format**: Set to *unk-unk*. All calls using this route pattern will use the private numbering table. See setting of the **Numbering Format** in the trunk group form for full details in **Section 5.7**.

| char | nge i | cout    | e-p    | atter      | n 2  |      |        |          |      |          |         |          |       | Page         | 1 of       | 3    |
|------|-------|---------|--------|------------|------|------|--------|----------|------|----------|---------|----------|-------|--------------|------------|------|
|      | 9.0   |         |        |            | Pat  | tern | Number | r: 2     |      | Patte    | ern Nam | e: Se    | rv. P | rovide       | r          |      |
|      | SCC   | N5      | n      | Sec        | nre  | STP2 | n      | Used     | for  | STP s    | station | s? n     |       |              |            |      |
|      | 000   |         |        | 000        |      |      |        | 0000     | 101  |          |         | <u> </u> |       |              |            |      |
|      | Grp   | FRL     | NP.    | A Pfx      | Нор  | Toll | No.    | Inse     | rted |          |         |          |       |              | DCS/       | IXC  |
|      | No    |         |        | Mrk        | Lmt  | List | Del    | Digi     | ts   |          |         |          |       |              | OSIG       |      |
|      |       |         |        |            |      |      | Dats   |          |      |          |         |          |       |              | Tntw       |      |
| 1:   | 2     | 0       |        | 1          |      |      | - 9    |          |      |          |         |          |       |              | n          | user |
| 2.   | -     |         |        |            |      |      | _      |          |      |          |         |          |       |              | - ==<br>n  | user |
| 3.   |       |         |        |            | _    |      |        |          |      |          |         |          |       |              | - <u></u>  | user |
| 1.   |       |         |        |            | —    |      |        |          |      |          |         |          |       |              | - <u>"</u> | neer |
| 5.   |       |         |        |            | —    |      |        |          |      |          |         |          |       |              |            | neer |
| 5:   |       |         |        |            | —    |      | —      |          |      |          |         |          |       |              | <u>n</u>   | user |
| 6:   |       |         |        |            | —    |      |        |          |      |          |         |          |       |              | <u>n</u>   | user |
|      | BC    | • • • • | קודו ו | 760        | CA   | TSC  | TTC    | BOTE     | Som  | ri ce /F | Posturo | рарм     | Sub   | Numbe        | ning       |      |
|      | 0 1   | . VA    | LOE    | 130        | Dece | 13C  | IIC    | DCIE     | Serv | /106/1   | cacure  | FARP     | Data  | Remo         | t ing      | LAK  |
|      | UI    | 2 M     | 4      | W          | Req  | uest |        |          |      |          |         |          | Dgts  | Forma        |            |      |
| 1:   | УΥ    | УУ      | Y      | <u>n n</u> |      |      | res    | <u>c</u> |      |          |         |          | —     | <u>unk-t</u> | ink        | none |
| 2:   | УУ    | УУ      | Y      | <u>n n</u> |      |      | rest   | t        |      |          |         |          | _     |              | 1          | none |
| 3:   | УΥ    | УУ      | Y      | <u>n n</u> |      |      | rest   | <u>t</u> |      |          |         |          | _     |              | 1          | none |
| 4:   | УΥ    | УУ      | Y      | <u>n n</u> |      |      | rest   | <u>t</u> |      |          |         |          | _     |              | 1          | none |
| 5:   | УΥ    | УУ      | Y      | <u>n n</u> |      |      | rest   | <u>t</u> |      |          |         |          | _     |              | 1          | none |
| 6:   | УУ    | УУ      | Y I    | <u>n n</u> |      |      | rest   | t        |      |          |         |          | _     |              | 1          | none |
|      |       |         |        |            |      |      |        |          |      |          |         |          |       |              |            |      |

**Note -** Enter the **save translation** command (not shown) to save all the changes made to the Communication Manager configuration in the previous sections.

# 6. Configure Avaya Aura® Experience Portal

These Application Notes assume that the necessary Experience Portal licenses have been installed and basic Experience Portal administration has already been performed. Consult [9] in the **References** section for further details if necessary.

#### 6.1. Background

Experience Portal consists of one or more Media Processing Platform (MPP) servers and an Experience Portal Manager (EPM) server. A single "server configuration" was used in the reference configuration. This consisted of a single MPP and EPM, running on a VMware environment, including an Apache Tomcat Application Server (hosting the Voice XML (VXML) and/or Call Control XML (CCXML) application scripts), that provide the directives to Experience Portal for handling the inbound calls.

References to the Voice XML and/or Call Control XML applications are administered on Experience Portal, along with one or more called numbers for each application reference. When an inbound call arrives at Experience Portal, the called party DID number is matched against those administered called numbers. If a match is found, then the corresponding application is accessed to handle the call. If no match is found, Experience Portal informs the caller that the call cannot be handled and disconnects the call<sup>2</sup>.

For the sample configuration described in these Application Notes, a simple VXML test application was used to exercise various SIP call flow scenarios with the CenturyLink SIP Trunk service. In production, enterprises can develop their own VXML and/or CCXML applications to meet specific customer self-service needs or consult Avaya Professional Services and/or authorized Avaya Business Partners. The development and deployment of VXML and CCXML applications is beyond the scope of these Application Notes.

 $<sup>^{2}</sup>$  An application may be configured with "inbound default" as the called number, to process all inbound calls that do not match any other application references.

### 6.2. Logging in and Licensing

This section describes the steps on Experience Portal for administering a SIP connection to the Session Manager.

Step 1 - Launch a web browser, enter http://<IP address of the Avaya EPM server>/ in the URL, log in with the appropriate credentials and the following screen is displayed.

**Note** – All page navigation described in the following sections will utilize the menu shown on the left pane of the screenshot below.

| AVAYA                                         | Welcome, epadmin<br>Last logged in Jan 29, 2019 at 11:55:28 AM PST                                                                                                    |
|-----------------------------------------------|----------------------------------------------------------------------------------------------------|
| Avaya Aura® Experience Port                   | tal 7.2.0 (ExperiencePortal) fi Home ?- Help 🛽 Logoff                                                                                                    |
| Expand All   Collapse All                     | You are here: Herea                                                                                                    |
| V liser Management                            | TOU are nere: nome                                                                                                    |
| Roles                                         | Average Average Freezewise and Development                                                                                                    |
| Users                                         | Avaya Aura® Experience Portal Manager                                                                                                    |
| Login Options                                 |                                                                                                    |
| ▼ Real-time Monitoring                        | Avaya Aura® Experience Portal Manager (FPM) is the consolidated web-based application for administering Experience Portal. Through the FPM interface you can configure Experience            |
| System Monitor                                | Party Autor Chemical Portal Manager (CFM) is the consolidated webbased application for duminating application Portal Analysis and application and generate rends related to system operation |
| Active Calls                                  | Fortal, check the status of an Experience Fortal component, and generate reports related to system operation                                                                                 |
| Port Distribution                             |                                                                                                    |
| System Maintenance                            |                                                                                                    |
| Trace Viewer                                  | Installed Components                                                                                                    |
| Log Viewer                                    |                                                                                                    |
| Alarm Manager                                 | Madia Descessing Diatform                                                                                                    |
| ▼ System Management                           | Heura Processing Disform (MDD) is an Avaya media processing server. When an MDD receives a call from a DBX, it invokes a VoiceYML (or CCYML) application on an application server. It        |
| Application Server                            | the communicates with ASD and TES encores a processing servers a call normal PDA, it invokes a voiceAPIC (or CCAPIC) application on an application server. It                                |
| EPM Manager                                   | then communicates with ASK and TTS servers as necessary to process the can.                                                                                                    |
| MPP Manager                                   |                                                                                                    |
| Software Upgrade                              | Email Service                                                                                                    |
| System Backup                                 | Email Service is an Experience Portal feature which provides e-mail capabilities.                                                                                                    |
| Applications                                  |                                                                                                    |
| EPM Servers                                   | HTML Service                                                                                                    |
| MPP Servers                                   | HTML Service is an Experience Portal feature which supports web applications with HTML5 capabilities. It includes support for browser based services for mobile devices.                     |
| SNMP                                          |                                                                                                    |
| Speech Servers                                | SMS Service                                                                                                    |
| VoIP Connections                              | SMS Service is an Experience Portal feature which provides SMS capabilities.                                                                                                    |
| Zones                                         |                                                                                                    |
| * Security                                    |                                                                                                    |
| Certificates                                  | · · · · · · ·                                                                                                    |
| ▼ Reports                                     | Legal Notice                                                                                                    |
| Standard                                      | AVAVA CLOBAL COSTURE LICENCE TEDNE                                                                                                    |
| Custom                                        | AWAYA GLODAL SO TIWARE LICENSE TERMS                                                                                                    |
| Scheduled                                     | REVISED: May 1, 2017                                                                                                    |
| <ul> <li>Multi-Media Configuration</li> </ul> |                                                                                                    |
| Email                                         | THESE GLOBAL SOFTWARE LICENSE TERMS ("SOFTWARE LICENSE TERMS") GOVERN THE USE OF PROPRIETARY                                                                                                 |
| CMC                                           | SOFTWARE AND THIRD-PARTY PROPRIETARY SOFTWARE LICENSED THROUGH AVAYA. READ THESE SOFTWARE                                                                                                    |
| 5145                                          | LICENSE TERMS CAREFULLY, IN THEIR ENTIRETY, BEFORE INSTALLING, DOWNLOADING OR USING THE                                                                                                    |
|                                               | SOFTWARE (AS DEFINED IN SECTION A BELOW). BY INSTALLING, DOWNLOADING OR USING THE SOFTWARE, OR                                                                                               |
|                                               | AUTHORIZING OTHERS TO DO SO, YOU, ON BEHALE OF YOURSELE AND THE ENTITY FOR WHOM YOU ARE DOING                                                                                                |
|                                               | SO (HERETNAFTER DEFENDED TO INTERCHANGEARLY AS "VOLD," "VOLD," AND "END LISED") AGREE TO THESE                                                                                               |
|                                               | So (TREATED TO AN ALL CANCELLAS TO AN ALL CANCELLAS TO AN ALL CANCELLAS TO AN ALL AND ALLANA THE                                                                                             |
|                                               | SOFTWARE EICENSE TENTS AND CONDITIONS AND CREATE A BINDING CONTRACT BEIWEEN TOD AND AVATA INC.                                                                                               |
|                                               | OR THE APPLICABLE AVAYA AFFILIATE ("AVAYA"). IF YOU ARE ACCEPTING THESE SUFTWARE LICENSE TERMS                                                                                               |
|                                               | ON BEHALF OF A COMPANY OR OTHER LEGAL ENTITY, YOU REPRESENT THAT YOU HAVE THE AUTHORITY TO BIND                                                                                              |

Step 2 - In the left pane, navigate to Security→Licensing. On the Licensing page, verify that Experience Portal is properly licensed. If required licenses are not enabled, contact an authorized Avaya account representative to obtain the licenses.

| Αναγα                                    |                                        | Deeper E11 to avit full scenars                             | Last logged                                                                                                    | Welcome, ej<br>in Jan 29, 2019 at 11:55:2 | padmin<br>8 AM PST |
|------------------------------------------|----------------------------------------|-------------------------------------------------------------|----------------------------------------------------------------------------------------------------|-------------------------------------------|--------------------|
| Avaya Aura® Experience Porta             | al 7.2.0 (ExperiencePortal)            |                                                             |                                                                                                    | n Home ?- Help 🛚                          | Logoff             |
| Expand All   Collapse All                |                                        |                                                             |                                                                                                    |                                           |                    |
|                                          | You are here: <u>Home</u> > Security : | > Licensing                                                 |                                                                                                    |                                           |                    |
| User Management                          |                                        |                                                             |                                                                                                    |                                           | 1                  |
| Roles                                    | Licensing                              |                                                             |                                                                                                    |                                           | ÷                  |
| Login Ontions                            | Licensing                              |                                                             |                                                                                                    |                                           | <u>Refresh</u>     |
| Real-time Monitoring                     |                                        |                                                             |                                                                                                    |                                           |                    |
| System Monitor                           | This nage displays the Experi          | ence Portal license information that is currently in effect | Experience Portal uses                                                                                          | Avava License Manager                     | (WebLM)            |
| Active Calls                             | to control the number of tele          | nhony ports that are used                                   | Experience Fortal uses                                                                                          | Avaya License Manager                     | (WEDLIN)           |
| Port Distribution                        | to condition the number of tele        | priority ports that are used.                               |                                                                                                    |                                           |                    |
| System Maintenance                       |                                        |                                                             |                                                                                                    |                                           |                    |
| Audit Log Viewer                         | License Server Information             | <b>▼</b>                                                    |                                                                                                    |                                           |                    |
| Trace Viewer                             |                                        | •                                                           |                                                                                                    |                                           |                    |
| Log Viewer                               | License Conver URL                     | http://10.04.101.047.50000.04/html//inser-Comm              | *                                                                                                    |                                           |                    |
| Alarm Manager                            | LICENSE SERVER URL:                    | https://10.64.101.247:52233/webLM/LicenseServer             |                                                                                                    |                                           |                    |
| ▼ System Management                      | Last Updated:                          | Dec 4, 2018 3:20:00 PM PS1                                  |                                                                                                    |                                           |                    |
| Application Server                       | Last Successful Poll:                  | Feb 5, 2019 1:34:37 PM PST                                  |                                                                                                    |                                           |                    |
| EPM Manager                              |                                        |                                                             |                                                                                                    |                                           |                    |
| MPP Manager                              |                                        |                                                             |                                                                                                    |                                           |                    |
| Software Upgrade                         | Licensed Products 🔻                    |                                                             |                                                                                                    |                                           |                    |
| System Backup                            | Experience Portal                      |                                                             | e 1990 - 1990 - 1990 - 1990 - 1990 - 1990 - 1990 - 1990 - 1990 - 1990 - 1990 - 1990 - 1990 - 1990 - 1990 - 1990 |                                           |                    |
| <ul> <li>System Configuration</li> </ul> | Appouncement Ports                     | 100                                                         |                                                                                                    |                                           |                    |
| Applications                             | Announcement Ports.                    | 100                                                         |                                                                                                    |                                           |                    |
| EPM Servers                              | ASK Connections:                       | 100                                                         |                                                                                                    |                                           |                    |
| MPP Servers                              | Email Units:                           | 10                                                          |                                                                                                    |                                           |                    |
| SNMP                                     | Enable Media Encryption:               | 1                                                           |                                                                                                    |                                           |                    |
| Speech Servers                           | Enhanced Call Classification:          | 100                                                         |                                                                                                    |                                           |                    |
| VoIP Connections                         | HTML Units:                            | 10                                                          |                                                                                                    |                                           |                    |
| Zones                                    | SIP Signaling Connections:             | 100                                                         |                                                                                                    |                                           |                    |
| ▼ Security                               | SMS Units:                             | 10                                                          |                                                                                                    |                                           |                    |
| Certificates                             | Telephony Ports:                       | 100                                                         |                                                                                                    |                                           |                    |
| Licensing                                | TTS Connections:                       | 100                                                         |                                                                                                    |                                           |                    |
| ▼ Reports                                | Video Server Connections:              | 100                                                         |                                                                                                    |                                           |                    |
| Standard                                 | Zones:                                 | 1                                                           |                                                                                                    |                                           |                    |
| Custom                                   |                                        |                                                             |                                                                                                    |                                           |                    |
| Scheduled                                | Version:                               | 7                                                           |                                                                                                    |                                           |                    |
| Multi-Media Configuration                | Last Successful Poll:                  | Feb 5, 2019 1:34:37 PM PST                                  |                                                                                                    |                                           |                    |
| Email                                    | Last Changed:                          | Dec 4, 2018 3:19:59 PM PST                                  |                                                                                                    |                                           |                    |
| CMC                                      |                                        |                                                             |                                                                                                    |                                           |                    |
| 303                                      |                                        |                                                             |                                                                                                    |                                           |                    |
|                                          | Allocations Help                       |                                                             |                                                                                                    |                                           |                    |
|                                          | Anocations Help                        |                                                             |                                                                                                    |                                           |                    |
|                                          |                                        |                                                             |                                                                                                    |                                           |                    |

#### 6.3. VoIP Connection

This section defines a SIP trunk between Experience Portal and Session Manager (Sections 7.5 and 7.6).

Step 1 - In the left pane, navigate to System Configuration→VoIP Connections. On the VoIP Connections page, select the SIP tab and click Add to add a SIP trunk.

Note – Only one SIP trunk can be active at any given time on Experience Portal.

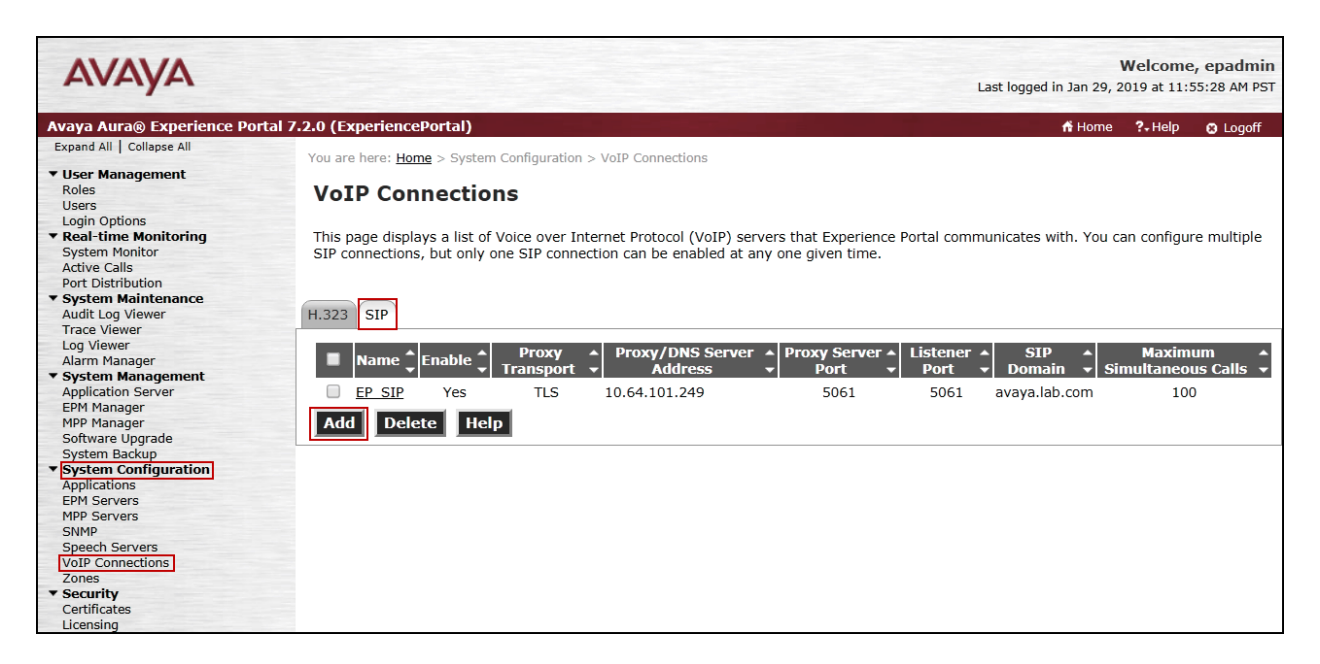

**Step 2** - Configure a SIP connection as follows:

- Name Set to a descriptive name (e.g., **EP\_SIP**).
- Enable Set to Yes.
- **Proxy Server Transport** Set to **TLS**.
- Select **Proxy Servers**, and enter:
  - **Proxy Server Address** = **10.64.101.249** (the IP address of the Session Manager signaling interface defined in **Section 7.5**).
  - **Port** = **5061**
  - **Priority** = 0 (default)
  - Weight = 0 (default)
- Listener Port Set to 5061.
- SIP Domain Set to avaya.lab.com (see Section 7.2).
- Consultative Transfer Select REFER.
- SIP Reject Response Code Select ASM (503).
- Maximum Simultaneous Calls Set to a number in accordance with licensed capacity. In the reference configuration a value of **100** was used.
- Select All Calls can be either inbound or outbound.

| HG; Reviewed: | Solution & Interoperability Test Lab Application Notes |       |
|---------------|--------------------------------------------------------|-------|
| SPOC 5/8/2019 | ©2019 Avaya Inc. All Rights Reserved.                  | CCMSN |
- SRTP Enable = Yes
- Encryption Algorithm = AES\_CM\_128
- Authentication Algorithm = HMAC\_SHA1\_80
- **RTCP Encryption Enabled = No**
- **RTP** Authentication Enabled = Yes
- Click on Add to add SRTP settings to the Configured SRTP List
- Use default values for all other fields.
- Click Save.

| Αναγα                                                                                                    |                                                                                                    | Welcome, epadmin<br>Last logged in Jan 29, 2019 at 11:55:28 AM PST |
|----------------------------------------------------------------------------------------------------|----------------------------------------------------------------------------------------------------|--------------------------------------------------------------------|
| Avaya Aura® Experience Portal                                                                                                    | 7.2.0 (ExperiencePortal)                                                                                                    | 👫 Home 📪 Help 🛽 Logoff                                             |
| Avaga Aura® Experience Portal<br>Expand All (© Experience Portal<br>Expand All (© Collapse All<br>User Management<br>Roles<br>Users<br>Login Options<br><b>* Real-time Monitoring</b><br>System Monitor<br>Act Distribution<br><b>* System Maintenance</b><br>Addit Log Viewer<br>Log Viewer<br>Barner<br>Collapse<br>Setter Manager<br>Software Upgrade<br>Software Upgrade<br>Software | Name:       EP.SIP         Enable: <ul> <li>Yes</li> <li>No</li> <li>Proxy Transport:</li> <li>TIS</li> <li>Proxy Server</li> <li>DIS SRV Domain</li> <li> </li></ul> <b>Mdress Dis</b> SRV Domain <b>Mdress Dis</b> SRV Domain <b>Mdress Dis</b> SRV Domain <b>Mdress Dis</b> SRV Domain: <b>Mdress Dis</b> SRV Domain: <b>Maximum</b> Redirection Attempts: <b>D Consultative</b> Transfer: <b>INVITE</b> with REPLACES <b>Consultative</b> Transfer: <b>INVITE</b> with REPLACES <b>Consultative</b> Transfer: <b>INVITE</b> with REPLACES <b>Consultative</b> Transfer: <b>INVITE</b> with REPLACES <b>Consultative</b> Transfer: <b>INVITE</b> with REPLACES <b>SIP Timers INVITE</b> with REPLACES <b>Tit</b> : <b>Dom Maximum</b> Simultaneous Calls: <b>Dom Maximum</b> Simultaneous Calls: <b>IDO</b> | fi Home ?+ Help Q Logoff                                           |
|                                                                                                    | Save Apply Cancel Help                                                                                                    |                                                                    |

#### 6.4. Speech Servers

The installation and administration of the ASR and TSR Speech Servers are beyond the scope of this document. Some of the values shown below were defined during the Speech Server installations. Note that in the reference configuration the ASR and TTS servers used the same IP address.

#### ASR speech server:

| Αναγα                                                                                                    |                                                                                                    | Last logged in Jan 29, | Welcome<br>2019 at 11: | e, epadmin<br>55:28 AM PST |
|----------------------------------------------------------------------------------------------------|----------------------------------------------------------------------------------------------------|------------------------|------------------------|----------------------------|
| Avaya Aura® Experience Po                                                                                    | tal 7.2.0 (ExperiencePortal)                                                                                                    | 🛱 Home                 | ?- Help                | C Logoff                   |
| Expand All Collapse All                                                                                      |                                                                                                    |                        |                        |                            |
| User Management<br>Roles<br>Users<br>Login Options<br>Real-time Monitoring<br>System Monitor<br>Active Calls | This page displays the list of Automated Speech Recognition (ASR) and Text-to-Speech (TTS) servers that Experience Portal communicates will | th.                    |                        |                            |
| Port Distribution<br>System Maintenance<br>Audit Log Viewer<br>Trace Viewer<br>Log Viewer                    | ASR TTS                                                                                                    |                        |                        |                            |
| Alarm Manager<br>System Management<br>Application Server<br>EPM Manager                                      | NuanceASR Yes         10.64,101.154         Nuance         MRCP VI 4900         10         English(USA) en-US                               | ]                      |                        |                            |
| MPP Manager<br>Software Upgrade<br>System Backup<br>System Configuration                                     | Add Delete<br>Customize Help                                                                                                    |                        |                        |                            |
| Applications<br>EPM Servers<br>MPP Servers<br>SNMP<br>Speech Servers<br>VoIP Connections                     |                                                                                                    |                        |                        |                            |

TTS speech server:

| AVAYA                                                                          |                                                                                                    | Last logged in Jan 29 | Welcome<br>, 2019 at 11: | s, epadmin<br>55:28 AM PST |
|--------------------------------------------------------------------------------|----------------------------------------------------------------------------------------------------|-----------------------|--------------------------|----------------------------|
| Avaya Aura® Experience Po                                                      | tal 7.2.0 (ExperiencePortal)                                                                                                    | 📅 Home                | ?- Help                  | 😆 Logoff                   |
| Expand All   Collapse All                                                      | You are here: <u>Home</u> > System Configuration > Speech Servers                                                                          |                       |                          |                            |
| ▼ User Management<br>Roles<br>Users                                            | Speech Servers                                                                                                    |                       |                          |                            |
| Keal-time Monitoring     System Monitor     Active Calls     Bact Distribution | This page displays the list of Automated Speech Recognition (ASR) and Text-to-Speech (TTS) servers that Experience Portal communicates wit | h.                    |                          |                            |
| ▼ System Maintenance<br>Audit Log Viewer                                       | ASR TTS                                                                                                    |                       |                          |                            |
| Trace Viewer<br>Log Viewer<br>Alarm Manager                                    | ■ Name ↓ Enable ↓ Network Address ↓ Engine Type ↓ MRCP ↓ Base Port ↓ Total Number of ↓ Voices ↓                                            |                       |                          |                            |
| System Management     Application Server                                       | Nuance Yes 10.64.101.154 Nuance MRCP V1 4900 10 English(USA) en-US Jen                                                                     | nifer F               |                          |                            |
| MPP Manager<br>Software Upprade                                                | Add Delete                                                                                                    |                       |                          |                            |
| System Backup<br>System Configuration                                          | Customize Help                                                                                                    |                       |                          |                            |
| Applications<br>EPM Servers                                                    |                                                                                                    |                       |                          |                            |
| SNMP<br>Speech Servers                                                         |                                                                                                    |                       |                          |                            |
| VoIP Connections<br>Zones                                                      |                                                                                                    |                       |                          |                            |

#### 6.5. Application References

This section describes the steps for administering a reference to the VXML and/or CCXML applications residing on the application server. In the sample configuration, the applications were co-resident on one Experience Portal server, with IP Address 10.64.101.252.

Step 1 - In the left pane, navigate to System Configuration→Applications. On the Applications page (not shown), click Add to add an application and configure as follows:

- Name Set to a descriptive name (e.g., Test2\_APP).
- **Enable** Set to **Yes**. This field determines which application(s) will be executed based on their defined criteria.
- **Type** Select **VoiceXML**, **CCXML**, or **CCXML/VoiceXML** according to the application type.
- **VoiceXML** and/or **CCXML URL** Enter the necessary URL(s) to access the VXML and/or CCXML application(s) on the application server. In the sample screen below, the Experience Portal test application on a single server is referenced.

| HG; Reviewed: |  |
|---------------|--|
| SPOC 5/8/2019 |  |

- **Speech Servers ASR** and **TTS** Select the appropriate ASR and/or TTS servers as necessary.
- Application Launch Set to Inbound.
- **Called Number** Enter the number to match against an inbound SIP INVITE message and click **Add**. In the sample configuration illustrated in these Application Notes, the dialed DID number 3031235744 provided by CenturyLink was used. Repeat to define additional called party numbers as needed. Inbound calls with these called party numbers will be handled by the application defined in this section.

| AVAYA                                                                                        |                                                                                                    | Welcome, epadmin<br>Last logged in Jan 29, 2019 at 11:55:28 AM PST |
|----------------------------------------------------------------------------------------------|----------------------------------------------------------------------------------------------------|--------------------------------------------------------------------|
| Avava Aura® Experience Portal                                                                | / 2.0 (ExperiencePortal)                                                                                                    | t Home 2-Heln Q Losoff                                             |
| Expand All Collapse All                                                                      | You are here: Home > System Configuration > Applications > Change Application                                                                                                    | A Home Princip & Eugon                                             |
| ▼ User Management<br>Roles                                                                   | Change Application                                                                                                    |                                                                    |
| Login Options<br><b>Real-time Monitoring</b><br>System Monitor                               | Use this page to change the configuration of an application.                                                                                                    |                                                                    |
| Active Calls<br>Port Distribution<br>* System Maintenance<br>Audit Log Viewer<br>Tube Viewer | Name: Test2_APP.<br>Enable: ® Yes ◎ No                                                                                                    |                                                                    |
| Log Viewer                                                                                   | Type: CCXML V                                                                                                    |                                                                    |
| Alarm Manager<br>System Management<br>Application Server<br>EPM Manager<br>MPP Manager       | Reserved SIP Calls:   None Minimum Maximum Requested: 5 URI                                                                                                    |                                                                    |
| Software Upgrade<br>System Backup<br>• System Configuration<br>Applications<br>EPM Servers   | Single      Fail Over      Load Balance CCXML URL: http://10.64.101.252/mpp/misc/avptestapp/root.ccxml     Verify                                                                                                    |                                                                    |
| MPP Servers<br>SNMP<br>Speech Servers<br>VoIP Connections                                    | Mutual Certificate Authentication: 🔘 Yes 🖲 No                                                                                                    |                                                                    |
| Zones<br>Security<br>Certificates<br>Licensing                                               | Basic Authentication: O Yes 🖲 No                                                                                                    |                                                                    |
| ▼ Reports                                                                                    | Speech Servers                                                                                                    |                                                                    |
| Custom<br>Custom<br>Scheduled<br><b>Multi-Media Configuration</b><br>Email<br>HTML<br>SMS    | ASR: Nuance V                                                                                                    |                                                                    |
|                                                                                              | Voices Selected Voices                                                                                                    |                                                                    |
|                                                                                              | <none>  Control Control Contro</none> |                                                                    |
|                                                                                              | Application Launch                                                                                                    |                                                                    |
|                                                                                              | Inbound Inbound Default Outbound                                                                                                    |                                                                    |
|                                                                                              | Number Number Range URI                                                                                                    |                                                                    |
|                                                                                              | Called Number: Add                                                                                                    |                                                                    |
|                                                                                              | 3031235744 <b>Remove</b>                                                                                                    |                                                                    |
|                                                                                              | Speech Parameters >                                                                                                    |                                                                    |
|                                                                                              | Reporting Parameters >                                                                                                    |                                                                    |
|                                                                                              | Advanced Parameters >                                                                                                    |                                                                    |
|                                                                                              | Save Apply Cancel Help                                                                                                    | v                                                                  |

#### 6.6. MPP Servers and VoIP Settings

This section illustrates the procedure for viewing or changing the MPP Settings. In the sample configuration, the MPP Server is co-resident on a single server with the Experience Portal Management server (EPM).

Step 1 - In the left pane, navigate to System Configuration→MPP Servers and the following screen is displayed. Click Add.

HG; Reviewed: SPOC 5/8/2019 Solution & Interoperability Test Lab Application Notes ©2019 Avaya Inc. All Rights Reserved.

| AVAYA                                                                                                    |                                                                                                    | Last logged in Jan 29,  | Welcome,<br>2019 at 11:5 | epadmin<br>5:28 AM PST |
|----------------------------------------------------------------------------------------------------|----------------------------------------------------------------------------------------------------|-------------------------|--------------------------|------------------------|
| Avaya Aura® Experience Port                                                                                                    | al 7.2.0 (ExperiencePortal)                                                                                                    | 📅 Home                  | ?- Help                  | S Logoff               |
| Expand All   Collapse All                                                                                                    | You are here: Home > System Configuration > MPP Servers                                                                                                    |                         | -                        |                        |
| Vuser Management<br>Roles<br>Users                                                                                                    | MPP Servers                                                                                                    |                         |                          |                        |
| Real-time Monitoring<br>System Monitor<br>Active Calls<br>Port Distribution                                                                                        | This page displays the list of Media Processing Platform (MPP) servers in the Experience Portal system. When an MPP receives a call from a PBJ application server and communicates with ASR and TTS servers as necessary to process the call.                                                                                                    | X, it invokes a VoiceXN | L applicatio             | n on an                |
| ▼ System Maintenance<br>Audit Log Viewer<br>Trace Viewer<br>Log Viewer                                                                                             | Name         Host<br>Address         Network Address         Network Address         Maximum<br>(AppSvr)         Maximum<br>Simultaneous Calls         Trace Level           MPP         10.64.10.252         Control         Control         Con |                         |                          |                        |
| System Management<br>Application Server<br>EPM Manager<br>MDD Manager                                                                                              | Add         Delete                                                                                                    |                         |                          |                        |
| MPF Mailage<br>Software Upgrade<br>Software Upgrade<br>Software<br>Apprachase<br>EPM Servers<br>MPD Servers<br>SNMP<br>Speech Servers<br>VoIP Connections<br>Zones | MPP Settings Browser Settings Video Settings VoIP Settings Help                                                                                                    |                         |                          |                        |

- Step 2 Enter any descriptive name in the Name field (e.g., MPP) and the IP address of the MPP server in the Host Address field and click Continue (not shown). Note that the Host Address used is the same IP address assigned to Experience Portal.
- Step 3 The certificate page will open. Check the **Trust this certificate** box (not shown). Once complete, click **Save**.

| AVAYA                                                                                                    | Welcome, epadmin<br>Last logged in Jan 29, 2019 at 11:55:28 AM PST                                                                                                    |
|----------------------------------------------------------------------------------------------------|----------------------------------------------------------------------------------------------------|
| Avaya Aura® Experience Porta                                                                                                    | ll 7.2.0 (ExperiencePortal) fi Home ?- Help 🔮 Logoff                                                                                                    |
| Viser Management     Roles                                                                                                    | You are here: <u>Home</u> > System Configuration > <u>MPP Servers</u> > Change MPP Server Change MPP Server                                                                                                    |
| Login Options<br>• Real-time Monitoring<br>System Monitor<br>Active Calls<br>Port Optic Mag                                                                                                    | Use this page to change the configuration of an MPP. Take care when changing the MPP Trace Logging Thresholds. Do not set Trace Levels to Finest if your Experience Portal system has heavy call traffic. The system might experience performance issues if Trace Levels are set to Finest. Set Trace Levels to Finest only when you are troubleshooting the system.                                                                                |
| Y System Maintenance<br>Audit Log Viewer<br>Trace Viewer<br>Log Viewer<br>Alarm Manager<br>Application Server<br>EPR Manager<br>MPP Manager<br>Software Upgrade<br>System Sackup<br>System Sackup<br>DPP Server | Name:     MPP       Host Address     (hold:101.252       Network Address (VoIP):     CDefault>       Network Address (MRCP):     cDefault>       Network Address (AppSvr):     cDefault>       Network Address (AppSvr):     cDefault>       Maximum Simultaneous Calls:     10       Restart Automatically:                                                                                                    |
| MPD Servers<br>SINAP<br>Speech Servers<br>Volp Connections<br>Certificates<br>Licensing<br>Reports<br>Standard<br>Custom<br>Multi-Media Configuration<br>Email<br>HTML<br>SMS                                   | MPP Certificate Oumer: CN-hg-sep-thornton.avaya.lab.com,0=Avaya,0U=EPM Issuer: CN-hg-sep-thornton.avaya.lab.com,0=Avaya,0U=EPM Issuer: CN-hg-sep-thornton.avaya.lab.com,0=Avaya,0U=EPM Serial Number: BoeddadCr243144 Signature Algorithm: SN42564thRSA Valid from: November 12, 2018 10:24:54 AM PST until November 13, 2028 10:24:54 AM PST Certificate Fingerprints (c1:00:2016:72:018:01:22:15:45:45:45:10:01:01:01:01:01:01:01:01:01:01:01:01: |
|                                                                                                    | Categories and Trace Levels >                                                                                                    |
|                                                                                                    | Save Apply Cancel Help                                                                                                    |

Step 4 - Click VoIP Settings tab on the screen displayed in Step 1, and the following screen is displayed.

• In the Port Ranges section, default ports were used.

| AVAYA                                                                                                    | Welcome, epadmin<br>Last logged in Jan 29, 2019 at 11:55:28 AM PST                                                                                                    |
|----------------------------------------------------------------------------------------------------|----------------------------------------------------------------------------------------------------|
| Avaya Aura® Experience Portal                                                                                                    | 7.2.0 (ExperiencePortal) fi Home ?- Help 🛛 Logoff                                                                                                    |
| Avaya Aura@ Experience Portal<br>Expand All   Collapse All<br>Expand All   Collapse All<br>Vicer Management<br>Roles<br>Users<br>Login Options<br>* Keal-time Monitoring<br>Sachtwice Calls<br>Port Distribution<br>* System Maintenance<br>Audit Log Viewer<br>Log Viewer<br>Log Viewer<br>Collistic Viewer<br>Collistic Viewer<br>Software Upgrade<br>System Backup<br>MPD Servers<br>Sinder Servers<br>Corthicates<br>Licensing<br>* Reports<br>Standard | Welcome, epadmin         Last logged in Jan 23, 2019 at 11:55:28 AM PST         A Homa ? Homa ? Homa ? Hom ? Hom ? Hom ? Hom ? Hom ? Hom ? Hom ? Hom ? Hom ? Hom ? Hom ? Hom ? Hom ? Hom ? Hom ? Hom ? Hom ? Hom ? Hom ? Hom ? Hom ? Hom ? Hom ? Hom ? Hom ? Hom ? Hom ? Hom ? Hom ? Hom ? Hom ? Hom ? Hom ? Hom ? Hom ? Hom ? Hom ? Hom ? Hom ? Hom ? Hom ? Hom ? Hom ? Hom ? Hom ? Hom ? Hom ? Hom ? Statistical and the rest is transferred through a network using one or more standard protocols such as H.323 and Real-time Transfer Protocol (RTP). Use this page to configure parameters that affect how voice data is transferred through the network. Note that if you make any changes to this page, you must restart all MPPs.         Port Ranges *         UDP:       1000       33499         ILDD:       33499       34400         Station:       Station:       Free Port Ranges *         Wolf Address:       Port       Host Address:         Port:       1000       33499         Station:       You prevent and the page page page page page page page pag |
| Scheduled<br>• Multi-Media Configuration<br>Email<br>HTML<br>SMS                                                                                                    | Out of Service Threshold (% of VoIP Resources) ><br>Call Progress ><br>Miscellaneous ><br>Save Apply Cancel Help                                                                                                    |

- In the Codecs section set:
  - Set **Packet Time** to **20**.
  - Verify Codecs G711uLaw and G729 are enabled.
  - On the codec Offer set G729 Discontinuous Transmission to No (for G.729A).
  - Set the **Offer** and Answer **Orders** as shown. In the sample configuration, **G711uLaw** preferred codec, followed by **G729**.
- Use default values for all other fields.

Step 5 - Click on Save (not shown).

| AVAYA                                                                                                    | Welcome, epadmi<br>Last logged in yesterday at 7:18:57 AM PC                                                                                                    | n<br>T |
|----------------------------------------------------------------------------------------------------|----------------------------------------------------------------------------------------------------|--------|
| Avaya Aura® Experience Portal                                                                                                    | 2.2 (ExperiencePortal) fi Home 📪 Help 🔘 Logoff                                                                                                    | Ē      |
| Avaya Aura@ Experience Portal<br>Expand All   Collapse All<br>Collapse All<br>Super Nanagement<br>Roles<br>Users<br>Login Options<br>* Real-time Monitoring<br>System Monitor<br>Active Colls<br>Port Distribution<br>* System Manager<br>Add Wever<br>Tag Viewer<br>Allarm Manager<br>* System Manager<br>Manager<br>Manager<br>Manager<br>MPM Manager<br>* System Configuration<br>Applications<br>Functions<br>Functions<br>Functions<br>Functions<br>Functions<br>Constructions<br>Constru | Welcome.endulity         2(2 (cperinceCotal)       None       ? Hole       ? Let @ @ Logef         You are knew:       Email       > System Configuration > MPP.Servers > VolP Settings         Dype:       Image       Image       > Image       > Image       Image       Image       Image       Image       Image       Image       Image       Image       Image       Image       Image       Image       Image       Image       Image       Image |        |
|                                                                                                    | G711aLaw G729 2                                                                                                    |        |
|                                                                                                    | G729 Discontinuous Transmission: 🔘 Yes 🔍 No 💿 Either                                                                                                    |        |
|                                                                                                    | G729 Reduced Complexity Encoder:   Yes No No                                                                                                    |        |
|                                                                                                    | QoS Parameters ><br>Out of Service Threshold (% of VoIP Resources) ><br>Call Progres ><br>Miscellaneous >                                                                                                    |        |

## 6.7. Configuring RFC2833 Event Value Offered by Experience Portal

The configuration change example noted in this section was not required for any of the call flows illustrated in these Application Notes. For incoming calls from CenturyLink to Experience Portal, CenturyLink specifies the value 101 for the RFC2833 telephone-events that signal DTMF digits entered by the user. When Experience Portal answers, the SDP from Experience Portal matches this CenturyLink offered value.

When Experience Portal sends an INVITE with SDP as part of an INVITE-based transfer (e.g., bridged transfer), Experience Portal offers the SDP. By default, Experience Portal specifies the value 127 for the RFC2833 telephone-events. Optionally, the value that is offered by Experience Portal can be changed, and this section outlines the procedure that can be performed by an Avaya authorized representative.

- Access Experience Portal via the command line interface.
- Navigate to the following directory: /opt/Avaya/ ExperiencePortal/MPP/config
- Edit the file mppconfig.xml.
- Search for the parameter "mpp.sip.rfc2833.payload". If there is no such parameter specified, add a line such as the following to the file, where the value 101 is the value to be used for the RFC2833 events. If the parameter is already specified in the file, simply edit the value assigned to the parameter. cparameter name="mpp.sip.rfc2833.payload">101/parameter>
- In the verification of these Application Notes, the line was added directly above the line where the **sip.session.expires** parameter is configured.

After saving the file with the change, restart the MPP server for the change to take effect. As shown below, the MPP may be restarted using the **Restart** button available via the Experience Portal GUI at **System Management**  $\rightarrow$  **MPP Manager**.

Note that the **State** column shows when the MPP is running after the restart.

| AVAYA                                  |                                                                |                                 | Welcome, epadmin<br>Last logged in Jan 29, 2019 at 11:55:28 AM PST                     |
|----------------------------------------|----------------------------------------------------------------|---------------------------------|----------------------------------------------------------------------------------------|
| Avaya Aura® Experience Port            | al 7.2.0 (ExperiencePortal)                                    |                                 | 🛱 Home 📪 Help 😝 Logoff                                                                 |
| Expand All   Collapse All              | You are here: Home > System Management > MPP Manager           |                                 |                                                                                        |
| ▼ User Management                      |                                                                |                                 |                                                                                        |
| Roles                                  | MDD Manager (Ech 5, 2010 2/24/27 DM D                          | CT)                             | •                                                                                      |
| Users                                  | MFF Manager (Feb 5, 2019 2:54:27 PM P                          | 51)                             | Refresh                                                                                |
| Replating Manitoring                   |                                                                |                                 |                                                                                        |
| System Monitor                         | This page displays the suggest state of each MDD is the Europi | ence Destal system. To enable t | the state and mode commands, coloris one or more MDPs. To each the mode commands, the  |
| Active Calls                           | selected MDDs must also be stopped                             | ence Portai system. To enable t | the state and mode commands, select one of more MPPs. To enable the mode commands, the |
| Port Distribution                      | selected HFFS must also be scopped.                            |                                 |                                                                                        |
| <ul> <li>System Maintenance</li> </ul> |                                                                |                                 |                                                                                        |
| Audit Log Viewer                       |                                                                |                                 |                                                                                        |
| Log Viewer                             | Last Poli                                                      | Feb 5, 2019 2:34:23 PM PST      |                                                                                        |
| Alarm Manager                          | 7 Comun Nama Mada Chata Confin Auto Destant                    | tart Schedule Active Calls      |                                                                                        |
| System Management                      | Server Name Piode State Config Auto Restart To                 | day Recurring In Out            |                                                                                        |
| Application Server                     |                                                                | A North A A                     |                                                                                        |
| EPM Manager                            | MPP Online Running OK Yes / No                                 | None 0 0                        |                                                                                        |
| MPP Manager                            |                                                                |                                 |                                                                                        |
| System Backup                          | State Commands                                                 |                                 |                                                                                        |
| ▼ System Configuration                 |                                                                |                                 |                                                                                        |
| Applications                           | Church Church Darstanth Darbarath Halth Council                |                                 |                                                                                        |
| EPM Servers                            | Start Stop Restart Reboot Hait Calice                          | Restart/Reboot Options          |                                                                                        |
| MPP Servers                            |                                                                |                                 |                                                                                        |
| SNMP                                   |                                                                | One server at a time            |                                                                                        |
| VoIR Connections                       | Mode Commands                                                  | All servers                     |                                                                                        |
| Zones                                  |                                                                |                                 |                                                                                        |
| ▼ Security                             | Offline Test Online                                            |                                 |                                                                                        |
| Certificates                           |                                                                |                                 |                                                                                        |
| Licensing                              |                                                                |                                 |                                                                                        |
| ▼ Reports                              |                                                                |                                 |                                                                                        |
| Standard                               | Help                                                           |                                 |                                                                                        |
| Scheduled                              |                                                                |                                 |                                                                                        |
| ▼ Multi-Media Configuration            |                                                                |                                 |                                                                                        |
| Email                                  |                                                                |                                 |                                                                                        |
| HTML                                   |                                                                |                                 |                                                                                        |
| SMS                                    |                                                                |                                 |                                                                                        |

Solution & Interoperability Test Lab Application Notes ©2019 Avaya Inc. All Rights Reserved.

# 7. Configure Avaya Aura® Session Manager

This section provides the procedures for configuring Session Manager. The procedures include adding the following items:

- SIP domain.
- Logical/physical Locations that can be occupied by SIP Entities.
- Adaptation module to perform header manipulations.
- SIP Entities corresponding to Communication Manager, Session Manager, Experience Portal and the Avaya SBCE.
- Entity Links, which define the SIP trunk parameters used by Session Manager when routing calls to/from SIP Entities.
- Routing Policies, which control call routing between the SIP Entities.
- Dial Patterns, which govern to which SIP Entity a call is routed.

The following sections assume that the initial configuration of Session Manager and System Manager has already been completed, and that network connectivity exists between System Manager and Session Manager.

## 7.1. System Manager Login and Navigation

Session Manager configuration is accomplished by accessing the browser-based GUI of System Manager, using the URL "https://<ip-address>/SMGR", where "<ip-address>" is the IP address of System Manager. Log in with the appropriate credentials and click on Log On (not shown). The screen shown below is then displayed; under **elements** select **Routing**  $\rightarrow$  **Domains**.

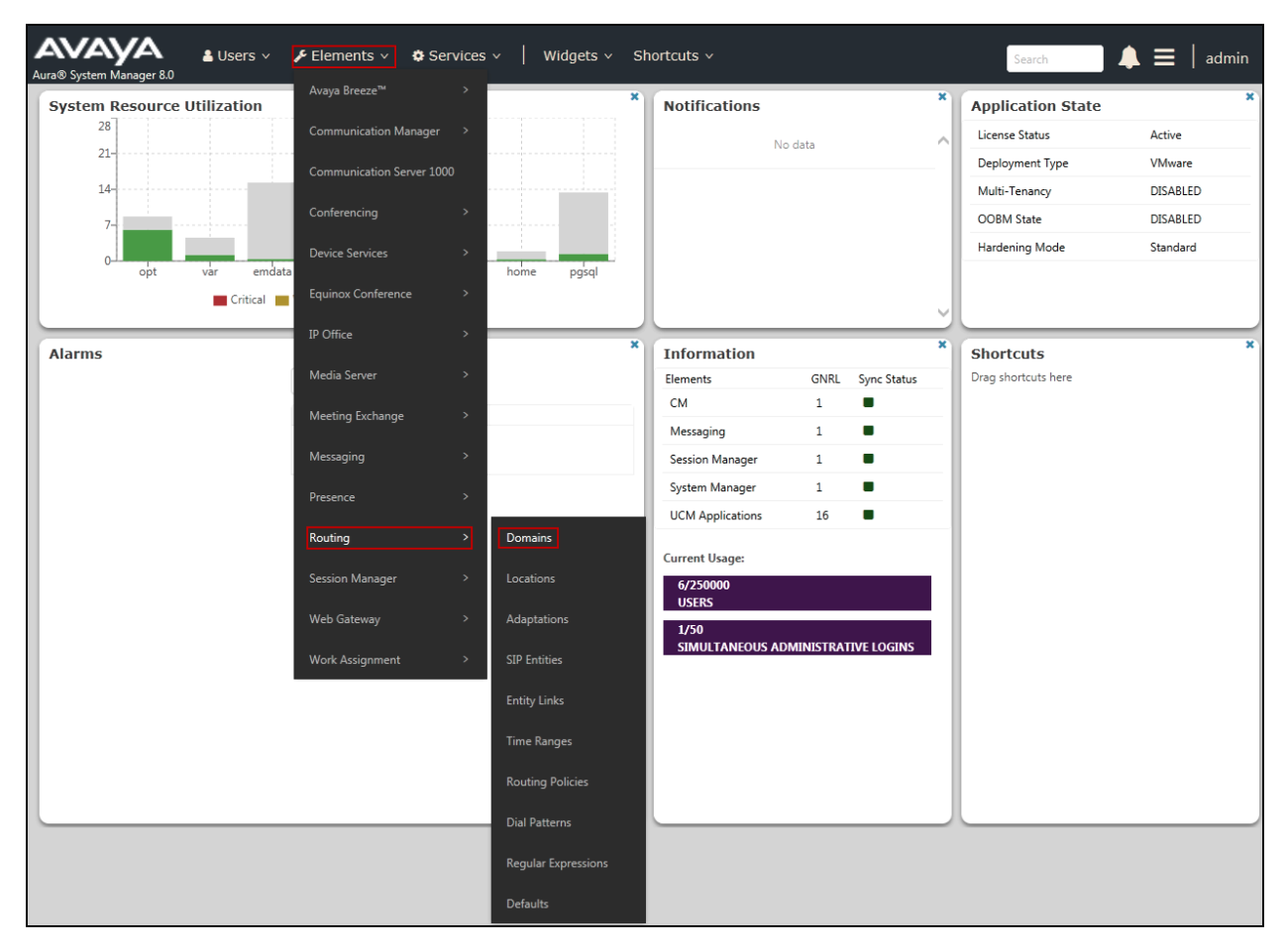

The navigation tree displayed in the left pane below will be referenced in subsequent sections to navigate to items requiring configuration. Most items discussed in this section will be located under the **Routing** link shown below.

| Aura® Syst | tem Manager 8.0  | ≗ Users ∨ | 🗲 Elements 🗸  | Services \    | ∽ │ Widget   | s∨ Sho | ortcuts ~ | Search | ] ▲ ≡ | admin         |
|------------|------------------|-----------|---------------|---------------|--------------|--------|-----------|--------|-------|---------------|
| Home       | Routing ×        |           |               |               |              |        |           |        |       |               |
| Routing    |                  | ^ Dom     | ain Manage    | ment          |              |        |           |        |       | Help <b>?</b> |
| Dor        | mains            | New       | Edit Delete   | Duplicate Mor | re Actions 🔹 |        |           |        |       |               |
| Loc        | ations           | 1 Item    | 2             |               |              |        |           |        | Fi    | lter: Enable  |
| Ada        | ptations         |           | Name          |               |              | Туре   | Notes     |        |       |               |
| SIP        | Entities         | Coloct    | avaya.lab.com |               |              | sip    | HG V-Dom  | ain    |       | >             |
| Enti       | ity Links        | Select    | . All, None   |               |              |        |           |        |       |               |
| Tim        | e Ranges         |           |               |               |              |        |           |        |       |               |
| Rou        | iting Policies   |           |               |               |              |        |           |        |       |               |
| Dia        | Patterns         |           |               |               |              |        |           |        |       |               |
| Reg        | ular Expressions |           |               |               |              |        |           |        |       |               |
| Def        | aults            |           |               |               |              |        |           |        |       |               |
|            | K                |           |               |               |              |        |           |        |       |               |
|            |                  |           |               |               |              |        |           |        |       |               |

### 7.2. SIP Domain

Create an entry for each SIP domain for which Session Manager will need to be aware in order to route calls. For the compliance test, this was the enterprise domain, *avaya.lab.com*. Navigate to **Routing**  $\rightarrow$  **Domains** in the left-hand navigation pane and click the **New** button in the right pane (not shown). In the new right pane that appears (shown below), fill in the following:

- **Name:** Enter the domain name.
- **Type:** Select **sip** from the pull-down menu.
- Notes: Add a brief description (optional).
- Click **Commit** to save.

The screen below shows the entry for the enterprise domain.

| AVAYA<br>Aura® System Manag | A<br>jer 8.0 | Users v | 🗲 Elements    | <ul> <li>Services</li> </ul> | ~   Widge     | ets ~ Shortcuts | ; •  |             | Search | ] ♣ ≡ | <b>a</b> dmin  |
|-----------------------------|--------------|---------|---------------|------------------------------|---------------|-----------------|------|-------------|--------|-------|----------------|
| Home Routi                  | ng ×         |         |               |                              |               |                 |      |             |        |       |                |
| Routing                     | ^            | Dom     | nain Manag    | ement                        |               |                 |      |             |        |       | Help ?         |
| Domains                     |              | New     | Edit Delete   | Duplicate                    | ore Actions 🔹 |                 |      |             |        |       |                |
| Locations                   |              | 1 Item  | n 2           |                              |               |                 |      |             |        |       | Filter: Enable |
| Adaptations                 |              |         | Name          |                              |               |                 | Туре | Notes       |        |       |                |
| SIP Entities                |              | Select  | avaya.lab.com |                              |               |                 | sip  | HG V-Domain |        |       | >              |
| Entity Links                |              |         |               |                              |               |                 |      |             |        |       |                |
| Time Ranges                 |              |         |               |                              |               |                 |      |             |        |       |                |
| Routing Policie             | es           |         |               |                              |               |                 |      |             |        |       |                |
| Dial Patterns               |              |         |               |                              |               |                 |      |             |        |       |                |
| Regular Expres              | sions        |         |               |                              |               |                 |      |             |        |       |                |
| Defaults                    |              |         |               |                              |               |                 |      |             |        |       |                |

#### 7.3. Locations

Locations can be used to identify logical and/or physical locations where SIP Entities reside for purposes of bandwidth management, call admission control and location-based routing. To add a location, navigate to **Routing**  $\rightarrow$  **Locations** in the left-hand navigation pane and click the **New** button in the right pane (not shown). In the **General** section, enter the following values:

- Name: Enter a descriptive name for the location.
- **Notes:** Add a brief description (optional).
- Click **Commit** to save.

The following screen shows the location details for the location named *Session Manager*. Later, this location will be assigned to the SIP Entity corresponding to Session Manager. Other location parameters (not shown) retained the default values.

| AVAYA<br>Aura® System Manager 8.0 | Users 🗸 🎤 Elements 🗸 🏶 Services 🗸 📗 Widge | ts v Shortcuts v       | Search        | 🜲 🗮   admin |
|-----------------------------------|-------------------------------------------|------------------------|---------------|-------------|
| Home Routing ×                    |                                           |                        |               |             |
| Routing ^                         | Location Details                          |                        | Commit Cancel | Help ?      |
| Domains                           | General                                   |                        |               | _           |
| Locations                         | * Name:                                   | Session Manager        | ]             |             |
| Adaptations                       | Notes:                                    | VMware Session Manager |               | _           |
| SIP Entities                      | Dial Plan Transparency in Survivable Mode |                        |               |             |
| Entity Links                      | Enabled:                                  |                        |               |             |
| Time Ranges                       | Listed Directory Number:                  |                        |               |             |
| Routing Policies                  | Associated CM SIP Entity:                 |                        |               | _           |
| Dial Patterns                     | Overall Managed Bandwidth                 |                        |               |             |
| Regular Expressions               | Managed Bandwidth Units:                  | Kbit/sec 🗸             |               |             |
|                                   | Total Bandwidth:                          |                        |               |             |
| Defaults                          | Multimedia Bandwidth:                     |                        |               |             |

The following screen shows the location details for the location named *Communication Manager*. Later, this location will be assigned to the SIP Entity corresponding to Communication Manager. Other location parameters (not shown) retained the default values.

| Aura® System Manager 8.0 | ; Users 🗸 🎤 Elements 🗸 🌣 Services 🗸   Widgel | ts v Shortcuts v Search      | admin  |
|--------------------------|----------------------------------------------|------------------------------|--------|
| Home Routing ×           |                                              |                              |        |
| Routing ^                | Location Details                             | Commit Cancel                | Help ? |
| Domains                  | Location Details                             | comme Cancer                 |        |
|                          | General                                      |                              |        |
| Locations                | * Name:                                      | Communication Manager        |        |
| Adaptations              | Notes:                                       | VMware Communication Manager |        |
| SIP Entities             | Dial Plan Transparency in Survivable Mode    |                              |        |
| Entity Links             | Enabled:                                     |                              |        |
| Time Ranges              | Listed Directory Number:                     |                              |        |
| Routing Policies         | Associated CM SIP Entity:                    |                              |        |
| Dial Patterns            | Overall Managed Bandwidth                    |                              |        |
| Regular Expressions      | Managed Bandwidth Units:                     | Kbit/sec 🔽                   |        |
|                          | Total Bandwidth:                             |                              |        |
| Defaults                 | Multimedia Bandwidth:                        |                              |        |

The following screen shows the location details for the location named *Avaya SBCE*. Later, this location will be assigned to the SIP Entity corresponding to the Avaya SBCE. Other location parameters (not shown) retained the default values.

| AVAYA<br>Aura® System Manager 8.0 | Users 🗸 🎤 Elements 🗸 🌣 Services 🗸   Widge | ets v Shortcuts v | Search        | 🜲 🗮   admin |
|-----------------------------------|-------------------------------------------|-------------------|---------------|-------------|
| Home Routing ×                    |                                           |                   |               |             |
| Routing ^                         | Location Details                          |                   | Commit Cancel | Help ?      |
| Domains Locations                 | General * Name:                           | Avaya SBCE        | ]             |             |
| Adaptations                       | Notes:                                    | VMware Avaya SBCE | ]             |             |
| SIP Entities                      | Dial Plan Transparency in Survivable Mode |                   |               |             |
| Entity Links                      | Enabled:                                  |                   |               |             |
| Time Ranges                       | Listed Directory Number:                  |                   |               |             |
| Routing Policies                  | Associated CM SIP Entity:                 |                   |               |             |
| Dial Patterns                     | Overall Managed Bandwidth                 |                   |               |             |
| Regular Expressions               | Managed Bandwidth Units:                  | Kbit/sec 🗸        |               |             |
| Defaults                          | Total Bandwidth:<br>Multimedia Bandwidth: |                   |               |             |

The following screen shows the location details for the location named *Lab Others*. Later, this location will be assigned to the SIP Entity corresponding to the Experience Portal. Other location parameters (not shown) retained the default values.

| AVAYA<br>Aura® System Manager 8.0 | Users v 🌾 Elements v 🌣 Services v 📔 Widgets v | Shortcuts v              | Search 🌲 🗮 🛛 admin |
|-----------------------------------|-----------------------------------------------|--------------------------|--------------------|
| Home Routing ×                    |                                               |                          |                    |
| Routing ^                         | Location Details                              | Commit Cancel            | Help ?             |
| Domains                           | General                                       |                          |                    |
| Adaptations                       | * Name: Lab<br>Notes: VMw                     | Others<br>are Lab others |                    |
| SIP Entities                      | Dial Plan Transparency in Survivable Mode     |                          |                    |
| Entity Links                      | Enabled:                                      |                          |                    |
| Time Ranges                       | Listed Directory Number:                      |                          |                    |
| Routing Policies                  |                                               |                          |                    |
| Dial Patterns                     | Overall Managed Bandwidth                     |                          |                    |
| Regular Expressions               | Managed Bandwidth Units: Kbit,                | /sec 🗸                   |                    |
|                                   | Total Bandwidth:                              |                          |                    |
| Defaults                          | Multimedia Bandwidth:                         |                          |                    |

## 7.4. Adaptations

In order to improve interoperability with third party elements, Session Manager 8.0 incorporates the ability to use Adaptation modules to remove specific headers that are either Avaya proprietary or deemed excessive/unnecessary for non-Avaya elements.

For the compliance test, an Adaptation named *CM\_Outbound\_Header\_Removal* was created to block the following headers from outbound messages, before they were forwarded to the Avaya SBCE: AV-Global-Session-ID, AV-Correlation-ID, Alert-Info, Endpoint-View, P-AV-Message-ID, P-Charging-Vector and P-Location. These headers contain private information from the enterprise, which should not be propagated outside of the enterprise boundaries. They also add unnecessary size to outbound messages, while they have no significance to the service provider.

Navigate to **Routing**  $\rightarrow$  **Adaptations** in the left-hand navigation pane and click the **New** button in the right pane (not shown). In the new right pane that appears (shown below), fill in the following:

- Adaptation Name: Enter an appropriate name.
- Module Name: Select the *DigitConversionAdapter* option.
- Module Parameter Type: Select Name-Value Parameter.

Click **Add** to add the name and value parameters, as follows:

- Name: Enter *eRHdrs*. This parameter will remove the specified headers from messages in the egress direction.
- Value: Enter "Alert-Info, P-Charging-Vector, AV-Correlation-ID, P-AV-Message-Id, P-Location, Endpoint-View"
- Click **Commit** to save.

The screen below shows the adaptation created for the compliance test. This adaptation will later be applied to the SIP Entity corresponding to the Avaya SBCE. All other fields were left at their default values.

| AVAYA<br>Aura® System Manager 8.0 | Users 🗸 🎤 Elements 🗸   | Services  | ~   Widge     | ts v  | Shortcuts 🗸        |           |              |                           | Search          | 🔳   admin      |
|-----------------------------------|------------------------|-----------|---------------|-------|--------------------|-----------|--------------|---------------------------|-----------------|----------------|
| Home Routing ×                    |                        |           |               |       |                    |           |              |                           |                 |                |
| Routing ^                         | Adaptation Detail      | s         |               |       |                    |           | Commit Ca    | ancel                     |                 | Help ?         |
| Domains                           | General                |           |               |       |                    |           |              |                           |                 |                |
| Locations                         |                        | * Ada     | ptation Name: | CM_C  | )utbound_Header_   | Removal   | ]            |                           |                 |                |
| Conditions                        |                        | *         | Module Name:  | Digit | ConversionAdapter  | ~         |              |                           |                 |                |
|                                   |                        | Module Pa | rameter Type: | Name  | -Value Parameter 🔽 | ]         |              |                           |                 |                |
| Adaptations ^                     |                        |           |               | bbΔ   | Remove             |           |              |                           |                 |                |
| Adaptations                       |                        |           |               |       | Name               |           | Value        |                           |                 |                |
| Regular Expression                |                        |           |               |       | eRHdrs             |           | "Alert-Info, | , P-Charging-Vector, AV-  | Correlation-    |                |
| · · ·                             |                        |           |               | <     |                    |           | 10,1 80 1    | lessage ia, i Location, L |                 | >              |
| SIP Entities                      |                        |           |               | Selec | t : All, None      |           |              |                           |                 |                |
| Entity Links                      |                        | Egress UR | I Parameters: |       |                    |           | ]            |                           |                 |                |
| Time Panger                       |                        |           | Notes:        |       |                    |           | ]            |                           |                 |                |
| Time Ranges                       |                        |           |               |       |                    |           |              |                           |                 |                |
| Routing Policies                  | Digit Conversion for I | ncoming C | alls to SM    |       |                    |           |              |                           |                 |                |
| Dial Patterns 🗸 🗸                 | Add Remove             |           |               |       |                    |           |              |                           |                 |                |
|                                   | 0 Items ಿ              |           |               |       |                    |           |              |                           |                 | Filter: Enable |
| Regular Expressions               | Matching Pattern       | Min Max   | Phone Context | :     | Delete Digits      | Insert Di | igits        | Address to modify         | Adaptation Data | Notes          |
| Defaults                          |                        |           |               |       |                    |           |              |                           |                 |                |

#### 7.5. SIP Entities

A SIP Entity must be added for Session Manager and for each SIP telephony system connected to it, which includes Communication Manager, Avaya SBCE and the Experience Portal. Navigate to **Routing**  $\rightarrow$  **SIP Entities** in the left navigation pane and click on the **New** button in the right pane (not shown). In the **General** section, enter the following values. Use default values for all remaining fields:

- Name: Enter a descriptive name.
- **FQDN or IP Address:** Enter the FQDN or IP address of the SIP Entity that is used for SIP signaling (see **Figure 1**).
- **Type:** Select *Session Manager* for Session Manager, *CM* for Communication Manager, *SIP Trunk* (or *Other*) for the Avaya SBCE and *Voice Portal* for the Experience Portal.
- Adaptation: This field is only present if **Type** is not set to **Session Manager** If Adaptations were to be created, here is where they would be applied to the entity.
- **Location:** Select the location that applies to the SIP Entity being created, defined in **Section 7.3**.
- **Time Zone:** Select the time zone for the location above.
- Click **Commit** to save.

The following screen shows the addition of the *Session Manager* SIP Entity for Session Manager. The IP address of the Session Manager Security Module is entered in the **FQDN or IP Address** field.

| Aura® System Manager 8.0 | Users 🗸 🌶 Elements 🗸 🌣 Services 🗸   Widge | ets ~ Shortcuts ~ Search 🔒 🗮   admin |
|--------------------------|-------------------------------------------|--------------------------------------|
| Home Routing ×           |                                           |                                      |
| Routing ^                | SIP Entity Details                        | Commit Cancel                        |
| Domains                  | General                                   |                                      |
| Locations                | * Name:                                   | Session Manager                      |
| Adaptations              | * IP Address:                             | 10.64.101.249                        |
| Adaptations              | SIP FQDN:                                 |                                      |
| SIP Entities             | Туре:                                     | Session Manager                      |
| Entity Links             | Notes:                                    | VMware Session Manager               |
| Time Ranges              | Location:                                 | Session Manager                      |
|                          | Outbound Proxy:                           | $\checkmark$                         |
| Routing Policies         | Time Zone:                                | America/New_York                     |
| Dial Patterns            | Minimum TLS Version:                      | Use Global Setting                   |
| Regular Expressions      | Credential name:                          |                                      |
| Regular expressions      | Monitoring                                |                                      |
| Defaults                 | SIP Link Monitoring:                      | Use Session Manager Configuration    |
|                          | CRLF Keep Alive Monitoring:               | CRLF Monitoring Disabled             |

The following screen shows the addition of the *Communication Manager Trunk 2* SIP Entity for Communication Manager. In order for Session Manager to send SIP service provider traffic on a separate entity link to Communication Manager, the creation of a separate SIP entity for Communication Manager is required. This SIP Entity should be different than the one created during the Session Manager installation, used by all other enterprise SIP traffic. The **FQDN or IP Address** field is set to the IP address of the "**procr**" interface in Communication Manager, as seen in **Section 5.3**. Select the location that applies to the SIP Entity being created, defined in **Section 7.3**. Select the **Time Zone**.

| Aura® System Manager 8.0 | Users 🗸 🎤 Elements 🗸 🌣 | Services v   Widge      | ets ~ Shortcuts ~             | Search | admin  |
|--------------------------|------------------------|-------------------------|-------------------------------|--------|--------|
| Home Routing ×           | _                      |                         |                               |        |        |
| Routing ^                |                        |                         |                               | 1      | Help ? |
| Demeire                  | SIP Entity Details     |                         | Commit Cancel                 |        |        |
| Domains                  | General                |                         |                               |        |        |
| Locations                |                        | * Name:                 | Communication Manager Trunk 2 |        |        |
|                          |                        | * FQDN or IP Address:   | 10.64.101.241                 |        |        |
| Adaptations              |                        | Туре:                   | CM                            |        |        |
| SIP Entities             |                        | Notes:                  | Used for SP Testing           |        |        |
| Entity Links             |                        | Adaptation:             | ✓                             |        |        |
| Time Ranges              |                        | Location:               | Communication Manager         |        |        |
| -                        |                        | Time Zone:              | America/New_York              |        |        |
| Routing Policies         | * SIP 1                | Timer B/F (in seconds): | 4                             |        |        |
| Dial Patterns            |                        | Minimum TLS Version:    | Use Global Setting            |        |        |
|                          |                        | Credential name:        |                               |        |        |
| Regular Expressions      |                        | Securable:              |                               |        |        |
| Defaults                 |                        | Call Detail Recording:  | none 🔽                        |        |        |

The following screen shows the addition of the Avaya SBCE SIP Entity for the Avaya SBCE:

- The **FQDN or IP Address** field is set to the IP address of the SBC private network interface (see **Figure 1**).
- On the Adaptation field, the adaptation module *CM\_Outbound\_Header\_Removal* previously defined in **Section 7.4** was selected.
- Select the location that applies to the SIP Entity being created, defined in Section 7.3.
- Select the **Time Zone**.

| Avra® System Manager 8.0 | Users 🗸 🎤 Elements 🗸 🌣 Se | ervices ~   Widge      | ets × Shortcuts × Search 💄 🗮   admin |
|--------------------------|---------------------------|------------------------|--------------------------------------|
| Home Routing ×           |                           |                        |                                      |
| Routing ^                | SIP Entity Details        |                        | Commit Cancel                        |
| Domains                  | General                   |                        |                                      |
| Locations                |                           | * Name:                | Avaya SBCE                           |
|                          | *                         | FQDN or IP Address:    | 10.64.101.243                        |
| Adaptations              |                           | Туре:                  | SIP Trunk                            |
| SIP Entities             |                           | Notes:                 | VMware Avaya SBCE                    |
| Entity Links             |                           | Adaptation:            | CM_Outbound_Header_Removal           |
| Time Ranges              |                           | Location:              | Avaya SBCE                           |
|                          |                           | Time Zone:             | America/New_York                     |
| Routing Policies         | * SIP Tim                 | ner B/F (in seconds):  | 4                                    |
| Dial Patterns            | м                         | linimum TLS Version:   | Use Global Setting                   |
|                          |                           | Credential name:       |                                      |
| Regular Expressions      |                           | Securable:             |                                      |
| Defaults                 | C                         | Call Detail Recording: | none 🔽                               |

The following screen shows the addition of the Avaya Experience Portal SIP Entity:

- The **FQDN or IP Address** field is set to the IP address of the Experience Portal (see **Figure 1**).
- Select the location that applies to the SIP Entity being created, defined in Section 7.3.
- Select the **Time Zone**.

| AVAYA<br>Aura® System Manager 8.0 | Users 🗸 🎤 Elements 🗸 🌣 Servic | ces ~   Widge     | ets v Shortcuts v         |               | Search | 🔳 🛛 admin |
|-----------------------------------|-------------------------------|-------------------|---------------------------|---------------|--------|-----------|
| Home Routing ×                    |                               |                   |                           |               |        |           |
| Routing ^                         | SIP Entity Details            |                   |                           | Commit Cancel |        | Help ?    |
| Domains                           | General                       |                   |                           |               |        |           |
| Locations                         |                               | * Name:           | Avaya Experience Portal   |               |        |           |
| Adaptations                       | * FQD                         | N or IP Address:  | 10.64.101.252             |               |        |           |
| Adaptations                       |                               | Туре:             | Voice Portal              |               |        |           |
| SIP Entities                      |                               | Notes:            | SIP Trunk to Avaya Experi | nce Por       |        |           |
| Entity Links                      |                               | Adaptation:       |                           | V             |        |           |
| Time Ranges                       |                               | Location:         | Lab Others                |               |        |           |
|                                   |                               | Time Zone:        | America/Fortaleza         | V             |        |           |
| Routing Policies                  | * SIP Timer B                 | /F (in seconds):  | 4                         |               |        |           |
| Dial Patterns                     | Minim                         | um TLS Version:   | Use Global Setting 🗸      |               |        |           |
|                                   | c                             | Credential name:  |                           |               | ]      |           |
| Regular Expressions               |                               | Securable:        |                           |               |        |           |
| Defaults                          | Call D                        | Detail Recording: | none 🗸                    |               |        |           |

HG; Reviewed: SPOC 5/8/2019

Solution & Interoperability Test Lab Application Notes ©2019 Avaya Inc. All Rights Reserved. 54 of 113 CCMSM80SBC80UDP

## 7.6. Entity Links

A SIP trunk between Session Manager and a telephony system is described by an Entity Link. Three Entity Links were created; an entity link to Communication Manager for use only by service provider traffic, an entity link to the Avaya SBCE and an entity link to Experience Portal. To add an Entity Link, navigate to **Routing**  $\rightarrow$  **Entity Links** in the left navigation pane and click on the **New** button in the right pane (not shown). Fill in the following fields in the new row that is displayed:

- Name: Enter a descriptive name.
- SIP Entity 1: Select the Session Manager from the drop-down menu (Section 7.5).
- **Protocol:** Select the transport protocol used for this link (Section 5.6).
- **Port:** Port number on which Session Manager will receive SIP requests from the far-end (Section 5.6).
- **SIP Entity 2:** Select the name of the other system from the drop-down menu (**Section 7.5**).
- **Port:** Port number on which the other system receives SIP requests from Session Manager (Section 5.6).
- Connection Policy: Select Trusted to allow calls from the associated SIP Entity.
- Click **Commit** to save.

The screen below shows the Entity Link to Communication Manager. The protocol and ports defined here must match the values used on the Communication Manager signaling group form in **Section 5.6**. *TLS* transport and port *5071* were used.

| AVAYA<br>Aura® System Manager 8.0 | Users | ✓                    | Services >   Widgets > | Shortcut | 5 ~    |                                 |        |                 | Sea                  | arch                | <b>A</b> : | 📕 🛛 admin      |
|-----------------------------------|-------|----------------------|------------------------|----------|--------|---------------------------------|--------|-----------------|----------------------|---------------------|------------|----------------|
| Home Routing ×                    |       |                      |                        |          |        |                                 |        |                 |                      |                     |            |                |
| Routing ^                         | End   | titu Linka           |                        |          |        |                                 |        |                 |                      |                     |            | Help ?         |
| Domains                           | En    |                      |                        |          |        | Commit Cancel                   |        |                 |                      |                     |            |                |
| Locations                         | 1 Ite | m   🥏                |                        |          |        |                                 |        |                 |                      |                     |            | Filter: Enable |
| Adaptations                       |       | Name                 | SIP Entity 1           | Protocol | Port   | SIP Entity 2                    | Port   | DNS<br>Override | Connection<br>Policy | Deny New<br>Service | Notes      |                |
| SIP Entities                      |       | * Session_Manager_CM | * Q Session Manager    | TLS 🗸    | * 5071 | * Communication Manager Trunk 2 | * 5071 |                 | trusted 🗸            |                     |            |                |
| Entity Links                      | Sele  | st : All, None       |                        |          |        |                                 |        |                 |                      |                     |            | ,              |
| Time Ranges                       |       |                      |                        |          |        |                                 |        |                 |                      |                     |            |                |
| Routing Policies                  |       |                      |                        |          |        | Commit Cancel                   |        |                 |                      |                     |            |                |
| Dial Patterns                     |       |                      |                        |          |        |                                 |        |                 |                      |                     |            |                |
| Regular Expressions               |       |                      |                        |          |        |                                 |        |                 |                      |                     |            |                |
| Defaults                          |       |                      |                        |          |        |                                 |        |                 |                      |                     |            |                |

| AVAYA<br>Aura® System Manager 8.0 | 🔒 Users 🔻 | 🗸 🎤 Elements 🗸       | 🌣 Services 🗸   Widgets 🗸 | Shortcut | 5 ~    |                |        |                 | Se                   | arch                | <b>A</b> : | admin          |
|-----------------------------------|-----------|----------------------|--------------------------|----------|--------|----------------|--------|-----------------|----------------------|---------------------|------------|----------------|
| Home Routing ×                    |           |                      |                          |          |        |                |        |                 |                      |                     |            |                |
| Routing ^                         | Ent       | ity Links            |                          |          |        | Commit Cancel  |        |                 |                      |                     |            | Help ?         |
| Domains                           |           |                      |                          |          |        |                |        |                 |                      |                     |            |                |
| Locations                         | 1 Iter    | m 🤣                  |                          |          |        |                |        |                 |                      |                     |            | Filter: Enable |
| Adaptations                       |           | Name                 | SIP Entity 1             | Protocol | Port   | SIP Entity 2   | Port   | DNS<br>Override | Connection<br>Policy | Deny New<br>Service | Notes      |                |
| SIP Entities                      |           | * Session_Manager_AS | * Q Session Manager      | TLS 🗸    | * 5061 | * Q Avaya SBCE | * 5061 |                 | trusted 🗸            |                     |            |                |
| Entity Links                      | Selec     | t : All, None        |                          |          |        |                |        |                 |                      |                     |            | ,              |
| Time Ranges                       |           |                      |                          |          |        |                |        |                 |                      |                     |            |                |
| Routing Policies                  |           |                      |                          |          |        | Commit Cancel  |        |                 |                      |                     |            |                |
| Dial Patterns                     |           |                      |                          |          |        |                |        |                 |                      |                     |            |                |
| Regular Expressions               |           |                      |                          |          |        |                |        |                 |                      |                     |            |                |
| Defaults                          |           |                      |                          |          |        |                |        |                 |                      |                     |            |                |

The Entity Link to the Avaya SBCE is shown below; *TLS* transport and port 5061 were used.

The Entity Link to the Experience Portal is shown below; *TLS* transport and port *5061* were used.

| Avra® System Manager 8.0 | Users 🗸                 | 🗸 🎤 Elements 🗸        | Services v   Widgets v | Shortcut | 5 🗸    |                             |        |                 | Search               |                        | <b>\</b> ≡ | admin  |
|--------------------------|-------------------------|-----------------------|------------------------|----------|--------|-----------------------------|--------|-----------------|----------------------|------------------------|------------|--------|
| Home Routing ×           |                         |                       |                        |          |        |                             |        |                 |                      |                        |            |        |
| Routing ^                | Ent                     | ity Links             |                        |          |        | Commit Cancel               |        |                 |                      |                        |            | Help ? |
| Domains                  |                         | -                     |                        |          |        |                             |        |                 |                      |                        |            |        |
| Locations                | 1 Item 🧶 Filter: Enable |                       |                        |          |        |                             |        |                 |                      |                        |            |        |
| Adaptations              |                         | Name                  | SIP Entity 1           | Protocol | Port   | SIP Entity 2                | Port   | DNS<br>Override | Connection<br>Policy | Deny<br>New<br>Service | Notes      |        |
| SIP Entities             |                         | * Session Manager Ava | * Q Session Manager    | TLS 🗸    | * 5061 | * Q Avaya Experience Portal | * 5061 |                 | trusted 🗸            |                        |            |        |
| Entity Links             | Selec                   | t : All, None         |                        |          |        |                             |        |                 |                      |                        |            |        |
| Time Ranges              |                         |                       |                        |          |        |                             |        |                 |                      |                        |            |        |
| Routing Policies         |                         |                       |                        |          |        | Commit Cancel               |        |                 |                      |                        |            |        |
| Dial Patterns            |                         |                       |                        |          |        |                             |        |                 |                      |                        |            |        |
| Regular Expressions      |                         |                       |                        |          |        |                             |        |                 |                      |                        |            |        |
| Defaults                 |                         |                       |                        |          |        |                             |        |                 |                      |                        |            |        |

## 7.7. Routing Policies

Routing policies describe the conditions under which calls will be routed to the SIP Entities specified in Section 7.5. Three routing policies were added; an incoming policy with Communication Manager as the destination, an outbound policy to the Avaya SBCE as the destination, an incoming policy with Experience Portal as the destination. To add a routing policy, navigate to Routing  $\rightarrow$  Routing Policies in the left navigation pane and click on the New button in the right pane (not shown). The following screen is displayed:

- In the **General** section, enter a descriptive **Name** and add a brief description under **Notes** (optional).
- In the **SIP Entity as Destination** section, click **Select**. The **SIP Entity List** page opens (not shown). Choose the appropriate SIP entity to which this routing policy applies (**Section 7.5**) and click **Select**. The selected SIP Entity displays on the **Routing Policy Details** page as shown below.
- Use default values for remaining fields.
- Click **Commit** to save.

The following screens show the Routing Policies for Communication Manager, the Avaya SBCE and the Experience Portal.

| Aura® System Manager 8.0 | 🛓 Users 🗸 🎤 Elements 🗸 🌣 Service | es ∽ │ Widgets            | <ul> <li>Shortcuts </li> </ul> |             |             | Search      | ■ ▲ ≡           | admin    |
|--------------------------|----------------------------------|---------------------------|--------------------------------|-------------|-------------|-------------|-----------------|----------|
| Home Routing ×           |                                  |                           |                                |             |             |             |                 |          |
| Routing                  | Routing Policy Details           |                           |                                | Con         | nmit Cancel |             |                 | Help ?   |
| Domains                  | General                          |                           |                                |             |             |             |                 |          |
| Locations                |                                  | * Name: To                | CM Trunk 2                     |             |             |             |                 |          |
| Adaptations              |                                  | Disabled:                 |                                |             |             |             |                 |          |
| SIP Entities             |                                  | * Retries: 0<br>Notes: Fo | r inbound calls to C           | M via Trunk |             |             |                 |          |
| Entity Links             | SIP Entity as Destination        |                           |                                |             |             |             |                 |          |
| Time Ranges              | Select                           |                           |                                |             |             |             |                 |          |
| Routing Policies         | Name                             |                           | FQDN or IP Add                 | dress       | Туре        | Notes       |                 |          |
| Dial Patterns            | Communication Manager Trunk 2    |                           | 10.64.101.241                  |             | CM          | Used for SF | PTesting        | >        |
| Regular Expressions      | Add Remove View Gaps/Overlaps    |                           |                                |             |             |             |                 |          |
| Defaults                 | 1 Item   🥲                       |                           |                                |             |             |             | Filter          | : Enable |
|                          | Ranking 🔺 Name Mon               | Tue Wed                   | Thu Fri                        | Sat Sun     | Start Time  | End Time    | Notes           |          |
|                          | 0 24/7                           | <b>v</b>                  | <b>&gt;</b>                    | <b>v</b>    | 00:00       | 23:59       | Time Range 24/7 |          |
|                          |                                  |                           |                                |             |             |             |                 | >        |
|                          | Select : All, None               |                           |                                |             |             |             |                 |          |

| AVAYA<br>Aura® System Manager 8.0 | , Users ∨ 🌶 Elements ∨ 🗢 Services ∨   Widgets ∨ S | nortcuts v               | Search 💄 🗮 🛛 admin    |
|-----------------------------------|---------------------------------------------------|--------------------------|-----------------------|
| Home Routing ×                    |                                                   |                          |                       |
| Routing ^                         | Routing Policy Details                            | Commit Cancel            | Help ?                |
| Domains                           | General                                           |                          |                       |
| Locations                         | * Name: Avaya St                                  | CE                       |                       |
| Adaptations                       | Disabled:                                         |                          |                       |
| SIP Entities                      | * Retries: 0<br>Notes: For outbo                  | und calls to SP via ASB( |                       |
| Entity Links                      | SIP Entity as Destination                         |                          |                       |
| Time Ranges                       | Select                                            |                          |                       |
| Routing Policies                  | Name FQDN or IP Address                           | Type Notes               |                       |
|                                   | Avaya SBCE 10.64.101.243                          | SIP Trunk VMwa           | ire Avaya SBCE        |
| Dial Patterns                     | Time of Day                                       |                          |                       |
| Regular Expressions               | Add Remove View Gaps/Overlaps                     |                          |                       |
|                                   | 1 Item ಿ                                          |                          | Filter: Enable        |
| Defaults                          | 🗌 Ranking 🔺 Name Mon Tue Wed Thu                  | Fri Sat Sun Start Time   | End Time Notes        |
|                                   | 0 24/7 🖌 🖌                                        | 00:00                    | 23:59 Time Range 24/7 |
|                                   | Select : All, None                                |                          |                       |

| Aura® System Manager 8.0 | Users 🗸 🎤 Elements 🗸 🕏 Services 🗸 | Widgets v Shortcuts v          |               |                                     | Search          | admin            |
|--------------------------|-----------------------------------|--------------------------------|---------------|-------------------------------------|-----------------|------------------|
| Home Routing ×           |                                   |                                |               |                                     |                 |                  |
| Routing ^                | Routing Policy Details            |                                | Commit Cancel |                                     | He              | <sup>elp</sup> ? |
| Domains                  |                                   |                                |               |                                     |                 |                  |
|                          | General                           |                                |               |                                     |                 |                  |
| Locations                |                                   | * Name: To Avaya Experience Po | rtal          |                                     |                 |                  |
| Adaptations              |                                   | Disabled:                      |               |                                     |                 |                  |
|                          |                                   | * Retries: 0                   |               |                                     |                 |                  |
| SIP Entities             |                                   | Notes: To Avaya Experience Po  | rtal          |                                     |                 |                  |
| Entity Links             |                                   | <u> </u>                       |               |                                     |                 |                  |
|                          | SIP Entity as Destination         |                                |               |                                     |                 | _                |
| Time Ranges              | Select                            |                                |               |                                     |                 |                  |
| Pouting Policies         | Name                              | FQDN or IP Address             | Туре          | Notes                               |                 |                  |
| Routing Policies         | Avaya Experience Portal           | 10.64.101.252                  | Voice Portal  | SIP Trunk to Avaya Experince Portal |                 |                  |
| Dial Patterns            | <                                 |                                |               |                                     |                 | >                |
|                          | Time of Day                       |                                |               |                                     |                 |                  |
| Regular Expressions      | Add Remove View Gaps/Overlaps     |                                |               |                                     |                 |                  |
| Defaults                 | 1 Item                            |                                |               |                                     | Filter: Ena     | able             |
|                          | 🗌 Ranking 🔺 Name Mon T            | ue Wed Thu Fri                 | Sat Sun       | Start Time End Time                 | Notes           |                  |
|                          | 0 24/7                            |                                | × ×           | 00:00 23:59                         | Time Range 24/7 |                  |
|                          |                                   |                                |               |                                     |                 | >                |
|                          | Select : All, None                |                                |               |                                     |                 |                  |

#### 7.8. Dial Patterns

Dial Patterns are needed to route specific calls through Session Manager. For the compliance test, dial patterns were needed to route calls from Communication Manager to the service provider and vice versa. Also, a dial patter was created to route calls from service provider to Experience Portal. Dial Patterns define which route policy will be selected for a particular call based on the dialed digits, destination domain and originating location. To add a dial pattern, navigate to **Routing**  $\rightarrow$  **Dial Patterns** in the left navigation pane and click on the **New** button in the right pane (not shown). Fill in the following, as shown in the screens below:

In the **General** section, enter the following values:

• Pattern: Enter a dial string that will be matched against the Request-URI of the call.

| HG; Reviewed: | Solution & Interoperability Test Lab Application Notes | 58 of 113       |
|---------------|--------------------------------------------------------|-----------------|
| SPOC 5/8/2019 | ©2019 Avaya Inc. All Rights Reserved.                  | CCMSM80SBC80UDP |

- Min: Enter a minimum length used in the match criteria.
- Max: Enter a maximum length used in the match criteria.
- **SIP Domain:** Enter the destination domain used in the match criteria, or select "**ALL**" to route incoming calls to all SIP domains.
- **Notes:** Add a brief description (optional).
- In the **Originating Locations and Routing Policies** section, click **Add**. From the **Originating Locations and Routing Policy List** that appears (not shown), select the appropriate originating location for use in the match criteria (**Section 7.3**).
- Lastly, select the routing policy from the list that will be used to route all calls that match the specified criteria (**Section 7.7**). Click **Select** (not shown).
- Click **Commit** to save.

The following screen illustrates an example dial pattern used to verify inbound PSTN calls to Communication Manager. In the example, calls to 10-digit numbers starting with *303*, arriving from location *Avaya SBCE*, used route policy *To CM Trunk 2* to Communication Manager. The SIP Domain was set to *avaya.lab.com*.

| Aura® System Manager 8.0 | Jsers 🗸 🌾 Elements 🗸 🌞 Se | ervices ~   Widgets ~      | Shortcuts v         |        |                            | Sea                           | rch 🔷 📮   admin                     |
|--------------------------|---------------------------|----------------------------|---------------------|--------|----------------------------|-------------------------------|-------------------------------------|
| Home Routing ×           |                           |                            |                     |        |                            |                               |                                     |
| Routing ^                | Dial Pattern Details      |                            |                     | Commit | Cancel                     |                               | Help ?                              |
| Domains                  | General                   |                            |                     |        |                            |                               |                                     |
| Locations                |                           | * Patter                   | n: 303              |        |                            |                               |                                     |
| Adaptations              |                           | * Mi                       | n: 10               |        |                            |                               |                                     |
| SIP Entities             |                           | * Ma<br>Emergency Ca       | x: 10               |        |                            |                               |                                     |
| Entity Links             |                           | SIP Domai                  | n: avaya.lab.com 🔽  |        |                            |                               |                                     |
| Time Ranges              |                           | Note                       | s:                  |        |                            |                               |                                     |
| Routing Policies         | Originating Locations and | Routing Policies           |                     |        |                            |                               |                                     |
| -                        | Add Remove                |                            |                     |        |                            |                               |                                     |
| Dial Patterns            | 1 Item                    |                            |                     |        |                            |                               | Filter: Enable                      |
| Regular Expressions      | Originating Location Name | Originating Location Notes | Routing Policy Name | Rank   | Routing Policy<br>Disabled | Routing Policy Destination    | Routing Policy Notes                |
|                          | Avaya SBCE                | VMware Avaya SBCE          | To CM Trunk 2       | 0      |                            | Communication Manager Trunk 2 | For inbound calls to CM via Trunk 2 |
| Defaults                 | Select : All, None        |                            |                     |        |                            |                               | >                                   |

The example in this screen shows the 11-digit dialed numbers for outbound calls, beginning with *I*, arriving from the *Communication Manager* location, will use route policy *Avaya SBCE*, which sends the call out to the PSTN via Avaya SBCE and the service provider SIP trunk. The SIP Domain was set to *avaya.lab.com*.

| Aura® System Manager 8.0 | Jsers 🗸 🌶 Elements 🗸 🏟 Services 🗸   Widgets 🗸          | Shortcuts v            |               |                            | Searc                      | admin                              |
|--------------------------|--------------------------------------------------------|------------------------|---------------|----------------------------|----------------------------|------------------------------------|
| Home Routing ×           |                                                        |                        |               |                            |                            |                                    |
| Routing ^                | Dial Pattern Details                                   |                        | Commit Cancel | ]                          |                            | Help ?                             |
| Domains                  | General                                                |                        |               | -                          |                            |                                    |
| Locations                | * Pattern                                              | 1                      |               |                            |                            |                                    |
| Adaptations              | * Min                                                  | 11                     |               |                            |                            |                                    |
| SIP Entities             | * Max<br>Emergency Call                                |                        |               |                            |                            |                                    |
| Entity Links             | SIP Domain                                             | avaya.lab.com 🔽        |               |                            |                            |                                    |
| Time Ranges              | Notes                                                  |                        |               |                            |                            |                                    |
| Routing Policies         | Originating Locations and Routing Policies             |                        |               |                            |                            |                                    |
|                          | Add Remove                                             |                        |               |                            |                            |                                    |
| Dial Patterns            | 1 Item 🤯                                               |                        |               |                            |                            | Filter: Enable                     |
| Regular Expressions      | Originating Location Name 🛦 Originating Location Notes | Routing Policy Name Ra | ink           | Routing Policy<br>Disabled | Routing Policy Destination | Routing Policy Notes               |
|                          | Communication Manager VMware Communication Manage      | er Avaya SBCE          | 0             |                            | Avaya SBCE                 | For outbound calls to SP via ASBCE |
| Defaults                 | Select - All None                                      |                        |               |                            |                            | >                                  |
|                          | Select Paymone                                         |                        |               |                            |                            |                                    |

The following screen illustrates an example dial pattern used to verify inbound PSTN calls to Experience Portal. In the sample configuration one of the DID numbers provided by CenturyLink was used as a test number to route calls from the PSTN to Experience Portal, arriving from location *Avaya SBCE*, used route policy *To Avaya Experience Portal*. The SIP Domain was set to *avaya.lab.com*.

| Aura® System Manager 8.0 | sers 🗸 🌶 Elements 🗸 🌣 Services 🗸   Widgets 🗸          | Shortcuts v                  | Search                                                | 📄 🜲 🗮   admin              |
|--------------------------|-------------------------------------------------------|------------------------------|-------------------------------------------------------|----------------------------|
| Home Routing ×           |                                                       |                              |                                                       |                            |
| Routing ^                | Dial Pattern Details                                  | Commit Cancel                |                                                       | Help ?                     |
| Domains                  | General                                               |                              |                                                       |                            |
| Locations                | * Patte                                               | n: 3031235744                | ]                                                     |                            |
| Adaptations              | * M                                                   | n: 10                        |                                                       |                            |
| SIP Entities             | * Ma<br>Emergency Ca                                  | x: 36                        |                                                       |                            |
| Entity Links             | SIP Doma                                              | n: avaya.lab.com 🔽           |                                                       |                            |
| Time Ranges              | Note                                                  | 5:                           | ]                                                     |                            |
| Routing Policies         | Originating Locations and Routing Policies            |                              |                                                       |                            |
|                          | Add Remove                                            |                              |                                                       |                            |
| Dial Patterns            | 1 Item                                                |                              |                                                       | Filter: Enable             |
| Regular Expressions      | Originating Location Name 🔺 Originating Location Note | s Routing Policy Name Rank   | Routing Policy<br>Disabled Routing Policy Destination | Routing Policy Notes       |
|                          | Avaya SBCE VMware Avaya SBCE                          | To Avaya Experience Portal 0 | Avaya Experience Portal                               | To Avaya Experience Portal |
| Defaults                 |                                                       |                              |                                                       | >                          |
|                          | Select : All, None                                    |                              |                                                       |                            |

Repeat the above procedures as needed to define additional dial patterns.

## 8. Configure Avaya Session Border Controller for Enterprise

This section describes the configuration of the Avaya SBCE. It is assumed that the initial installation of the Avaya SBCE, the assignment of the management interface IP Address and license installation have already been completed; hence these tasks are not covered in these Application Notes. For more information on the installation and initial provisioning of the Avaya SBCE consult the Avaya SBCE documentation in the **References** section.

**Note** - The configuration tasks required to support TLS transport for signaling and SRTP for media inside of the enterprise (private network side, in between Avaya components) is beyond the scope of these Application Notes; hence they are not discussed in this document. Consult reference [8] in the **References** section for additional information on this topic.

#### 8.1. System Access

Access the Session Border Controller web management interface by using a web browser and entering the URL https://<ip-address>, where <ip-address> is the management IP address configured at installation. Log in using the appropriate credentials.

| Λ\/Λ\/Λ                   | Log In                                                                                                    |
|---------------------------|----------------------------------------------------------------------------------------------------|
| FIVFIYFI                  | Username:                                                                                                    |
|                           |                                                                                                    |
|                           | WELCOME TO AVAYA SBC                                                                                                    |
| Session Border Controller | Unauthorized access to this machine is prohibited. This system is for<br>the use authorized users only. Usage of this system may be monitored<br>and recorded by system personnel.                                                                          |
| ···· =·····               | Anyone using this system expressly consents to such monitoring and<br>is advised that if such monitoring reveals possible evidence of criminal<br>activity, system personnel may provide the evidence from such<br>monitoring to law enforcement officials. |
|                           | © 2011 - 2019 Avaya Inc. All rights reserved.                                                                                                    |

Once logged in, on the top left of the screen, under **Device:** select the device being managed, *Avaya\_SBCE* in the sample configuration.

| Device: EMS → Alarms 1                                                                                    | Incidents Status V Logs V     | Diagnostics       | Users       | s                         | ettings 🗸 | Help 🗸 | Log Out |
|----------------------------------------------------------------------------------------------------|-------------------------------|-------------------|-------------|---------------------------|-----------|--------|---------|
| EMS<br>Avaya_SBCE C                                                                                       | r Controller for              | Enterpri          | ise         |                           |           | AV     | ΆYΑ     |
| EMS Dashboard<br>Device Management<br>> System Administration<br>Backup/Restore<br>> Monitoring & Logging | Dashboard                     |                   |             |                           |           |        |         |
|                                                                                                    | Information<br>System Time    | 08:13:13 AM MDT   | Refresh     | Installed Devices         |           | -      | 1       |
|                                                                                                    | Version                       | 8.0.0.0-19-16991  |             | Avaya_SBCE                |           |        |         |
|                                                                                                    | Build Date                    | Sat Jan 26 21:58: | 11 UTC 2019 |                           |           |        |         |
|                                                                                                    | License State                 | Ø OK              |             |                           |           |        |         |
|                                                                                                    | Aggregate Licensing Overages  | 0                 |             |                           |           |        |         |
|                                                                                                    | Peak Licensing Overage Count  | 0                 |             |                           |           |        |         |
|                                                                                                    | Last Logged in at             | 04/01/2019 08:11: | 58 MDT      |                           |           |        |         |
|                                                                                                    | Failed Login Attempts         | 0                 |             |                           |           |        |         |
|                                                                                                    | Active Alarms (past 24 hours) | _                 |             | Incidents (past 24 hours) | _         |        |         |
|                                                                                                    | None found.                   |                   |             | None found.               |           |        |         |

The left navigation pane contains the different available menu items used for the configuration of the Avaya SBCE. Verify that the status of the **License State** field is **OK**, indicating that a valid license is present. Contact an authorized Avaya sales representative if a license is needed.

| Device: Avaya_SBCE ∽                                                                                                    | Alarms 1 | Incidents         | Status 🗸  | Logs 🗸     | Diagnostics      | Users   |                         | Settings 🗸           | Help 🗸 | Log Out |
|----------------------------------------------------------------------------------------------------|----------|-------------------|-----------|------------|------------------|---------|-------------------------|----------------------|--------|---------|
| Session Bor                                                                                                    | der Co   | ntrolle           | r for     | Ente       | rprise           |         |                         |                      | AV     | /AYA    |
| EMS Dashboard<br>Device Management<br>Backup/Restore<br>> System Parameters<br>> Configuration Profiles<br>> Services<br>> Domain Policies | Das      | hboard            |           |            |                  |         |                         |                      |        |         |
| TLS Management                                                                                                    | Infor    | mation            |           |            |                  |         | Installed Devices       |                      |        |         |
| Network & Flows                                                                                                    | Syst     | em Time           |           | 04:06:22 F | PM MDT           | Refresh | EMS                     |                      |        | 1       |
| <ul> <li>DMZ Services</li> <li>Monitoring &amp; Logging</li> </ul>                                                                         | Vers     | ion               |           | 8.0.0.0-19 | -16991           |         | Avaya_SBCE              |                      |        |         |
| Monitoring & Logging                                                                                                    | Build    | d Date            |           | Sat Jan 26 | 6 21:58:11 UTC 2 | 019     |                         |                      |        |         |
|                                                                                                    | Lice     | nse State         |           | 🛛 OK       |                  |         |                         |                      |        |         |
|                                                                                                    | Aggi     | regate Licensing  | Overages  | 0          |                  |         |                         |                      |        |         |
|                                                                                                    | Peal     | k Licensing Over  | age Count | 0          |                  |         |                         |                      |        |         |
|                                                                                                    | Last     | Logged in at      |           | 03/28/201  | 9 15:55:54 MDT   |         |                         |                      |        |         |
|                                                                                                    | Faile    | ed Login Attempt  | s         | 0          |                  |         |                         |                      |        |         |
|                                                                                                    | Activ    | ve Alarms (past 2 | 24 hours) |            |                  |         | Incidents (past 24 hour | s)                   |        |         |
|                                                                                                    | None     | e found.          |           |            |                  |         | Avaya_SBCE: No Subs     | scriber Flow Matched |        |         |

Solution & Interoperability Test Lab Application Notes ©2019 Avaya Inc. All Rights Reserved.

#### 8.2. Device Management

To view current system information, select **Device Management** on the left navigation pane. In the reference configuration, the device named *Avaya\_SBCE* is shown. The management IP address that was configured during installation is blurred out for security reasons, the current software version is shown. The management IP address needs to be on a subnet separate from the ones used in all other interfaces of the Avaya SBCE, segmented from all VoIP traffic. Verify that the **Status** is *Commissioned*, indicating that the initial installation process of the device has been previously completed, as shown on the screen below.

| Device: Avaya_SBCE 🗸 🧳                                                                                         | Alarms 1 Incidents S | Status 🗸 🛛 Logs 🗸 | Diagnostics Users                   | Settings 🗸 Help 🖌 Log Out                               |
|----------------------------------------------------------------------------------------------------|----------------------|-------------------|-------------------------------------|---------------------------------------------------------|
| Session Bord                                                                                                   | er Controllei        | r for Ente        | rprise                              | Αναγα                                                   |
| EMS Dashboard<br>Device Management<br>Backup/Restore<br>System Parameters                                      | Device Manage        | ssl vpn Licens    | sing Key Bundles                    |                                                         |
| <ul> <li>Configuration Profiles</li> <li>Services</li> </ul>                                                   | Device Name          | Management<br>IP  | Version Status                      |                                                         |
| <ul> <li>Domain Policies</li> <li>TLS Management</li> <li>Network &amp; Flows</li> <li>DMZ Services</li> </ul> | Avaya_SBCE           |                   | 8.0.0-<br>19- Commissioned<br>16991 | Reboot Shutdown Restart Application View Edit Uninstall |
| Monitoring & Logging                                                                                           |                      |                   |                                     |                                                         |

To view the network configuration assigned to the Avaya SBCE, click **View** on the screen above. The **System Information** window is displayed, containing the current device configuration and network settings.

|                                                                                    |                                          | System Information: Avaya_SBCE                      |                                         | X                          |
|------------------------------------------------------------------------------------|------------------------------------------|-----------------------------------------------------|-----------------------------------------|----------------------------|
| General Configura                                                                  | ition                                    | Device Configuration                                | - License Allocation                    |                            |
| Appliance Name                                                                     | Avaya_SBCE                               | HA Mode No                                          | Standard Sessions<br>Requested: 2000    | 2000                       |
| Box Type                                                                           | SIP                                      | Two Bypass Mode No                                  | Advanced Sessions<br>Requested: 2000    | 2000                       |
|                                                                                    | Ploxy                                    |                                                     | Scopia Video Sessions<br>Requested: 500 | 500                        |
|                                                                                    |                                          |                                                     | CES Sessions<br>Requested: 0            | 0                          |
|                                                                                    |                                          |                                                     | Transcoding Sessions<br>Requested: 0    | 0                          |
|                                                                                    |                                          |                                                     | CLID                                    |                            |
|                                                                                    |                                          |                                                     | Encryption<br>Available: Yes            |                            |
| IP                                                                                 | Public IP                                | Network Prefix or Subnet Ma                         | sk Gateway                              | Interface                  |
| 10.64.101.243                                                                      | 10.64.101.2                              | 43 255.255.255.0                                    | 10.64.101.1                             | A1                         |
|                                                                                    | 1000000000                               |                                                     | 100000000000                            |                            |
|                                                                                    |                                          |                                                     |                                         | A1                         |
|                                                                                    |                                          |                                                     |                                         | A1<br>A1                   |
|                                                                                    |                                          |                                                     |                                         | A1<br>A1<br>B1             |
|                                                                                    | -                                        |                                                     |                                         | A1<br>A1<br>B1<br>B1       |
| 10.10.80.51                                                                        | 10.10.80.5                               | 255.255.255.128                                     | 10.10.80.1                              | A1<br>A1<br>B1<br>B1<br>B1 |
| 10.10.80.51<br>- DNS Configuration                                                 | 10.10.80.5                               | 255.255.255.128                                     | 10.10.80.1                              | A1<br>A1<br>B1<br>B1<br>B1 |
| 10.10.80.51<br>- DNS Configuration<br>Primary DNS                                  | 10.10.80.5 <sup>,</sup><br>1.<br>8.8.8.8 | 255.255.255.128<br>Management IP(s)<br>IP #1 (IPv4) | 10.10.80.1                              | A1<br>A1<br>B1<br>B1<br>B1 |
| 10.10.80.51<br>- DNS Configuration<br>Primary DNS<br>Secondary DNS                 | 10.10.80.5<br>                           | 255.255.255.128<br>Management IP(s)<br>IP #1 (IPv4) | 10.10.80.1                              | A1<br>A1<br>B1<br>B1<br>B1 |
| 10.10.80.51<br>- DNS Configuration<br>Primary DNS<br>Secondary DNS<br>DNS Location | 10.10.80.5 <sup>7</sup><br>              | 255.255.255.128<br>Management IP(s)<br>IP #1 (IPv4) | 10.10.80.1                              | A1<br>A1<br>B1<br>B1<br>B1 |

The highlighted IP addresses in the **System Information** screen shown above are the ones used for the SIP trunk to CenturyLink and are the ones relevant to these Application Notes. Other IP addresses assigned to the Avaya SBCE **A1** and **B1** interfaces are used to support remote workers and other SIP trunks, and they are not discussed in this document. Also note that for security purposes, any public IP addresses used during the compliance test have been masked in this document.

In the reference configuration, the private interface of the Avaya SBCE (10.64.101.243) was used to connect to the enterprise network, while its public interface (10.10.80.51) was used to connect to the public network. See **Figure 1**.

On the **License Allocation** area of the **System Information**, verify that the number of **Standard Sessions** is sufficient to support the desired number of simultaneous SIP calls across all SIP trunks at the enterprise. The number of sessions and encryption features are primarily controlled by the license file installed.

## 8.3. TLS Management

Transport Layer Security (TLS) is a standard protocol that is used extensively to provide a secure channel by encrypting communications over IP networks. It enables clients to authenticate servers or, optionally, servers to authenticate clients. UC-Sec security products utilize TLS primarily to facilitate secure communications with remote servers.

For the compliance testing, the transport protocol that was used between Session Manager and the Avaya SBCE, across the enterprise private IP network (LAN), was SIP over TLS. SIP over UDP was used between the Avaya SBCE and CenturyLink, across the public Internet.

It is assumed that generation and installation of certificates and the creation of TLS Profiles on the Avaya SBCE have been previously completed, as it's not discussed in this document. Refer to item [8] in Section 12.

#### 8.4. Network Management

The network configuration parameters should have been previously specified during installation of the Avaya SBCE. In the event that changes need to be made to the network configuration, they can be entered here.

Select **Network Management** from the **Network & Flows** on the left-side menu. On the **Networks** tab, verify or enter the network information as needed.

Note that in the configuration used during the compliance test, the IP addresses assigned to the private (10.64.101.243) and public (10.10.80.51) sides of the Avaya SBCE are the ones relevant to these Application Notes.

| Device: Avaya_SBCE 🗸                                                        | Alarms 1 | Incidents | Status 🗸         | Logs 🗸 | Diagnostics     | Users     | Settings 🗸     | Help 🗸 | Log Out |
|-----------------------------------------------------------------------------|----------|-----------|------------------|--------|-----------------|-----------|----------------|--------|---------|
| Session Bor                                                                 | der Co   | ontroll   | er for           | Ente   | rprise          |           |                | A      | /AYA    |
| EMS Dashboard<br>Device Management<br>Backup/Restore<br>▷ System Parameters | Net      | work Man  | agement<br>works |        |                 |           |                |        |         |
| <ul> <li>Configuration Profiles</li> <li>Services</li> </ul>                |          |           |                  |        | Cubert Mark     |           |                |        | Add     |
| Domain Policies                                                             | Ν        | ame       | Gateway          |        | Prefix Length   | Interface | IP Address     | _      |         |
| <ul> <li>TLS Management</li> <li>Network &amp; Flows</li> </ul>             | N        | etwork_A1 | 10.64.10         | 1.1    | 255.255.255.0   | A1        | 10.64.101.243, | Edit   | Delete  |
| Metwork<br>Management<br>Media Interface                                    | N        | etwork_B1 | 10.10.80         | .1     | 255.255.255.128 | B1        | 10.10.80.51    | Edit   | Delete  |
| Signaling Interface                                                         |          |           |                  |        |                 |           |                |        |         |

On the **Interfaces** tab, verify the **Administrative Status** is **Enabled** for the **A1** and **B1** interfaces. Click the buttons under the **Status** column if necessary to enable the interfaces.

| Device: Avaya_SBCE 🗸                                                                                | Alarms 1 | Incidents    | Status 🗸                    | Logs 🗸 | Diagnostics | Users | Settings | 🗸 Help 🗸 | Log Out |
|----------------------------------------------------------------------------------------------------|----------|--------------|-----------------------------|--------|-------------|-------|----------|----------|---------|
| Session Boro                                                                                        | der Co   | ontroll      | er for                      | Ente   | rprise      |       |          | A        | VAYA    |
| EMS Dashboard<br>Device Management<br>Backup/Restore<br>System Parameters<br>Configuration Profiles | Net      | work Man     | agement<br><sup>vorks</sup> |        |             |       |          | A        | dd VLAN |
| <ul> <li>Services</li> <li>Demoin Delicion</li> </ul>                                               | In       | terface Name |                             | VL     | AN Tag      |       | Status   |          |         |
| <ul> <li>Domain Policies</li> <li>TLS Management</li> </ul>                                         | A        | 1            |                             |        |             |       | Enabled  |          |         |
| <ul> <li>Network &amp; Flows</li> </ul>                                                             | A        | 2            |                             |        |             |       | Disabled |          |         |
| Network                                                                                             | В        | 1            |                             |        |             |       | Enabled  |          |         |
| Management<br>Media Interface                                                                       | В        | 2            |                             |        |             |       | Disabled |          |         |
| Signaling Interface                                                                                 |          |              |                             |        |             |       |          |          |         |

#### 8.5. Media Interfaces

Media Interfaces were created to specify the IP address and port range in which the Avaya SBCE will accept media streams on each interface. Packets leaving the interfaces of the Avaya SBCE will advertise this IP address, and one of the ports in this range as the listening IP address and port in which it will accept media from the Call Server or the trunk server.

To add the Media Interface in the enterprise direction, select **Media Interface** from the **Network & Flows** menu on the left-hand side, click the **Add** button (not shown).

• On the Add Media Interface screen, enter an appropriate Name for the Media Interface.

- Under **IP Address**, select from the drop-down menus the network and IP address to be associated with this interface.
- The **Port Range** was left at the default values of *35000-40000*.
- Click **Finish**.

|            | Add Media Interface     | x |
|------------|-------------------------|---|
| Name       | Private_med             |   |
| IP Address | Network_A1 (A1, VLAN 0) |   |
| Port Range | 35000 - 40000           |   |
|            | Finish                  |   |

A Media Interface facing the public side was similarly created with the name *Public\_med*, as shown below.

- Under **IP Address**, the network and IP address to be associated with this interface was selected.
- The **Port Range** was left at the default values.
- Click **Finish**.

|            | Add Media Interface     | x |
|------------|-------------------------|---|
| Name       | Public_med              |   |
| IP Address | Network_B1 (B1, VLAN 0) |   |
| Port Range | 35000 - 40000           |   |
|            | Finish                  |   |

### 8.6. Signaling Interfaces

Signaling Interfaces are created to specify the IP addresses and ports in which the Avaya SBCE will listen for signaling traffic in the connected networks.

To add the Signaling Interface in the enterprise direction, select **Signaling Interface** from the **Network & Flows** menu on the left-hand side, click the **Add** button (not shown).

- On the Add Signaling Interface screen, enter an appropriate Name for the interface.
- Under **IP Address**, select from the drop-down menus the network and **IP** address to be associated with this interface.
- Enter *5061* for **TLS Port**, since TLS port 5061 is used to listen for signaling traffic from Session Manager in the sample configuration, as defined in **Section 7.6**.
- Select a TLS Profile.
- Click Finish.

| А                                  | dd Signaling Interface X         |
|------------------------------------|----------------------------------|
| Name                               | Private_sig                      |
| IP Address                         | Network_A1 (A1, VLAN 0)          |
| TCP Port<br>Leave blank to disable |                                  |
| UDP Port<br>Leave blank to disable |                                  |
| TLS Port<br>Leave blank to disable | 5061                             |
| TLS Profile                        | New_ServiceProvider_Server_TLS V |
| Enable Shared Control              |                                  |
| Shared Control Port                |                                  |
|                                    | Finish                           |

A second Signaling Interface with the name *Public\_sig* was similarly created in the service provider's direction.

- Under **IP Address**, select from the drop-down menus the network and IP address to be associated with this interface.
- Enter *5060* for **UDP Port**, since UDP port 5060 is used to listen for signaling traffic from CenturyLink.
- Click **Finish**.

| Ad                                 | d Signaling Interface X |
|------------------------------------|-------------------------|
| Name                               | Public_sig              |
| IP Address                         | Network_B1 (B1, VLAN 0) |
| TCP Port<br>Leave blank to disable |                         |
| UDP Port<br>Leave blank to disable | 5060                    |
| TLS Port<br>Leave blank to disable |                         |
| TLS Profile                        | None                    |
| Enable Shared Control              |                         |
| Shared Control Port                |                         |
|                                    | Finish                  |

### 8.7. Server Interworking

Interworking Profile features are configured to facilitate the interoperability between the enterprise SIP-enabled solution (Call Server) and the SIP trunk service provider (Trunk Server).

#### 8.7.1. Server Interworking Profile – Enterprise

Interworking profiles can be created by cloning one of the pre-defined default profiles, or by adding a new profile. To configure the interworking profile in the enterprise direction, select **Global Profiles**  $\rightarrow$  **Server Interworking** on the left navigation pane. Under **Interworking Profiles**, select *avaya-ru* from the list of pre-defined profiles. Click **Clone**.

| Alarms 1 Incidents Status           | ; ∽ Logs ∽ Diagnos | stics Users                       |                                       | Settings ~         | Help ~ Log Out |
|-------------------------------------|--------------------|-----------------------------------|---------------------------------------|--------------------|----------------|
| Session Borde                       | r Controller       | for Enterprise                    |                                       |                    | AVAYA          |
| Dashboard                           | Interworking Pro   | ofiles: avaya-ru                  |                                       |                    |                |
| Administration                      | Add                |                                   |                                       |                    | Clone          |
| Backup/Restore                      | Add                |                                   |                                       |                    | Cione          |
| System Management                   | Profiles           | It is not recommended to edit the | defaults. Try cloning or adding a new | profile instead.   |                |
| Global Parameters                   | cs2100             | General Timers Privacy            | URI Manipulation Header Man           | ipulation Advanced |                |
| <ul> <li>Global Profiles</li> </ul> | avava-ru           | General                           |                                       |                    | ~              |
| Domain DoS                          | OCS-Edge-Server    | Hold Support                      | NONE                                  |                    |                |
| Server Interworking                 | cione and          | 180 Handling                      | None                                  |                    |                |
| Routing                             | cisco-ccm          | 181 Handling                      | None                                  |                    |                |
| Server Configuration                | cups               | 100 H                             | N                                     |                    |                |
| Topology Hiding                     | OCS-FrontEnd       | 182 Handling                      | None                                  |                    |                |
| Signaling Manipulation              | Avaya-SM           | 183 Handling                      | None                                  |                    |                |
| URI Groups                          | SP-General         | Refer Handling                    | No                                    |                    |                |
| SNMP Traps                          | Avaya-IPO          | URI Group                         | None                                  |                    |                |
| Time of Day Rules                   | Avava-CS1000       | Send Hold                         | No                                    |                    |                |
| FGDN Groups                         | Avava CM           | Delayed Offer                     | No                                    |                    |                |
| Reverse Proxy Policy                | Avaya-Civi         | 3xx Handling                      | No                                    |                    |                |
| PPM Services                        |                    | Diversion Header Support          | No                                    |                    |                |
| Domain Policies                     |                    | Delayed SDR Handling              | No                                    |                    |                |
| ILS Management                      |                    | Delayed SDP Handling              | INO                                   |                    |                |
| Device Specific Settings            |                    | Re-Invite Handling                | No                                    |                    |                |

- Enter a descriptive name for the cloned profile.
- Click **Finish**.

|              | Clone Profile | X |
|--------------|---------------|---|
| Profile Name | avaya-ru      |   |
| Clone Name   | Avaya-SM ×    |   |
|              | Finish        |   |

Click Edit on the newly cloned *Avaya-SM* interworking profile:

- On the **General** tab, check *T.38 Support*.
- Leave remaining fields with default values.
- Click **Finish**.

| Elegnostico Coord        | diting Profile: Avaya-SM >>                                                         |
|--------------------------|-------------------------------------------------------------------------------------|
| General                  |                                                                                     |
| Hold Support             | <ul> <li>None</li> <li>RFC2543 - c=0.0.0.0</li> <li>RFC3264 - a=sendonly</li> </ul> |
| 180 Handling             | None     SDP     No SDP                                                             |
| 181 Handling             | None O SDP O No SDP                                                                 |
| 182 Handling             | None O SDP O No SDP                                                                 |
| 183 Handling             | ● None ○ SDP ○ No SDP                                                               |
| Refer Handling           |                                                                                     |
| URI Group                | None V                                                                              |
| Send Hold                |                                                                                     |
| Delayed Offer            | $\checkmark$                                                                        |
| 3xx Handling             |                                                                                     |
| Diversion Header Support |                                                                                     |
| Delayed SDP Handling     |                                                                                     |
| Re-Invite Handling       |                                                                                     |
| Prack Handling           |                                                                                     |
| Allow 18X SDP            |                                                                                     |
| T.38 Support             |                                                                                     |
| URI Scheme               | $\odot$ SIP $\bigcirc$ TEL $\bigcirc$ ANY                                           |
| Via Header Format        | <ul> <li>RFC3261</li> <li>RFC2543</li> </ul>                                        |
|                          | Finish                                                                              |

The Timers, Privacy, URI Manipulation and Header Manipulation tabs contain no entries.

Alarms 3 Incidents Status ~ Logs ~ Diagnostics Users Settings ~ Help ~ Log Out **Session Border Controller for Enterprise AVAYA** Dashboard Interworking Profiles: Avaya-SM ^ Administration Add Rename Clone Delete Backup/Restore Interworking Profiles System Management Global Parameters Privacy URI Manipulation Header Manipulation Advanced General Timers cs2100 Global Profiles avava-ru Both Sides Record Routes Domain DoS OCS-Edge-Se .. Server Include End Point IP for Context Lookup Yes Interworking cisco-ccm Extensions Avaya Media Forking cups Diversion Manipulation No Routing OCS-FrontEn. Has Remote SBC Server Yes Configuration Avaya-SM Route Response on Via Port No **Topology Hiding** SP-General Relay INVITE Replace for SIPREC No Signaling Avaya-IPO MOBX Re-INVITE Handling No Manipulation URI Groups Avaya-CS1000 DTMF SNMP Traps Avaya-CM DTMF Support None Time of Day Rules FGDN Groups Edit Reverse Proxy

The **Advaced** tab settings are shown on the screen below:
#### 8.7.2. Server Interworking Profile – Service Provider

A second interworking profile in the direction of the SIP trunk was created, by adding a new profile in this case. Select **Global Profiles**  $\rightarrow$  **Server Interworking** on the left navigation pane and click **Add** (not shown).

- Enter a descriptive name for the new profile.
- Click Next.

|              | Interworking Profile | x |
|--------------|----------------------|---|
| Profile Name | SP-General ×         |   |
|              | Next                 |   |

On the **General** tab, check *T.38 Support*, click **Next** until the last tab is reached then click **Finish** on the last tab leaving remaining fields with default values (not shown).

|                          | Interworking Profile                                                                |
|--------------------------|-------------------------------------------------------------------------------------|
| General                  |                                                                                     |
| Hold Support             | <ul> <li>None</li> <li>RFC2543 - c=0.0.0.0</li> <li>RFC3264 - a=sendonly</li> </ul> |
| 180 Handling             | None     SDP     No SDP                                                             |
| 181 Handling             | ● None ○ SDP ○ No SDP                                                               |
| 182 Handling             | None      SDP      No SDP                                                           |
| 183 Handling             | ● None ○ SDP ○ No SDP                                                               |
| Refer Handling           |                                                                                     |
| URI Group                | None 🗸                                                                              |
| Send Hold                |                                                                                     |
| Delayed Offer            |                                                                                     |
| 3xx Handling             |                                                                                     |
| Diversion Header Support |                                                                                     |
| Delayed SDP Handling     |                                                                                     |
| Re-Invite Handling       |                                                                                     |
| Prack Handling           |                                                                                     |
| Allow 18X SDP            |                                                                                     |
| T.38 Support             |                                                                                     |
| URI Scheme               | $\odot$ SIP $\bigcirc$ TEL $\bigcirc$ ANY                                           |
| Via Header Format        | <ul> <li>RFC3261</li> <li>RFC2543</li> </ul>                                        |
|                          | Back Next                                                                           |

Solution & Interoperability Test Lab Application Notes ©2019 Avaya Inc. All Rights Reserved.

# 8.8. Signaling Manipulation

The Signaling Manipulation feature of the Avaya SBCE allows an administrator to perform granular header manipulations on the headers of the SIP messages, which sometimes is not possible by direct configuration on the web interface. This ability to configure header manipulation in such a highly flexible manner is achieved by the use of a proprietary scripting language called SigMa.

The script can be created externally as a regular text file and imported in the Signaling Manipulation screen, or they can be written directly in the page using the embedded Sigma Editor. In the reference configuration, the Editor was used. A detailed description of the structure of the SigMa scripting language and details on its use is beyond the scope of these Application Notes. Consult reference [8] in the **References** section for more information on this topic.

A single Sigma script was created during the compliance test to correct the following interoperability issues (refer to **Section 2.2**):

- For EC500 (Extension to Cellular) and for calls that are forwarded to the PSTN the URI in PAI Header should be set to the Pilot Number, 3031235745, this information is provided by CenturyLink.
- Remove unused headers to comply with CenturyLink 1500 bytes max SIP packet size limitation.
- Remove the gsid and epv parameters from the Contact header.
- Change the Diversion header scheme from SIPS to SIP.
- Remove unwanted xml element information from being sent to CenturyLink as part of the SDP.

The scripts will later be applied to the Server Configuration profiles corresponding to the Service Provider (toward CenturyLink) in **Section 8.9.2**.

To create the SigMa script on the left navigation pane, select Configuration Profiles  $\rightarrow$  Signaling Manipulation. From the Signaling Manipulation Scripts list, select Add.

- For Title enter a name, the name *CenturyLink SP Side* was chosen in this example.
- Copy the complete script from **Appendix A**.
- Click Save.

```
//This script is to be applied to the Service Provider Server Configuration
within session "All"
{
    act on request where %DIRECTION="OUTBOUND" and %ENTRY POINT="POST ROUTING"
    {
        //For Call Forward and Mobile features where SP requires PAI to be the pilot number
        if (%HEADERS["P-Asserted-Identity"][1].URI.USER.regex_match("3031235745")) then
             %var="this does nothing, match for DID number passed";
            3
        else
             %HEADERS["P-Asserted-Identity"][1].URI.USER = "3031235745";
            }
        }
    }
within session "ALL"
{
    act on message where %DIRECTION="OUTBOUND" and %ENTRY_POINT="POST_ROUTING"
    {
        //Remove unused headers to comply with CenturyLink 1500 bytes max packet size limitation.
        remove(%HEADERS["User-Agent"][1]);
        remove(%HEADERS["Accept-Language"][1]);
remove(%HEADERS["Min-SE"][1]);
remove(%HEADERS["P-Location"][1]);
        remove(%HEADERS["Av-Global-Session-ID"][1]);
        remove(%HEADERS["Reason"][1]);
        remove(%HEADERS["Session-Expires"][1]);
        remove(%HEADERS["P-Conference"][1]);
        //Remove gsid and epv parameters from Contact header.
        remove(%HEADERS["Contact"][1].URI.PARAMS["gsid"]);
remove(%HEADERS["Contact"][1].URI.PARAMS["epv"]);
         //Changes the Diversion header scheme from SIPS to SIP.
        %HEADERS["Diversion"][1].regex_replace("sips","sip");
        //Remove unwanted xml element information from being sent to CenturyLink.
        remove(%BODY[1]);
    }
3
```

# 8.9. Server Configuration

Server Profiles are created to define the parameters for the Avaya SBCE peers; Session Manager (Call Server) at the enterprise and CenturyLink SIP Proxy (Trunk Server).

#### 8.9.1. Server Configuration Profile – Enterprise

From the **Services** menu on the left-hand navigation pane, select **SIP Servers** and click the **Add** button (not shown) to add a new profile for the Call Server.

- Enter an appropriate **Profile Name** similar to the screen below.
- Click Next.

|              | Add Server Configuration Profile | x |
|--------------|----------------------------------|---|
| Profile Name | Session Manager                  |   |
|              | Next                             |   |

- On the Edit SIP Server Profile General tab select *Call Server* from the drop-down menu under the Server Type.
- On the **IP Addresses / FQDN** field, enter the IP address of the Session Manager Security Module (Section 7.5).
- Enter *5061* under **Port** and select *TLS* for **Transport**. The transport protocol and port selected here must match the values defined for the Entity Link to the Session Manager previously created in **Section 7.6**.
- Select a TLS Profile.
- Click Next.

| Edit S             | Server Configuration Profile - General | Х        |
|--------------------|----------------------------------------|----------|
| Server Type        | Call Server 🗸                          |          |
| SIP Domain         |                                        |          |
| DNS Query Type     | NONE/A 🗸                               |          |
| TLS Client Profile | New_RemoteWorkerClientProfile V        |          |
|                    |                                        | Add      |
| IP Address / FQDN  | Port Transport                         |          |
| 10.64.101.249      | 5061 TLS                               | ► Delete |
|                    | Back Next                              |          |

- Click **Next** until the **Add Server Configuration Profile Advanced** tab is reached (not shown).
- On the Add Server Configuration Profile Advanced tab check *Enable Grooming*, select *Avaya-SM* from the Interworking Profile drop-down menu (Section 8.7.1).
- Click Finish.

| Add S                         | IP Server Profile - Advanced X |
|-------------------------------|--------------------------------|
| Enable DoS Protection         |                                |
| Enable Grooming               |                                |
| Interworking Profile          | Avaya-SM •                     |
| Signaling Manipulation Script | None •                         |
| Securable                     |                                |
| Enable FGDN                   |                                |
| TCP Failover Port             | 5060                           |
| TLS Failover Port             | 5061                           |
| Tolerant                      |                                |
| URI Group                     | None v                         |
|                               | Back Finish                    |

#### 8.9.2. Server Configuration Profile – Service Provider

Similarly, to add the profile for the Trunk Server, click the **Add** button on the **Server Configuration** screen (not shown).

- Enter an appropriate **Profile Name** similar to the screen below (*Service Provider UDP* was used).
- Click Next.

|              | Add Server Configuration Profile | X |
|--------------|----------------------------------|---|
| Profile Name | e Provider UDP ×                 |   |
|              | Next                             |   |

- On the Edit Server Configuration Profile General Tab select *Trunk Server* from the drop-down menu for the Server Type.
- On the **IP Addresses / FQDN** field, *192.168.36.87* (the IP address of CenturyLink's SIP proxy server. This information was provided by CenturyLink).
- Enter *5100* under **Port** and select **UDP** for **Transport** (The port number was provided by CenturyLink).
- Click Next.

| Edi                | t SIP Server Profile - General | X        |
|--------------------|--------------------------------|----------|
| Server Type        | Trunk Server                   |          |
| SIP Domain         |                                |          |
| DNS Query Type     | NONE/A •                       |          |
| TLS Client Profile | None v                         |          |
|                    |                                | Add      |
| IP Address / FQDN  | Port Transport                 |          |
| 192.168.36.87      | 5100 UDP                       | ▼ Delete |
|                    | Back Next                      |          |

On the Add Server Configuration Profile - Authentication window:

- Check the **Enable Authentication** box.
- Enter the User Name credential provided by CenturyLink for SIP trunk registration.
- Leave the **Realm** blank.
- Enter **Password** credential provided by CenturyLink for SIP trunk registration.
- Click Next.

| Add SIP Serve                                          | er Profile - Authentication | x |  |  |
|--------------------------------------------------------|-----------------------------|---|--|--|
| Enable Authentication                                  |                             |   |  |  |
| User Name                                              | user123                     |   |  |  |
| Realm<br>(Leave blank to detect from server challenge) |                             |   |  |  |
| Password                                               | •••••                       |   |  |  |
| Confirm Password                                       | •••••                       |   |  |  |
| Back                                                   |                             |   |  |  |

Click Next on the Add Server Configuration Profile - Heartbeat window (not shown).

On the Add Server Configuration Profile - Registration window:

- Check the **Register with ALL Servers** box.
- On **Refresh Interval** enter the amount of time (in seconds) between REGISTER messages that will be sent from the enterprise to the Service Provider Proxy Server to refresh the registration binding of the SIP trunk. This value should be chosen in consultation with CenturyLink, *60* seconds was the value used during the compliance test.
- The **From URI** and **To URI** entries for the REGISTER messages are built using the following:
  - **From URI**: Use the pilot number (3031235745) and CenturyLink's SIP Proxy IP address (192.168.36.87), as shown on the screen below. This information is provided by CenturyLink.
  - **To URI**: Use the pilot number (3031235745) and CenturyLink's SIP Proxy IP address (192.168.36.87), as shown on the screen below. This information is provided by CenturyLink.
- Click Next until the Add Server Configuration Profile Advanced window is reached.

| Add S                         | IP Server Profile - Registration | x |
|-------------------------------|----------------------------------|---|
| Register with All Servers     |                                  |   |
| Register with Priority Server |                                  |   |
| Refresh Interval              | 60 seconds                       |   |
| From URI                      | 3031235745@192.168.36.           |   |
| To URI                        | 3031235745@192.168.36.           |   |
|                               | Back Next                        |   |

On the Add Server Configuration Profile - Advanced window:

- Select *SP-General* from the **Interworking Profile** drop-down menu (Section 8.7.2.
- Select the *CenturyLink SP Side* from the **Signaling Manipulation Script** drop down menu (**Sections 8.8** and **Section 13**).
- Click Finish.

| Add Si                        | IP Server Profile - Advanced |
|-------------------------------|------------------------------|
| Enable DoS Protection         |                              |
| Enable Grooming               |                              |
| Interworking Profile          | SP-General v                 |
| Signaling Manipulation Script | CenturyLink SP Side          |
| Securable                     |                              |
| Enable FGDN                   |                              |
| TCP Failover Port             | 5060                         |
| TLS Failover Port             | 5061                         |
| Tolerant                      |                              |
| URI Group                     | None •                       |
|                               | Back Finish                  |

Note – Enable Grooming is enabled by default.

# 8.10.Routing

Routing profiles define a specific set of routing criteria that is used, in addition to other types of domain policies, to determine the path that the SIP traffic will follow as it flows through the Avaya SBCE interfaces. Two Routing Profiles were created in the test configuration, one for inbound calls, with Session Manager as the destination, and the second one for outbound calls, which are routed to the service provider SIP trunk.

#### 8.10.1. Routing Profile – Enterprise

To create the inbound route, select the **Routing** tab from the **Configuration Profiles** menu on the left-hand side and select **Add** (not shown).

- Enter an appropriate **Profile Name** similar to the example below.
- Click Next.

|              | Routing Profile | x |
|--------------|-----------------|---|
| Profile Name | Route_to_SM     |   |
|              | Next            |   |

- On the **Routing Profile** tab, click the **Add** button to enter the next-hop address.
- Under **Priority/Weight** enter *1*.
- Under **SIP Server Profile**, select *Session Manager*. The **Next Hop Address** field will be populated with the IP address, port and protocol defined for the Session Manager Server Configuration Profile in **Section 8.9.1**.
- Defaults were used for all other parameters.
- Click Finish.

|                                          |                              |                             | Routing Profile                     | X                     |
|------------------------------------------|------------------------------|-----------------------------|-------------------------------------|-----------------------|
| URI Group                                | *                            | •                           | Time of Day                         | default •             |
| Load Balancing                           | Priority                     | ٣                           | NAPTR                               |                       |
| Transport                                | None *                       |                             | LDAP Routing                        |                       |
| LDAP Server Profile                      | None 🔻                       |                             | LDAP Base DN (Search)               | None *                |
| Matched Attribute Priority               | V                            |                             | Alternate Routing                   | Ø                     |
| Next Hop Priority                        |                              |                             | Next Hop In-Dialog                  |                       |
| Ignore Route Header                      |                              |                             |                                     |                       |
|                                          |                              |                             |                                     |                       |
| ENUM                                     |                              |                             | ENUM Suffix                         |                       |
|                                          |                              |                             |                                     | Add                   |
| Priority<br>/ LDAP Search<br>/ Attribute | LDAP Search<br>Regex Pattern | LDAP Search<br>Regex Result | SIP Server Profile Next Hop Address | Transport             |
| 1                                        |                              |                             | Session Manage • 10.64.101.249:5061 | (TLS) • None • Delete |
|                                          |                              |                             | Back                                |                       |

#### 8.10.2. Routing Profile – Service Provider

Back at the **Routing** tab, select **Add** (not shown) to repeat the process in order to create the outbound route.

- Enter an appropriate **Profile Name** similar to the example below (*Route\_to\_SP\_UDP* was used).
- Click Next.

|              | Routing Profile | x |
|--------------|-----------------|---|
| Profile Name | Ite_to_SP_UDP × |   |
|              | Next            |   |

- On the **Routing Profile** tab, click the **Add** button to enter the next-hop address.
- Under **Priority/Weight** enter *1*.
- Under SIP Server Profile, select Service Provider UDP.
- The Next Hop Address is populated automatically with *192.168.36.87:5100 (UDP)* CenturyLink's SIP Proxy IP address, Port and Transport, Server Configuration Profile defined in Section 8.9.2.
- Click Finish.

|                                          |                                        | R                        | outing Profile    |                      |           |           | x      |
|------------------------------------------|----------------------------------------|--------------------------|-------------------|----------------------|-----------|-----------|--------|
| URI Group                                | *                                      |                          | Time o            | of Day               | default 🔻 |           |        |
| Load Balancing                           | Priority                               | ¥                        | NAPT              | R                    |           |           |        |
| Transport                                | None •                                 |                          | LDAP              | Routing              |           |           |        |
| LDAP Server Profile                      | None •                                 |                          | LDAP              | Base DN (Search)     | None •    |           |        |
| Matched Attribute Priority               |                                        |                          | Alterna           | ate Routing          | ø         |           |        |
| Next Hop Priority                        | ۲                                      |                          | Next H            | lop In-Dialog        |           |           |        |
| Ignore Route Header                      |                                        |                          |                   |                      |           |           |        |
|                                          |                                        |                          |                   |                      |           |           |        |
| ENUM                                     |                                        |                          | ENUM              | Suffix               |           |           |        |
|                                          |                                        |                          |                   |                      |           |           | Add    |
| Priority<br>/ LDAP Search<br>/ Attribute | LDAP Search LDAF<br>Regex Pattern Rege | P Search<br>x Result SIP | Server Profile    | Next Hop Address     |           | Transport |        |
| 1                                        |                                        | Se                       | ervice Provider • | 192.168.36.87:5100 ( | JDP) 🔻    | None      | Delete |
|                                          |                                        | Ba                       | ick Finish        |                      |           |           |        |

# 8.11.Topology Hiding

Topology Hiding is a security feature that allows the modification of several SIP headers, preventing private enterprise network information from being propagated to the untrusted public network.

Topology Hiding can also be used as an interoperability tool to adapt the host portion in the SIP headers to the IP addresses or domains expected on the service provider and the enterprise networks. For the compliance test, the default Topology Hiding Profile was cloned and modified accordingly. Only the minimum configuration required to achieve interoperability on the SIP trunk was performed. Additional steps can be taken in this section to further mask the information that is sent from the enterprise to the public network.

## 8.11.1. Topology Hiding Profile – Enterprise

To add the Topology Hiding Profile in the enterprise direction, select **Topology Hiding** from the **Global Profiles** menu on the left-hand side, select *default* from the list of pre-defined profiles and click the **Clone** button (not shown).

- Enter a **Clone Name** such as the one shown below.
- Click Finish.

|     |            | Clone Profile   | X |
|-----|------------|-----------------|---|
| Pro | ofile Name | default         |   |
| Clo | one Name   | Session_Manager |   |
|     |            | Finish          |   |

On the newly cloned *Session\_Manager* profile screen, click the **Edit** button (not shown).

- For the, **From**, **To** and **Request-Line** headers, select *Overwrite* in the **Replace Action** column and enter the enterprise SIP domain *avaya.lab.com*, in the **Overwrite Value** column of these headers, as shown below. This is the domain known by Session Manager, defined in **Section 7.2**.
- Default values were used for all other fields.
- Click **Finish**.

|              |             | Edit Topology Hiding Profi | ile             | x      |
|--------------|-------------|----------------------------|-----------------|--------|
|              |             |                            |                 |        |
| Header       | Criteria    | Replace Action             | Overwrite Value |        |
| То           | ▼ IP/Domain | ▼ Overwrite                | ▼ avaya.lab.com | Delete |
| Record-Route | ▼ IP/Domain | ▼ Auto                     | ▼               | Delete |
| Request-Line | ▼ IP/Domain | ▼ Overwrite                | ▼ avaya.lab.com | Delete |
| From         | ▼ IP/Domain | ▼ Overwrite                | ▼ avaya.lab.com | Delete |
| Referred-By  | ▼ IP/Domain | ▼ Auto                     | •               | Delete |
| SDP          | ▼ IP/Domain | ▼ Auto                     | T               | Delete |
| Via          | ▼ IP/Domain | ▼ Auto                     | T               | Delete |
| Refer-To     | ▼ IP/Domain | ▼ Auto                     | T               | Delete |
|              |             | Finish                     |                 |        |

#### 8.11.2. Topology Hiding Profile – Service Provider

To add the Topology Hiding Profile in the service provider direction, select **Topology Hiding** from the **Global Profiles** menu on the left-hand side, select *default* from the list of pre-defined profiles and click the **Clone** button (not shown).

- Enter a **Clone Name** such as the one shown below.
- Click Finish.

|              | Clone Profile    | x |
|--------------|------------------|---|
| Profile Name | default          |   |
| Clone Name   | Service_Provider |   |
|              | Finish           |   |

On the newly cloned *Service\_Provider* profile screen, click the Edit button (not shown).

- For the, **From**, **To**, **Request-Line** and **Refer-To** headers, select *Overwrite* in the **Replace Action** column and enter CenturyLink's SIP domain *voip.centurylink.com* in the **Overwrite Value** column of these headers, as shown below.
- Default values were used for all other fields.
- Click **Finish**.

| ~~~~~~~~~~~~~~~~~~~~~~~~~~~~~~~~~~~~~~~ |             | Edit Topology Hiding Prof | īle                    |        |
|-----------------------------------------|-------------|---------------------------|------------------------|--------|
|                                         |             |                           |                        |        |
| Header                                  | Criteria    | Replace Action            | Overwrite Value        |        |
| То                                      | ▼ IP/Domain | ▼ Overwrite               | ▼ voip.centurylink.com | Delete |
| Record-Route                            | ▼ IP/Domain | ▼ Auto                    | <b>T</b>               | Delete |
| Request-Line                            | ▼ IP/Domain | ▼ Overwrite               | ▼ voip.centurylink.com | Delete |
| From                                    | ▼ IP/Domain | ▼ Overwrite               | voip.centurylink.com   | Delete |
| Referred-By                             | ▼ IP/Domain | ▼ Auto                    | •                      | Delete |
| SDP                                     | ▼ IP/Domain | ▼ Auto                    | •                      | Delete |
| Via                                     | ▼ IP/Domain | ▼ Auto                    | ▼                      | Delete |
| Refer-To                                | ▼ IP/Domain | ▼ Overwrite               | voip.centurylink.com   | Delete |
|                                         |             | Finish                    |                        | _      |

## 8.12. Domain Policies

Domain Policies allow the configuration of sets of rules designed to control and normalize the behavior of call flows, based upon various criteria of communication sessions originating from or terminating in the enterprise. Domain Policies include rules for Application, Media, Signaling, Security, etc.

#### 8.12.1. Application Rules

Application Rules define which types of SIP-based Unified Communications (UC) applications the UC-Sec security device will protect: voice, video, and/or Instant Messaging (IM). In addition, Application Rules define the maximum number of concurrent voice sessions the network will process in order to prevent resource exhaustion. From the menu on the left-hand side, select **Domain Policies**  $\rightarrow$  **Application Rules**, click on the **Add** button to add a new rule.

- Under **Rule Name** enter the name of the profile, e.g., *2000 Sessions*.
- Click Next.

|           | Application Rule | X |
|-----------|------------------|---|
| Rule Name | 2000 Sessions    |   |
|           | Next             |   |

- Under Audio check *In* and *Out* and set the Maximum Concurrent Sessions and Maximum Sessions Per Endpoint to recommended values, the value of *2000* for Audio.
- Click Finish.

|                          | Appli | ication               | Rule                              |                                  | X |
|--------------------------|-------|-----------------------|-----------------------------------|----------------------------------|---|
| Application Type         | In    | Out                   | Maximum<br>Concurrent<br>Sessions | Maximum Sessions<br>Per Endpoint |   |
| Audio                    |       |                       | 2000                              | 2000                             |   |
| Video                    |       |                       |                                   |                                  |   |
| Miscellaneous            | -     | -                     | _                                 | _                                |   |
| CDR Support              |       | Off<br>RADIU<br>CDR A | S<br>djunct                       |                                  |   |
| RADIUS Profile           | Nor   | ne 🔻                  |                                   |                                  |   |
| Media Statistics Support |       |                       |                                   |                                  |   |
| Call Duration            |       | Setup<br>Conne        | ct                                |                                  |   |
| RTCP Keep-Alive          |       |                       |                                   |                                  |   |
|                          | Back  | :                     | Finish                            |                                  |   |

#### 8.12.2. Media Rules

Media Rules allow one to define RTP media packet parameters such as prioritizing encryption techniques and packet encryption techniques. Together these media-related parameters define a strict profile that is associated with other SIP-specific policies to determine how media packets matching these criteria will be handled by the Avaya SBCE security product. For the compliance test, one media rule (shown below) was created toward Session Manager and a default media rule was used toward the Service Provider.

To add a media rule in the Session Manager direction, from the menu on the left-hand side, select **Domain Policies**  $\rightarrow$  **Media Rules**.

- Click on the **Add** button to add a new media rule (not shown).
- Under **Rule Name** enter *SM\_SRTP*.
- Click **Next** (not shown).
- Under Audio Encryption, **Preferred Format #1**, select *SRTP\_AES\_CM\_128\_HMAC\_SHA1\_80*.
- Under Audio Encryption, **Preferred Format #2**, select **RTP**.
- Under Audio Encryption, uncheck *Encrypted RTCP*.
- Under Audio Encryption, check *Interworking*.
- Under Miscellaneous verify that *Capability Negotiation* is checked.
- Click Next.

| I                                           | Media Encryption            |     |
|---------------------------------------------|-----------------------------|-----|
| Audio Encryption                            |                             |     |
| Preferred Format #1                         | SRTP_AES_CM_128_HMAC_SHA1_8 | 0 • |
| Preferred Format #2                         | RTP                         | •   |
| Preferred Format #3                         | NONE                        | •   |
| Encrypted RTCP                              |                             |     |
| МКІ                                         |                             |     |
| Lifetime<br>Leave blank to match any value. | 2^                          |     |
| Interworking                                |                             |     |
| Video Encryption                            |                             |     |
| Preferred Format #1                         | SRTP_AES_CM_128_HMAC_SHA1_8 | 0 • |
| Preferred Format #2                         | RTP                         | T   |
| Preferred Format #3                         | NONE                        | •   |
| Encrypted RTCP                              |                             |     |
| МКІ                                         |                             |     |
| Lifetime<br>Leave blank to match any value. | 2^                          |     |
| Interworking                                |                             |     |
| Miscellaneous                               |                             |     |
| Capability Negotiation                      |                             |     |
|                                             | Finish                      |     |

• Accept default values in the remaining sections by clicking **Next** (not shown), and then click **Finish** (not shown).

For the compliance test, the **default-low-med** Media Rule was used in the Service Provider direction.

| Device: Avaya_SBCE ~ Ala            | arms 1 Incidents   | Status 🗸     | Logs 🗸         | Diagnostics        | Users               | Settings 🗸                 | Help 🗸 | Log Out |
|-------------------------------------|--------------------|--------------|----------------|--------------------|---------------------|----------------------------|--------|---------|
| Session Borde                       | er Control         | ler for      | Ente           | rprise             |                     |                            | A۱     | /AYA    |
| EMS Dashboard                       | Media Rule         | s: default-l | ow-med         | 1                  |                     |                            |        |         |
| Device Management<br>Backup/Restore | Ado                |              |                | 1                  |                     |                            | Clone  |         |
| System Parameters                   | Media Rules        | It is not re | ecommende      | d to edit the defa | ults. Try cloning o | r adding a new rule instea | d.     |         |
| Configuration Profiles              | default-low        | Encrypt      | ion Code       | c Prioritization   | Advanced            | QoS                        |        |         |
| Services                            | default-low-m      |              |                |                    |                     |                            |        |         |
| Domain Policies                     | default-high       | Audio        | Encryption     |                    |                     |                            |        |         |
| Application Rules                   | default high one   | Preferr      | red Formats    |                    | RTP                 |                            |        |         |
| Border Rules                        | deladit-flight-end | Interwo      | orking         |                    |                     |                            |        |         |
| Media Rules                         | avaya-low-me       |              |                |                    |                     |                            |        |         |
| Security Rules                      | Rem_Worker         | Video I      | Encryption     | _                  | _                   | _                          | _      |         |
| Signaling Rules                     | IPO_SRTP           | Preferr      | red Formats    |                    | RTP                 |                            |        |         |
| Charging Rules                      | ServiceProvid      | Interwo      | orking         |                    | •                   |                            |        |         |
| End Point Policy                    |                    |              |                |                    |                     |                            |        |         |
| Groups                              | SM_SRIP            | Miscell      | laneous        | _                  | _                   | _                          | _      |         |
| Session Policies                    |                    | Capab        | ility Negotiat | ion                |                     |                            |        |         |
| TLS Management                      |                    |              |                |                    |                     |                            |        |         |
| Network & Flows                     |                    |              |                |                    | Edit                |                            |        |         |
| DMZ Services                        |                    | L            |                |                    |                     |                            |        |         |
| Monitoring & Logging                |                    |              |                |                    |                     |                            |        |         |

## 8.12.3. Signaling Rules

For the compliance test, the **default** signaling rule was used.

| Alarms Incidents Status ~                                                                                                    | Logs ~ Diagnostic                                                                                                    | s Users                                                                                                    |                                                                                                    | Settings ~                                                         | Help ~ Log Out |
|----------------------------------------------------------------------------------------------------|----------------------------------------------------------------------------------------------------|----------------------------------------------------------------------------------------------------|----------------------------------------------------------------------------------------------------|--------------------------------------------------------------------|----------------|
| Session Borde                                                                                                    | r Controller                                                                                                    | for Enterprise                                                                                                    |                                                                                                    |                                                                    | AVAYA          |
| Dashboard<br>Administration<br>Backup/Restore<br>System Management<br>Display Global Parameters<br>Global Parameters<br>Domain Policies<br>Application Rules<br>Border Rules<br>Media Rules<br>Security Rules<br>Signaling Rules<br>End Point Policy<br>Groups<br>Session Policies<br>Display Groups<br>Session Policies<br>Device Specific Settings | AddAddSignaling RulesCadfaultNo-Content-TypSessMgr_CM_SOPTIONSRemote WorkersRemove_UpdateContactRemove PAIRemove PAI_1Remove RecordTest | clefault         Filter By Device         It is not recommended to edit the default         General       Requests         Inbound       Requests         Non-2XX Final Responses       Optional Request Headers         Optional Response Headers       Optional Responses         Outbound       Requests         Non-2XX Final Responses       Optional Responses         Optional Response Headers       Optional Response Headers         Optional Response Headers       Optional Response Headers         Optional Response Headers       Allow         Exception List       Vertice List | Its. Try cloning or adding a n<br>Request Headers Re<br>Allow Allow Allo | ew rule instead. sponse Headers Signa sponse Headers Allow in List | Clone          |

# 8.13.End Point Policy Groups

End Point Policy Groups associate the different sets of rules under Domain Policies (Media, Signaling, Security, etc.) to be applied to specific SIP messages traversing through the Avaya SBCE. Please note that changes should not be made to any of the default rules used in these End Point Policy Groups.

#### 8.13.1. End Point Policy Group – Enterprise

To create an End Point Policy Group for the enterprise, select **End Point Policy Groups** under the **Domain Policies** menu and select **Add** (not shown).

- Enter an appropriate name in the Group Name field.
- Click Next.

|            | Policy Group | ) |
|------------|--------------|---|
| Group Name | Enterprise   |   |
|            | Next         |   |

Under the **Policy Group** tab enter the following:

- Application Rule: 2000 Sessions (Section 8.12.1).
- Border Rule: default.
- Media Rule: *SM\_SRTP* (Section 8.12.2).
- Security Rule: *default-low*.
- Signaling Rule: *default* (Section 8.12.3).
- Click Finish.

|                                   | Policy Group X |
|-----------------------------------|----------------|
| Application Rule                  | 2000 Sessions  |
| Border Rule                       | default 🗸      |
| Media Rule                        | SM_SRTP V      |
| Security Rule                     | default-low 🗸  |
| Signaling Rule                    | default        |
| Charging Rule                     | None V         |
| RTCP Monitoring Report Generation | Off V          |
| [                                 | Back Finish    |

#### 8.13.2. End Point Policy Group – Service Provider

To create an End Point Policy Group for the Service Provider, select **End Point Policy Groups** under the **Domain Policies** menu and select **Add** (not shown).

- Enter an appropriate name in the Group Name field (Service Provider was used).
- Click Next.

|            | Policy Group     | Х |
|------------|------------------|---|
| Group Name | Service Provider |   |
|            | Next             |   |

Under the **Policy Group** tab enter the following:

- Application Rule: 2000 Sessions (Section 8.12.1).
- Border Rule: *default*.
- Media Rule: *default-low-med* (Section 8.12.2).
- Security Rule: *default-low*.
- Signaling Rule: *default* (Section 8.12.3).
- Click **Finish**.

|                                   | Policy Group X    |
|-----------------------------------|-------------------|
| Application Rule                  | 2000 Sessions     |
| Border Rule                       | default 🗸         |
| Media Rule                        | default-low-med V |
| Security Rule                     | default-low 🗸     |
| Signaling Rule                    | default           |
| Charging Rule                     | None V            |
| RTCP Monitoring Report Generation | Off V             |
| [                                 | Back Finish       |

# 8.14.End Point Flows

When a packet is received by Avaya SBCE, the content of the packet (IP addresses, URIs, etc.) is used to determine which flow it matches. Once the flow is determined, the flow points to a policy group which contains several rules concerning processing, privileges, authentication, routing, etc. Once routing is applied and the destination endpoint is determined, the policies for this destination endpoint are applied. The context is maintained, so as to be applied to future packets in the same flow. The following screen illustrates the flow through the Avaya SBCE to secure a SIP trunk call.

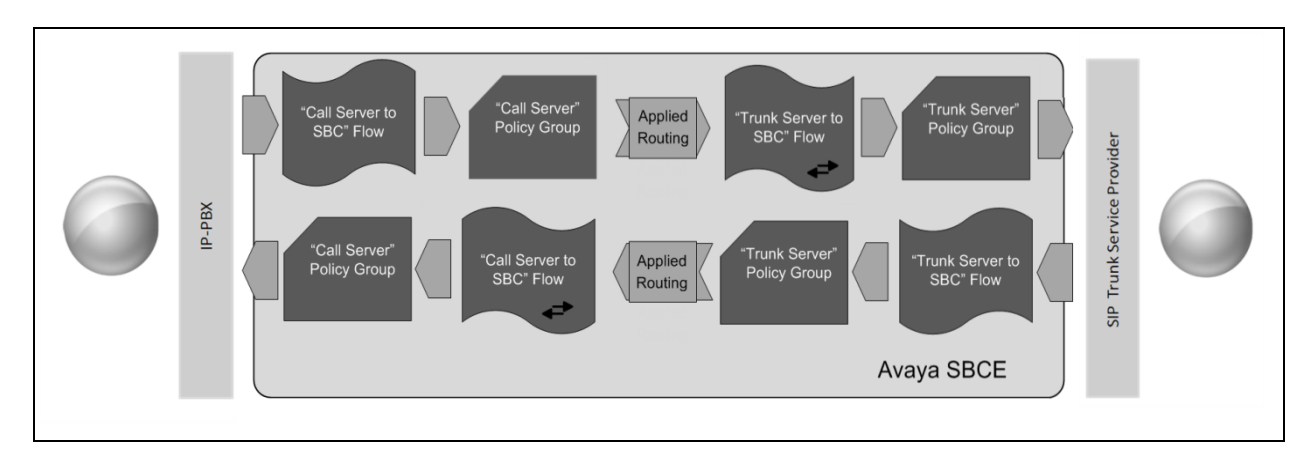

The **End-Point Flows** defines certain parameters that pertain to the signaling and media portions of a call, whether it originates from within the enterprise or outside of the enterprise.

#### 8.14.1. End Point Flow – Enterprise

To create the call flow toward the enterprise, from the **Device Specific** menu, select **End Point Flows**, then select the **Server Flows** tab. Click **Add** (not shown). The screen below shows the flow named *Session\_Manager\_Flow* created in the sample configuration. The flow uses the interfaces, policies, and profiles defined in previous sections. Note that the **Routing Profile** selection is the profile created for the Service Provider in **Section 8.10.2**, which is the reverse route of the flow. Click **Finish**.

| אמערוטאונג טאכוא<br>Edit F    | low: Session_Manager_Flow | X |
|-------------------------------|---------------------------|---|
| Flow Name                     | Session_Manager_Flow      |   |
| Server Configuration          | Session Manager 🗸         |   |
| URI Group                     | * •                       |   |
| Transport                     | * V                       |   |
| Remote Subnet                 | *                         |   |
| Received Interface            | Public_sig V              |   |
| Signaling Interface           | Private_sig V             |   |
| Media Interface               | Private_med V             |   |
| Secondary Media Interface     | None V                    |   |
| End Point Policy Group        | Enterprise V              |   |
| Routing Profile               | Route_to_SP_UDP V         |   |
| Topology Hiding Profile       | Session_Manager 🗸         |   |
| Signaling Manipulation Script | None V                    |   |
| Remote Branch Office          | Any 🗸                     |   |
|                               | Finish                    |   |

#### 8.14.2. End Point Flow – Service Provider

A second Server Flow with the name *SIP\_Trunk\_Flow\_UDP* was similarly created in the Service Provider direction. The flow uses the interfaces, policies, and profiles defined in previous sections. Note that the **Routing Profile** selection is the profile created for Session Manager in **Section 8.10.1**, which is the reverse route of the flow. Also note that there is no selection under the **Signaling Manipulation Script** field. Click **Finish**.

| Edit                          | Flow: SIP_Trunk_Flow_UDP | Х |
|-------------------------------|--------------------------|---|
| Flow Name                     | SIP_Trunk_Flow_UDP ×     |   |
| Server Configuration          | Service Provider UDP V   |   |
| URI Group                     | * 🗸                      |   |
| Transport                     | * 🗸                      |   |
| Remote Subnet                 | *                        |   |
| Received Interface            | Private_siq V            |   |
| Signaling Interface           | Public_sig               |   |
| Media Interface               | Public_med               |   |
| Secondary Media Interface     | None V                   |   |
| End Point Policy Group        | Service Provider V       |   |
| Routing Profile               | Route_to_SM V            |   |
| Topology Hiding Profile       | Service_Provider V       |   |
| Signaling Manipulation Script | None V                   |   |
| Remote Branch Office          | Any 🗸                    |   |
|                               | Finish                   |   |

# 9. CenturyLink SIP Trunking Service on Perimeta/BroadWorks Platform Configuration

To use CenturyLink SIP Trunking Service on Perimeta/BroadWorks Platform, a customer must request the service from CenturyLink using the established sales processes. The process can be started by contacting CenturyLink via the corporate web site at: <a href="http://www.centurylink.com/business/voice/sip-trunk.html">http://www.centurylink.com/business/voice/sip-trunk.html</a>

During the signup process, CenturyLink and the customer will discuss details about the preferred method to be used to connect the customer's enterprise network to CenturyLink's network.

CenturyLink will provide the following information:

- CenturyLink SIP proxy server IP address, SIP signaling transport (UDP was used) and port number (5100 was used).
- SIP trunk registration credentials.
- DID and pilot numbers.
- Supported codecs and order of preference.
- Etc.

# 10. Verification and Troubleshooting

This section provides verification steps that may be performed in the field to verify that the solution is configured properly. This section also provides a list of commands that can be used to troubleshoot the solution.

## **10.1.General Verification Steps**

- Verify that endpoints at the enterprise site can place calls to the PSTN and that the call remains active for more than 35 seconds. This time period is included to verify that proper routing of the SIP messaging has satisfied SIP protocol timers.
- Verify that endpoints at the enterprise site can receive calls from the PSTN and that the call can remain active for more than 35 seconds.
- Verify that the user on the PSTN can end an active call by hanging up.
- Verify that an endpoint at the enterprise site can end an active call by hanging up.

## **10.2.**Communication Manager Verification

The following commands can be entered in the Communication Manager SAT terminal to verify the SIP trunk functionality:

- **list trace station** <extension number> Traces calls to and from a specific station.
- **list trace tac** <trunk access code number> Trace calls over a specific trunk group.
- **status signaling-group** <signaling group number> Displays signaling group service state.
- **status trunk** <trunk group number>

Displays trunk group service state.

• **status station** <extension number> Displays signaling and media information for an active call on a specific station.

## **10.3.Session Manager Verification**

The Session Manager configuration may be verified via System Manager.

**Step 1** - Using the procedures described in **Section 7**, access the System Manager GUI. From the **Home** screen, under the **Elements** heading, select **Session Manager**, then select **Dashboard**.

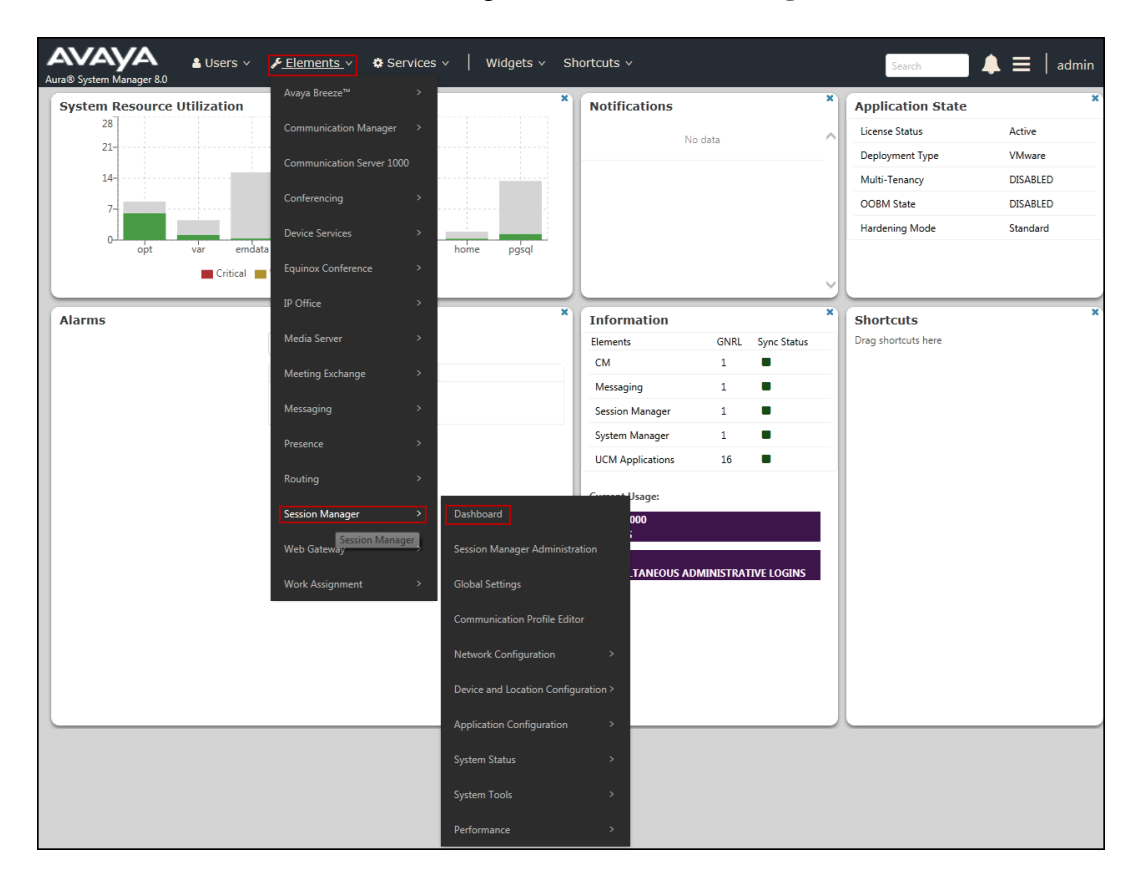

# Step 2 - The Session Manager Dashboard is displayed. Note that the **Test Passed**, Alarms, Service State, and Data Replication columns all show good status.

In the **Entity Monitoring** column, Session Manager shows that there are **2** alarms out of the **7** Entities defined.

| AVAYA La U<br>Aura® System Manager 8.0           | Users v           | 🗸 🎤 Elements 🗸                         | <b>\$</b> 9 | Service       | s         | Widgets            | s∨ Sho                   | ortcuts ~            |                         |               |                     |                                   | Search          |         | 🕽 🗮 🛛 admin    |
|--------------------------------------------------|-------------------|----------------------------------------|-------------|---------------|-----------|--------------------|--------------------------|----------------------|-------------------------|---------------|---------------------|-----------------------------------|-----------------|---------|----------------|
| Home Session Manager                             | 1                 |                                        |             |               |           |                    |                          |                      |                         |               |                     |                                   |                 |         |                |
| Session Manager ^                                | Sea               | sion Manag                             | er D        | ashb          | oard      |                    |                          |                      |                         |               |                     |                                   |                 |         | Help ?         |
| Dashboard                                        | This pa<br>Sessio | age provides the overall<br>n Manager. | status a    | nd health     | h summary | of each ad         | ministered               |                      |                         |               |                     |                                   |                 |         |                |
| Session Manager Admi                             | Ses               | sion Manager I                         | nstan       | ces           |           |                    |                          |                      |                         |               |                     |                                   |                 |         |                |
| Global Settings                                  | Ser               | vice State 🔹 Shu                       | tdown !     | System        | • EA      | .sg 🔹 🖊            | \s of 1:40               | РМ                   |                         |               |                     |                                   |                 |         |                |
| Communication Profile                            | 1 Ite             | m 🛛 🍣 🕆 Show 🛛 All 🔻                   |             |               |           |                    |                          |                      |                         |               |                     |                                   |                 |         | Filter: Enable |
| Network Configuration ×<br>Device and Location × |                   | Session Manager                        | Туре        | Tests<br>Pass | Alarms    | Security<br>Module | Service<br>State         | Entity<br>Monitoring | Active<br>Call<br>Count | Registrations | Data<br>Replication | User<br>Data<br>Storage<br>Status | License<br>Mode | EASG    | Version        |
| Application Configur 🗡                           |                   | <u>Session</u><br><u>Manager</u>       | Core        | ~             | 0/0/0     | Up                 | Accept<br>New<br>Service | 2/7                  | 0                       | 1/1           | ~                   | ~                                 | Normal          | Enabled | 8.0.1.1.801103 |
| System Status 🛛 🗸 🗸                              | Selec             | t : All, None                          |             |               |           |                    |                          |                      |                         |               |                     |                                   |                 |         |                |
| System Tools 🛛 🗸 🗸 🗸 🗸 🗸 V                       |                   |                                        |             |               |           |                    |                          |                      |                         |               |                     |                                   |                 |         |                |
| Performance Y                                    |                   |                                        |             |               |           |                    |                          |                      |                         |               |                     |                                   |                 |         |                |

Verify that the state of the Session Manager links under the **Conn. Status** and **Link Status** columns are *UP*, like shown on the screen below

| AVAYA<br>Aura® System Manager 8.0 | Users 🗸 🍾 Elements 🗸 🌣 Services 🗸 🍐                                      | Widgets v Sho        | ortcuts v                     |           |          |       | Sea          | rch 💄 🗏             | admin         |
|-----------------------------------|--------------------------------------------------------------------------|----------------------|-------------------------------|-----------|----------|-------|--------------|---------------------|---------------|
| Home Session Manager              |                                                                          |                      |                               |           |          |       |              |                     |               |
| Session Manager ^                 | Session Manager Entity Link                                              | Connection           | Status                        |           |          |       |              |                     |               |
| Dashboard                         | This page displays detailed connection status for all entity<br>Manager. | links from a Session |                               |           |          |       |              |                     |               |
| Session Manager Admi              |                                                                          | 2                    | Status Details for the select | ed Sessio | on Manag | jer:  |              |                     |               |
| Global Settings                   | All Entity Links for Session Manager:                                    | Session Manag        | jer                           |           |          |       |              |                     |               |
| Communication Profile             | Summary View                                                             |                      |                               |           |          |       |              |                     |               |
| Network Configuration V           | 7 Items 🛛                                                                |                      |                               |           |          |       |              | F                   | ilter: Enable |
|                                   | SIP Entity Name                                                          | IP Address Family    | SIP Entity Resolved IP        | Port      | Proto.   | Deny  | Conn. Status | Reason Code         | Link Status   |
| Device and Location 🗡             | Avaya SBCE                                                               | IPv4                 | 10.64.101.243                 | 5061      | TLS      | FALSE | UP           | 200 OK              | UP            |
|                                   | Avaya Experience Portal                                                  | IPv4                 | 10.64.101.252                 | 5061      | TLS      | FALSE | UP           | 200 OK              | UP            |
| Application Configur Y            | <u>Communication Manager Trunk 1</u>                                     | IPv4                 | 10.64.101.241                 | 5061      | TLS      | FALSE | UP           | 200 OK              | UP            |
|                                   | AA-Messaging                                                             | IPv4                 | 10.64.101.250                 | 5060      | TCP      | FALSE | UP           | 200 OK              | UP            |
| System Status V                   | <u>Communication Manager Trunk 2</u>                                     | IPv4                 | 10.64.101.241                 | 5071      | TLS      | FALSE | UP           | 200 OK              | UP            |
| Curtors Table V                   | <u>Communication Manager Trunk 98</u>                                    | IPv4                 | 10.64.101.241                 | 5065      | TLS      | FALSE | UP           | 200 OK              | UP            |
| System roots                      | © <u>CS1K7.6</u>                                                         | IPv4                 | 172.16.5.60                   | 5085      | UDP      | FALSE | DOWN         | 408 Request Timeout | DOWN          |
| Performance v                     | Select : None                                                            |                      |                               |           |          |       |              |                     |               |

Other Session Manager useful verification and troubleshooting tools include:

- **traceSM** Session Manager command line tool for traffic analysis. Login to the Session Manager command line management interface to run this command.
- Call Routing Test The Call Routing Test verifies the routing for a particular source and destination. To run the routing test, from the System Manager Home screen navigate to Elements → Session Manager →System Tools → Call Routing Test. Enter the requested data to run the test.

# 10.4. Avaya SBCE Verification

There are several links and menus located on the taskbar at the top of the screen of the web interface that can provide useful diagnostic or troubleshooting information.

Alarms: This screen provides information about the health of the SBC.

| Device: Avaya_SBCE ~                                                                                                    | Alarms Incidents Status 🗸     | Logs 🗙 Diagnostics              | Users Settings ❤                  | Help 🖌 Log Out |
|----------------------------------------------------------------------------------------------------|-------------------------------|---------------------------------|-----------------------------------|----------------|
| Session Bor                                                                                                    | der Controller for            | Enterprise                      |                                   | AVAYA          |
| EMS Dashboard<br>Device Management<br>Backup/Restore<br>> System Parameters<br>> Configuration Profiles<br>> Services<br>> Domain Policies | Dashboard                     |                                 |                                   | Î              |
| TLS Management                                                                                                    | Information                   |                                 | Installed Devices                 |                |
| <ul> <li>DMZ Services</li> </ul>                                                                                                    | System Time                   | 12:03:08 PM Refresh             | EMS                               | 1              |
| Monitoring & Logging                                                                                                    | Version                       | 8.0.0.0-19-16991                | Avaya_SBCE                        |                |
|                                                                                                    | Build Date                    | Sat Jan 26 21:58:11<br>UTC 2019 |                                   |                |
|                                                                                                    | License State                 | Ø OK                            |                                   |                |
|                                                                                                    | Aggregate Licensing Overages  | 0                               |                                   |                |
|                                                                                                    | Peak Licensing Overage Count  | 0                               |                                   |                |
|                                                                                                    | Last Logged in at             | 03/29/2019 11:24:17<br>MDT      |                                   |                |
|                                                                                                    | Failed Login Attempts         | 0                               |                                   |                |
|                                                                                                    | Active Alarms (past 24 hours) |                                 | Incidents (past 24 hours)         |                |
|                                                                                                    | None found.                   |                                 | Avaya_SBCE: No Subscriber Flow Ma | atched         |

The following screen shows the Alarm Viewer page.

|                |                 |                    |                |           |        | Help  |
|----------------|-----------------|--------------------|----------------|-----------|--------|-------|
| Alarm View     | er              |                    |                |           |        | AVAYA |
| Devices<br>EMS | Alarms          | Details            | State          | Time      | Device |       |
| Avaya_SBCE     | No alarms found | l for this device. |                |           |        |       |
|                |                 |                    | Clear Selected | Clear All |        |       |

Solution & Interoperability Test Lab Application Notes ©2019 Avaya Inc. All Rights Reserved.

| Device: Avaya_SBCE ~ A                                                                                                    | arms Incidents Status ❤       | Logs 🗸 Diagnostics              | Users                    | Settings 🗸 Help 🖌 Log Out |
|----------------------------------------------------------------------------------------------------|-------------------------------|---------------------------------|--------------------------|---------------------------|
| Session Borde                                                                                                    | er Controller for             | Enterprise                      |                          | AVAYA                     |
| EMS Dashboard<br>Device Management<br>Backup/Restore<br>> System Parameters<br>> Configuration Profiles<br>> Services<br>> Domain Policies | Dashboard                     |                                 |                          | Â                         |
| <ul> <li>TLS Management</li> <li>Network &amp; Flows</li> </ul>                                                                            | Information<br>System Time    | 12:03:08 PM Refresh             | Installed Devices<br>EMS | 1                         |
| <ul> <li>DIVIZ Services</li> <li>Monitoring &amp; Logging</li> </ul>                                                                       | Version                       | MDT 8.0.0.0-19-16991            | Avaya_SBCE               |                           |
|                                                                                                    | Build Date                    | Sat Jan 26 21:58:11<br>UTC 2019 |                          |                           |
|                                                                                                    | License State                 | 🔮 ОК                            |                          |                           |
|                                                                                                    | Aggregate Licensing Overages  | 0                               |                          |                           |
|                                                                                                    | Peak Licensing Overage Count  | 0                               |                          |                           |
|                                                                                                    | Last Logged in at             | 03/29/2019 11:24:17<br>MDT      |                          |                           |
|                                                                                                    | Failed Login Attempts         | 0                               |                          |                           |
|                                                                                                    | Active Alarms (past 24 hours) |                                 | Incidents (past 24 hours | \$)                       |
|                                                                                                    | None found.                   |                                 | Avaya_SBCE: No Subs      | criber Flow Matched       |

Incidents : Provides detailed reports of anomalies, errors, policies violations, etc.

The following screen shows the Incident Viewer page.

|            |              |               |              |                               |      |                      | Help |
|------------|--------------|---------------|--------------|-------------------------------|------|----------------------|------|
| Incide     | ent Viewer   |               |              |                               |      | AVAy                 | /Α   |
| Device All | ✓ Category A | uthentication | Clear Filter | rs<br>results 0 to 0 out of ( | ).   | Refresh Generate Rep | port |
| ID         | Device       | Date & Time   |              | Category                      | Туре | Cause                |      |
|            |              |               | No i         | ncidents found.               |      |                      |      |
|            |              |               | << <         | 1 > >>                        |      |                      |      |

**Diagnostics**: This screen provides a variety of tools to test and troubleshoot the Avaya SBCE network connectivity.

| Device: Avaya_SBCE 🗸                                                                                                    | Alarms Incidents Status 🗸     | Logs 🗸 Diagnostic:              | s Users Setting             | js ❤ Help ❤ Log Out |
|----------------------------------------------------------------------------------------------------|-------------------------------|---------------------------------|-----------------------------|---------------------|
| Session Bor                                                                                                    | der Controller for            | Enterprise                      |                             | AVAYA               |
| EMS Dashboard<br>Device Management<br>Backup/Restore<br>System Parameters<br>Configuration Profiles<br>Services<br>Domain Policies | Dashboard                     |                                 |                             |                     |
| TLS Management                                                                                                    | Information                   |                                 | Installed Devices           |                     |
| <ul> <li>Network &amp; Flows</li> <li>DMZ Services</li> </ul>                                                                      | System Time                   | 12:03:08 PM Refresh             | EMS                         | 1                   |
| Monitoring & Logging                                                                                                    | Version                       | 8.0.0.0-19-16991                | Avaya_SBCE                  |                     |
|                                                                                                    | Build Date                    | Sat Jan 26 21:58:11<br>UTC 2019 |                             |                     |
|                                                                                                    | License State                 | Ø OK                            |                             |                     |
|                                                                                                    | Aggregate Licensing Overages  | s 0                             |                             |                     |
|                                                                                                    | Peak Licensing Overage Coun   | t O                             |                             |                     |
|                                                                                                    | Last Logged in at             | 03/29/2019 11:24:17<br>MDT      |                             |                     |
|                                                                                                    | Failed Login Attempts         | 0                               |                             |                     |
|                                                                                                    | Active Alarms (past 24 hours) | _                               | Incidents (past 24 hours)   |                     |
|                                                                                                    | None found.                   |                                 | Avaya_SBCE: No Subscriber F | low Matched         |

The following screen shows the Diagnostics page with the results of a ping test.

|                                                                                         | Pinging 10.64.101.247                                    | x                | Help         |
|-----------------------------------------------------------------------------------------|----------------------------------------------------------|------------------|--------------|
| Diagnostic                                                                              | 10.64.101.245 [A1] to 10.64.101.247 is 0.357ms.          |                  | AVAYA        |
| Full Diagnostic         Ping Test           Outgoing pings from this device can only be | sent via the primary IP (determined by the OS) of each r | espective interf | ace or VI AN |
| Source Device / IP                                                                      | A1 •                                                     |                  |              |
| Destination IP                                                                          | 10.64.101.247                                            |                  |              |
|                                                                                         | Ping                                                     |                  |              |

Additionally, the Avaya SBCE contains an internal packet capture tool that allows the capture of packets on any of its interfaces, saving them as *pcap* files. Navigate to **Monitor & Logging**  $\rightarrow$  **Trace**. Select the **Packet Capture** tab, set the desired configuration for the trace and click **Start Capture**.

| Device: Avaya_SBCE ~ Ala                                                              | arms 🚺 Incidents Status 🛩 Logs 🕻                     | <ul> <li>Diagnostics Users</li> </ul> | Settings 🛩 Help 🛩 Log Out |
|---------------------------------------------------------------------------------------|------------------------------------------------------|---------------------------------------|---------------------------|
| Session Borde                                                                         | er Controller for Ent                                | erprise                               | AVAYA                     |
| EMS Dashboard<br>Device Management                                                    | Trace: Avaya_SBCE                                    |                                       |                           |
| Backup/Restore ▷ System Parameters ▷ Configuration Profiles                           | Packet Capture Captures                              |                                       |                           |
| <ul> <li>Services</li> <li>Domain Policies</li> </ul>                                 | Status                                               | Ready                                 |                           |
| <ul> <li>TLS Management</li> <li>Network &amp; Flows</li> <li>DMZ Services</li> </ul> | Local Address<br>IP[:Port]                           |                                       |                           |
| Monitoring & Logging<br>SNMP                                                          | Remote Address<br>*, *:Port, IP, IP:Port<br>Protocol | *<br>All •                            |                           |
| Syslog Management<br>Debugging                                                        | Maximum Number of Packets to Captur                  | e 10000                               |                           |
| Log Collection<br>DoS Learning                                                        | Using the name of an existing capture will overwr    | Blind_Xfer.pcap Start Capture Clear   |                           |
| CDR Adjunct                                                                           |                                                      |                                       |                           |

Once the capture is stopped, click the **Captures** tab and select the proper *pcap* file. Note that the date and time is appended to the filename specified previously. The file can now be saved to the local PC, where it can be opened with an application such as Wireshark.

| Device: Avaya_SBCE ~ Ala                                                                                 | rms 1 Incidents            | Status 🗸 🛛 I       | Logs 🗸 | Diagnostics | Users                          | Settings 🛩 He                                     | lp 🗸 Log C | Out |
|----------------------------------------------------------------------------------------------------|----------------------------|--------------------|--------|-------------|--------------------------------|---------------------------------------------------|------------|-----|
| Session Borde                                                                                            | r Control                  | ler for E          | Enter  | prise       |                                |                                                   | AVAY       | ٨   |
| EMS Dashboard<br>Device Management<br>Backup/Restore<br>▷ System Parameters<br>▷ Configuration Profiles  | Trace: Avay                | a_SBCE<br>Captures |        |             |                                |                                                   | Refresh    |     |
| <ul> <li>Services</li> <li>Domain Policies</li> <li>TLS Management</li> </ul>                            | File Name<br>Blind_Xfer_20 | 90325155823.pca    | ap     |             | File Size (bytes)<br>1,859,584 | Last Modified<br>March 25, 2019 3:59:11 PM<br>MDT | 1 Delete   |     |
| <ul> <li>Network &amp; Flows</li> <li>DMZ Services</li> <li>Monitoring &amp; Logging<br/>SNMP</li> </ul> |                            |                    |        |             |                                |                                                   |            |     |
| Syslog Management<br>Debugging<br><b>Trace</b><br>Log Collection<br>DoS Learning                         |                            |                    |        |             |                                |                                                   |            |     |
| CDR Adjunct                                                                                              |                            |                    |        |             |                                |                                                   |            |     |

Also, the **traceSBC** tool can be used to monitor the SIP signaling messages between the Service provider and the Avaya SBCE.

# 11. Conclusion

These Application Notes describe the procedures required to configure Avaya Aura® Communication Manager 8.0, Avaya Aura® Session Manager 8.0, Avaya Aura® Experience Portal 7.2, and Avaya Session Border Controller for Enterprise 8.0, to connect to the CenturyLink SIP Trunking service on Perimeta/BroadWorks Platform using UDP, as shown in **Figure 1**.

Interoperability testing of the sample configuration was completed with successful results for all test cases with the observations/limitations described in **Sections 2.1** and **2.2**.

# 12. References

This section references the documentation relevant to these Application Notes. Additional Avaya product documentation is available at <u>http://support.avaya.com</u>.

- [1] *Deploying Avaya Aura*® *Communication Manager* in a Virtualized Environment, Release 8.0.1, Issue 4, February 2019.
- [2] Administering Avaya Aura® Communication Manager, Release 8.0.1, Issue 3, December 2018.
- [3] Administering Avaya Aura® System Manager for Release 8.0.1, Issue 7, January 2019.
- [4] *Deploying Avaya Aura*® *System Manager* in a Virtualized Environment, Release 8.0.1, Issue 4, February 2019.
- [5] *Deploying Avaya Aura*® *Session Manager and Avaya Aura*® *Branch Session Manager* in a Virtualized Environment, Release 8.0.1, Issue 4, February 2019.
- [6] Administering Avaya Aura® Session Manager, Release 8.0.1, Issue 3, December 2018.
- [7] *Deploying Avaya Session Border Controller* in a Virtualized Environment, Release 8.0, Issue 2, March 2019.
- [8] Administering Avaya Session Border Controller for Enterprise, Release 8.0, Issue 1, February 2019.
- [9] Administering Avaya Aura® Experience Portal, Release 7.2.2, Issue 1, March 2019
- [10] Implementing Avaya Aura® Experience Portal on a single server, Release 7.2.2, Issue 1, July 2019
- [11] Configuring Remote Workers with Avaya Session Border Controller for Enterprise Rel. 7.0, Avaya Aura® Communication Manager Rel. 7.0 and Avaya Aura® Session Managers Rel. 7.0 - Issue 1.0.
- [12] *Deploying and Updating Avaya Aura*® *Media Server Appliance*, Release 8.0, Issue 6, March 2019.
- [13] *Implementing and Administering Avaya Aura*® *Media Server*. Release 8.0, Issue 3, November 2018.
- [14] *Planning for and Administering Avaya Equinox for Android, iOS, Mac, and Windows.* Release 3.5.5, Issue 1, March 2019.
- [15] Administering Avaya one-X® Communicator. Release 6.2, Feature Pack 10, November 2015.
- [16] RFC 3261 SIP: Session Initiation Protocol, http://www.ietf.org/
- [17] RFC 2833 RTP Payload for DTMF Digits, Telephony Tones and Telephony Signals, http://www.ietf.org/

| HG; Reviewed: | Solution & Interoperability Test Lab Application Notes |     |
|---------------|--------------------------------------------------------|-----|
| SPOC 5/8/2019 | ©2019 Avaya Inc. All Rights Reserved.                  | CCN |

# 13. Appendix A: SigMa Scripts

Following are the Signaling Manipulation scripts that were used in the configuration of the Avaya SBCE, **Section 8.8**. When adding these scripts as instructed in **Sections 8.9.2** enter a name for the script in the Title (e.g., *CenturyLink SP Side*) and copy/paste the entire scripts shown below.

The following SigMa scripts will:

1. Set the URI in PAI Header to the Pilot Number provided by CenturyLink.

2. Remove unused headers to comply with CenturyLink 1500 bytes max SIP packet size limitation.

3. Remove gsid and epv parameters from Contact header.

4. Changes the Diversion header scheme from SIPS to SIP.

5. Remove unwanted xml element information from being sent to CenturyLink, as part of the SDP.

Note that the Pilot number shown below as "3031235745" will need to be changed with the correct Pilot number provided by CenturyLink.

#### Title: CTL-1

```
//This script is to be applied to the Service Provider Server Configuration
within session "All"
{
    act on request where %DIRECTION="OUTBOUND" and %ENTRY POINT="POST ROUTING"
    ł
        //For Call Forward and Mobile features where SP requires PAI to be the pilot
number
        if (%HEADERS["P-Asserted-Identity"][1].URI.USER.regex match("3031235745")) then
            %var="this does nothing, match for DID number passed";
           }
        else
            %HEADERS["P-Asserted-Identity"][1].URI.USER = "3031235745";
           }
        }
    }
within session "ALL"
    act on message where %DIRECTION="OUTBOUND" and %ENTRY_POINT="POST_ROUTING"
    {
```

//Remove unused headers to comply with CenturyLink 1500 bytes max packet size limitation.

| HG; Reviewed: | Solution & Interoperability Test Lab Application Notes | 107 of 113      |
|---------------|--------------------------------------------------------|-----------------|
| SPOC 5/8/2019 | ©2019 Avaya Inc. All Rights Reserved.                  | CCMSM80SBC80UDP |

```
remove(%HEADERS["User-Agent"][1]);
remove(%HEADERS["Accept-Language"][1]);
remove(%HEADERS["Min-SE"][1]);
remove(%HEADERS["P-Location"][1]);
remove(%HEADERS["Av-Global-Session-ID"][1]);
remove(%HEADERS["Reason"][1]);
remove(%HEADERS["Session-Expires"][1]);
remove(%HEADERS["Session-Expires"][1]);
//Remove gsid and epv parameters from Contact header.
remove(%HEADERS["Conference"][1]);
//Remove gsid and epv parameters from Contact header.
remove(%HEADERS["Contact"][1].URI.PARAMS["gsid"]);
remove(%HEADERS["Contact"][1].URI.PARAMS["epv"]);
//Changes the Diversion header scheme from SIPS to SIP.
%HEADERS["Diversion"][1].regex_replace("sips","sip");
//Remove unwanted xml element information from being sent to CenturyLink.
remove(%BODY[1]);
}
```

}
## 14. Appendix A – Avaya Session Border Controller for Enterprise – Refer Handling

One of the capabilities important to the Experience Portal environment is the Avaya SBCE Refer Handling option. Experience Portal inbound call processing may include call redirection to Communication Manager agents, or other CPE destinations. This redirection is accomplished by having Experience Portal send SIP REFER messaging to the Avaya SBCE. Enabling the Refer Handling option causes the Avaya SBCE to intercept and process the REFER and generate a new SIP INVITE messages back to the CPE (e.g., Communication Manager).

As an additional option, the Refer Handling feature can also specify *URI Group* criteria as a discriminator, whereby SIP REFER messages matching the URI Group criteria are processed by the Avaya SBCE, while SIP REFER messages that do not match the URI Group criteria, are passed through to the Service Provider.

Create a URI Group for numbers intended for Communication Manager.

**Step 1** - Select **Configuration Profiles** → **URI Groups** from the left-hand menu.

**Step 2** - Select **Add** and enter a descriptive **Group Name**, e.g., **internal-extension**, and select **Next** (not shown).

**Step 3** - Enter the following:

- Scheme: sip:/sips:
- Type: Regular Expression
- URI: 3[0-9]{3}@.\* This will match 4-digit local extensions starting with 3, e.g., 3041 or 3042.
- Select Finish.

|                                       | URI Group                                                                | X |
|---------------------------------------|--------------------------------------------------------------------------|---|
| Each entry should match a valid SIP   | URI.                                                                     |   |
| WARNING: Invalid or incorrectly enter | ered regular expressions may cause unexpected results.                   |   |
| Note: This regular expression is case | -insensitive,                                                            |   |
| Ex: [0-9]{3,5}\.user@domain\.com, (s  | imple advanced)\-user[A-Z]{3}@.*                                         |   |
| Scheme                                | <ul> <li>sip:/sips:</li> <li>tel:</li> </ul>                             |   |
| Туре                                  | <ul> <li>Plain</li> <li>Dial Plan</li> <li>Regular Expression</li> </ul> |   |
| URI                                   | 3[0-9]{3}@.*                                                             |   |
|                                       | Back Finish                                                              |   |

Step 4 - For additional entries, select Add on the right-hand side of the URI Group tab and repeat Step 3.

| Device: Avaya_SBCE 🛩 Alar                                                                                                    | rms 🚺 Incidents Sta                                                      | atus 🗙 🛛 Logs 🗸                          | Diagnostics | Users               | Settings 🗸     | Help 🗸 | Log Out |
|----------------------------------------------------------------------------------------------------|--------------------------------------------------------------------------|------------------------------------------|-------------|---------------------|----------------|--------|---------|
| Session Borde                                                                                                    | r Controller                                                             | for Ente                                 | rprise      |                     |                | A۷     | /AYA    |
| EMS Dashboard<br>Device Management<br>Backup/Restore<br>System Parameters<br>Configuration Profiles<br>Domain DoS<br>Server Interworking<br>Media Forking<br>Routing<br>Topology Hiding<br>Signaling Manipulation<br>URI Groups<br>SNMP Traps<br>Time of Day Rules<br>FGDN Groups<br>Reverse Proxy Policy<br>Services<br>Domain Policies | URI Groups: inter<br>Add<br>URI Groups<br>Emergency<br>Internal-extensio | URI Group<br>URI Listing<br>3[0-9]{3}@.* | ns          | Click here to add a | . description. | Edit   | Add     |
| <ul> <li>ILS Management</li> <li>Network &amp; Flows</li> <li>DMZ Services</li> <li>Monitoring &amp; Logging</li> </ul>                                                                                                    |                                                                          |                                          |             |                     |                |        |         |

Edit the existing **SP-General** Server Interworking Profile to enable Refer Handling and assign the newly created URI Group (refer to **Section 8.7.2**).

**Step 1** - Select **Configuration Profiles**  $\rightarrow$  **Server Interworking** from the left-hand menu (not shown).

Step 2 - Select the SP-General Server Interworking Profile created in Section 8.7.2 and click Edit

- Check **Refer Handling**.
- URI Group: internal-extensions
- Select Finish.

| Editing Profile: SP-General X |                                                                                     |  |  |  |  |  |
|-------------------------------|-------------------------------------------------------------------------------------|--|--|--|--|--|
| General                       |                                                                                     |  |  |  |  |  |
| Hold Support                  | <ul> <li>None</li> <li>RFC2543 - c=0.0.0.0</li> <li>RFC3264 - a=sendonly</li> </ul> |  |  |  |  |  |
| 180 Handling                  | ● None ○ SDP ○ No SDP                                                               |  |  |  |  |  |
| 181 Handling                  | ● None                                                                              |  |  |  |  |  |
| 182 Handling                  | ● None ○ SDP ○ No SDP                                                               |  |  |  |  |  |
| 183 Handling                  | ● None                                                                              |  |  |  |  |  |
| Refer Handling                | ۲                                                                                   |  |  |  |  |  |
| URI Group                     | internal-extensions <b>v</b>                                                        |  |  |  |  |  |
| Send Hold                     |                                                                                     |  |  |  |  |  |
| Delayed Offer                 |                                                                                     |  |  |  |  |  |
| 3xx Handling                  |                                                                                     |  |  |  |  |  |
| Diversion Header Support      |                                                                                     |  |  |  |  |  |
| Delayed SDP Handling          |                                                                                     |  |  |  |  |  |
| Re-Invite Handling            |                                                                                     |  |  |  |  |  |
| Prack Handling                |                                                                                     |  |  |  |  |  |
| Allow 18X SDP                 |                                                                                     |  |  |  |  |  |
| T.38 Support                  | •                                                                                   |  |  |  |  |  |
| URI Scheme                    | • SIP O TEL O ANY                                                                   |  |  |  |  |  |
| Via Header Format             | ● RFC3261<br>○ RFC2543                                                              |  |  |  |  |  |
|                               | Finish                                                                              |  |  |  |  |  |

|                                                                                                    | Incidents Status V                                                                                                    | Logs • Diagnostics                                                                                                    | s Users                                                                                                    |                                                       | Setting  | gs∨ H  | lelp 🗸 | Log Out |
|----------------------------------------------------------------------------------------------------|----------------------------------------------------------------------------------------------------|----------------------------------------------------------------------------------------------------|----------------------------------------------------------------------------------------------------|-------------------------------------------------------|----------|--------|--------|---------|
| Session Border Co                                                                                                    | ontroller for                                                                                                    | Enterprise                                                                                                    |                                                                                                    |                                                       |          |        | AV     | ΆYA     |
| Session Border Cc<br>EMS Dashboard<br>Device Management<br>Backup/Restore<br>> System Parameters<br>- Configuration Profiles<br>Domain DoS<br>Server Interworking<br>Media Forking<br>Routing<br>Topology Hiding<br>Signaling Manipulation<br>URI Groups<br>SNMP Traps<br>Time of Day Rules<br>FGDN Groups<br>Reverse Proxy Policy<br>> Services<br>> Domain Policies<br>> TLS Management<br>> Network & Flows<br>> DMZ Services<br>> Monitoring & Logging | Add         terworking Profiles:         Add         terworking Profiles:         2100         raya-ru         CS-Edge-Server         sco-ccm         ups         CS-FrontEnd-S         raya-RD         raya-CS1000         vaya-CM         P-General         Xander | Enterprise<br>SP-General<br>SP-General<br>Timers Privacy<br>real Privacy<br>real Privacy<br>Privacy<br>Privacy<br>Privacy<br>Privacy<br>Privacy<br>Privacy<br>Privacy<br>Priv | Click h           URI Manipulation           NG           NG <td>ere to add a description<br/>Header Manipulation<br/>NE</td> <td>Advanced</td> <td>Rename</td> <td></td> <td></td> | ere to add a description<br>Header Manipulation<br>NE | Advanced | Rename |        |         |

Following is the SP-General Server Interworking profile after editing.

## ©2019 Avaya Inc. All Rights Reserved.

Avaya and the Avaya Logo are trademarks of Avaya Inc. All trademarks identified by ® and <sup>TM</sup> are registered trademarks or trademarks, respectively, of Avaya Inc. All other trademarks are the property of their respective owners. The information provided in these Application Notes is subject to change without notice. The configurations, technical data, and recommendations provided in these Application Notes are believed to be accurate and dependable, but are presented without express or implied warranty. Users are responsible for their application of any products specified in these Application Notes.

Please e-mail any questions or comments pertaining to these Application Notes along with the full title name and filename, located in the lower right corner, directly to the Avaya DevConnect Program at <u>devconnect@avaya.com</u>.